# **INSTALLATION AND MAINTENANCE INSTRUCTIONS**

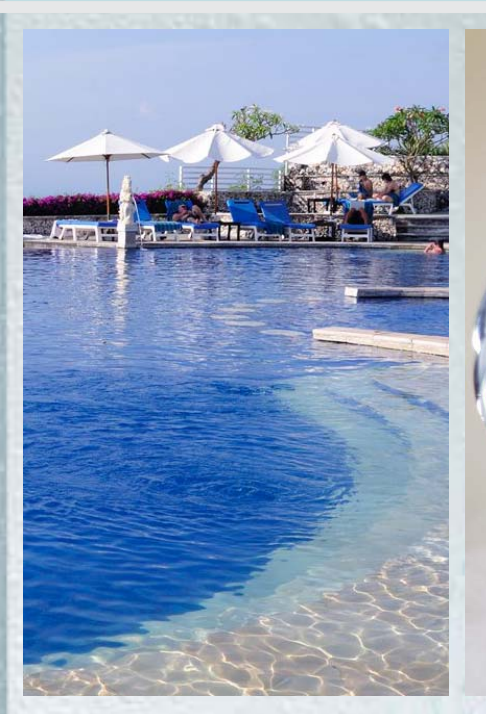

CE

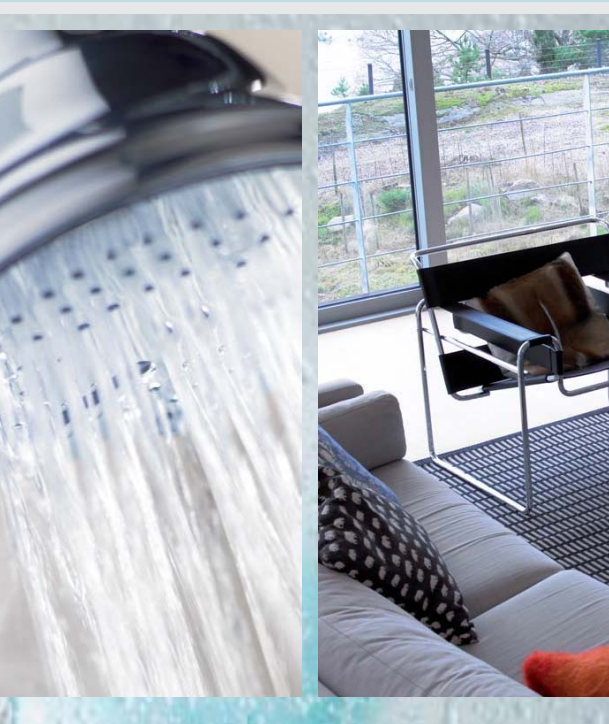

DC INVERTER AIR SOURCE HEAT PUMP - ALL IN ONE -MODEL: DC AWA-SS-7 / DC AWA-SS-9 DC AWA-SS-12 / DC AWA-SS-15 (230V/50Hz)

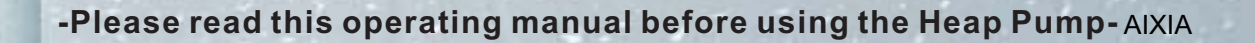

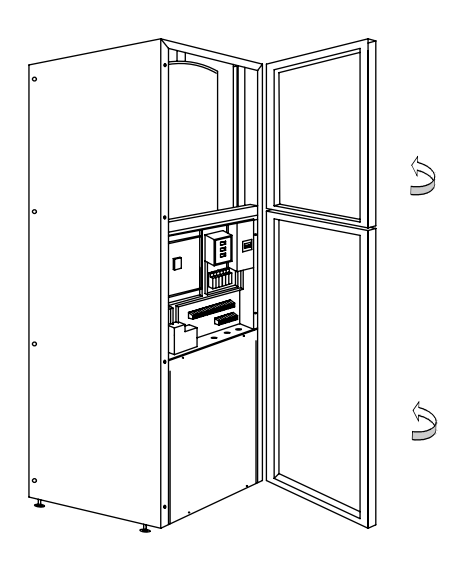

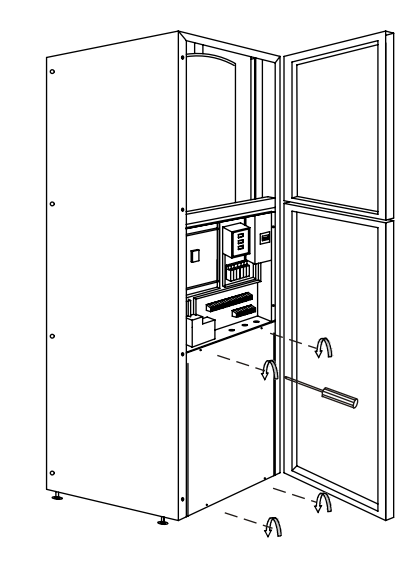

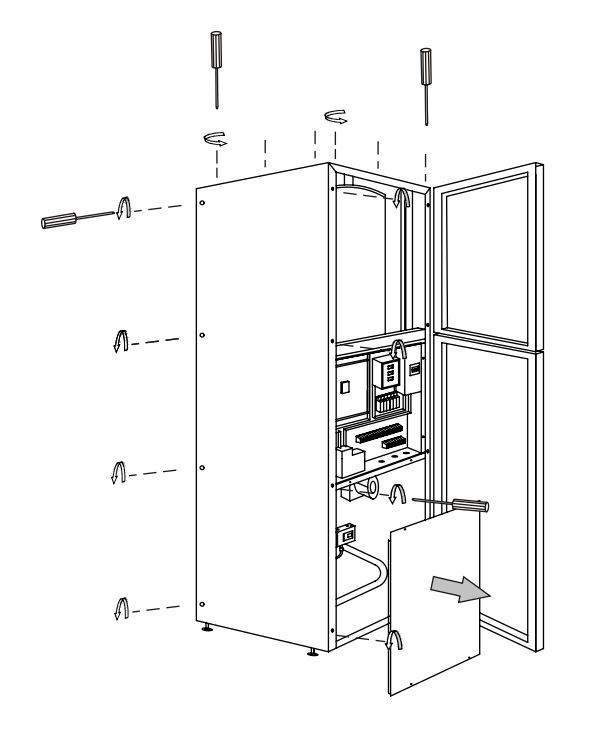

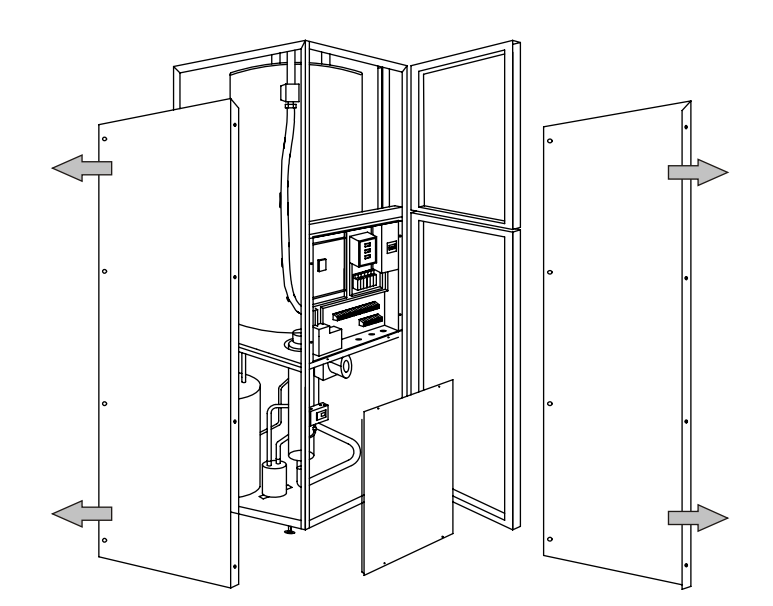

#### System description

| Principle of operation | З |
|------------------------|---|
| Unit Description       | З |
| Principle of heatpump  | 4 |
|                        |   |

### **Control panel**

| Layout      | 5 |
|-------------|---|
| Explanation | 5 |
| Functions   | 6 |
| Symbols     | 6 |

#### General information for the installer

| Transport and storage          | 7 |
|--------------------------------|---|
| Installation                   | 7 |
| Copper pipe connecting         | 7 |
| Inspection of the installation | 7 |

# Pipe connections

| General                                    | 8         |
|--------------------------------------------|-----------|
| Copper Pipe connections                    | 8         |
| Pipe connection (heating medium)           | 9         |
| Pipe connections (water heater)            | 9         |
| How to connect the copper pipes            | 10        |
| The step and diagram of collect refrigeran | nt 11     |
| Pump capacity diagrams, heating medium     | n side 12 |
| How to adjust the rate of flow             | 13        |

#### **Electrical connections**

### Commissioning and adjusting

| Preparations                                  | . 20 |
|-----------------------------------------------|------|
| Filling and venting the heating medium system | 20   |
| Inspection                                    | 21   |
| Adjust the heat medium pump                   | . 21 |
| Readjusting, heat medium side                 | 21   |
| Emptying the water heater                     | 21   |

#### Control

| General Information   | 22 |
|-----------------------|----|
| Menus                 | 22 |
| Main Menu Information | 23 |
| Sub-menu Operation    | 24 |
| Sub-menu Heat Curve   | 25 |
| Sub-menu Temperature  | 26 |

| Sub-menu Integral                              | . 26 |
|------------------------------------------------|------|
| Degree Minute's(DM) instruction                | . 27 |
| Sub-menu Time Setting                          | 28   |
| Sub-menu DEFROST                               | . 31 |
| Sub-menu SETTING                               | . 33 |
| Sub-menu Operating Time                        | . 34 |
| Sub-menu Reset                                 | . 35 |
| Sub-menu Man Test                              | . 35 |
| Sub-menu LANGUANG                              | . 35 |
| Adjustments to be made regularly               | . 36 |
| Heat Generation-General                        | . 36 |
| Adjustment of the CURVE valve                  | . 36 |
| Adjustment of ROOM valve                       | . 37 |
| Adjustment of Part of the Heat Curve           | . 39 |
| Adjustment the MIN and MAX valve               | . 40 |
| Adjustment of the HIGH T STOP and              |      |
| LOW T STOP value                               | 40   |
| Graph of recent change in TEMPERATURE          | 41   |
| Maximum Return Line Temperature                | . 42 |
| Warm water Production                          | . 42 |
| Regular checks                                 | 43   |
| Check of the Operating Mode                    | 43   |
| Checking the Water Level of the Heating system | .43  |
| Checking the safety valves                     | . 43 |
| In the event of leakage                        | 43   |
| Alarm Messages                                 | . 44 |
| I erminology and Abbreviations                 | . 51 |
| Description of the switch board                | 52   |

### **Dealing with malfunctions**

| Draining, heat medium side | ə53 |
|----------------------------|-----|
| Draining, water tank       |     |
| Draining, the chassis      |     |

### **Component placement**

| Component positions 1  | <br>54 |
|------------------------|--------|
| Component positions 2. | <br>55 |
| Component positions 3  | <br>56 |

### List of components

| List of components 5 | 57 | 7 |
|----------------------|----|---|
|----------------------|----|---|

#### Dimensions

#### Accessories

| Accessories  | 61 |
|--------------|----|
| Enclosed kit | 61 |

#### **Technical specifications**

| Technical specifications |  |
|--------------------------|--|
|--------------------------|--|

### **Principle of operation**

DC AWA-SS series consists of a heatpump, water heater, electrical module, circulation pumps and a control system. DC AWA-SS series is connected to the Outdoor Unit and heating medium circuits.

The heat source of the DC AWA-SS series is provided from air. the Outdoor Unit of the system is a heat exchanger for collecting the heat of air. The air emits its heat to the refrigerant in the evaporate of Outdoorunit. It then vaporises and is compressed in the compressor. The refrigerant, the temperature of which has now been raised, is passed to the condenser where it gives off its energy to the heating medium circuit and, if necessary, to the water heater. After the condenser there is a built-in electrical module which cuts in if there is a high demand.

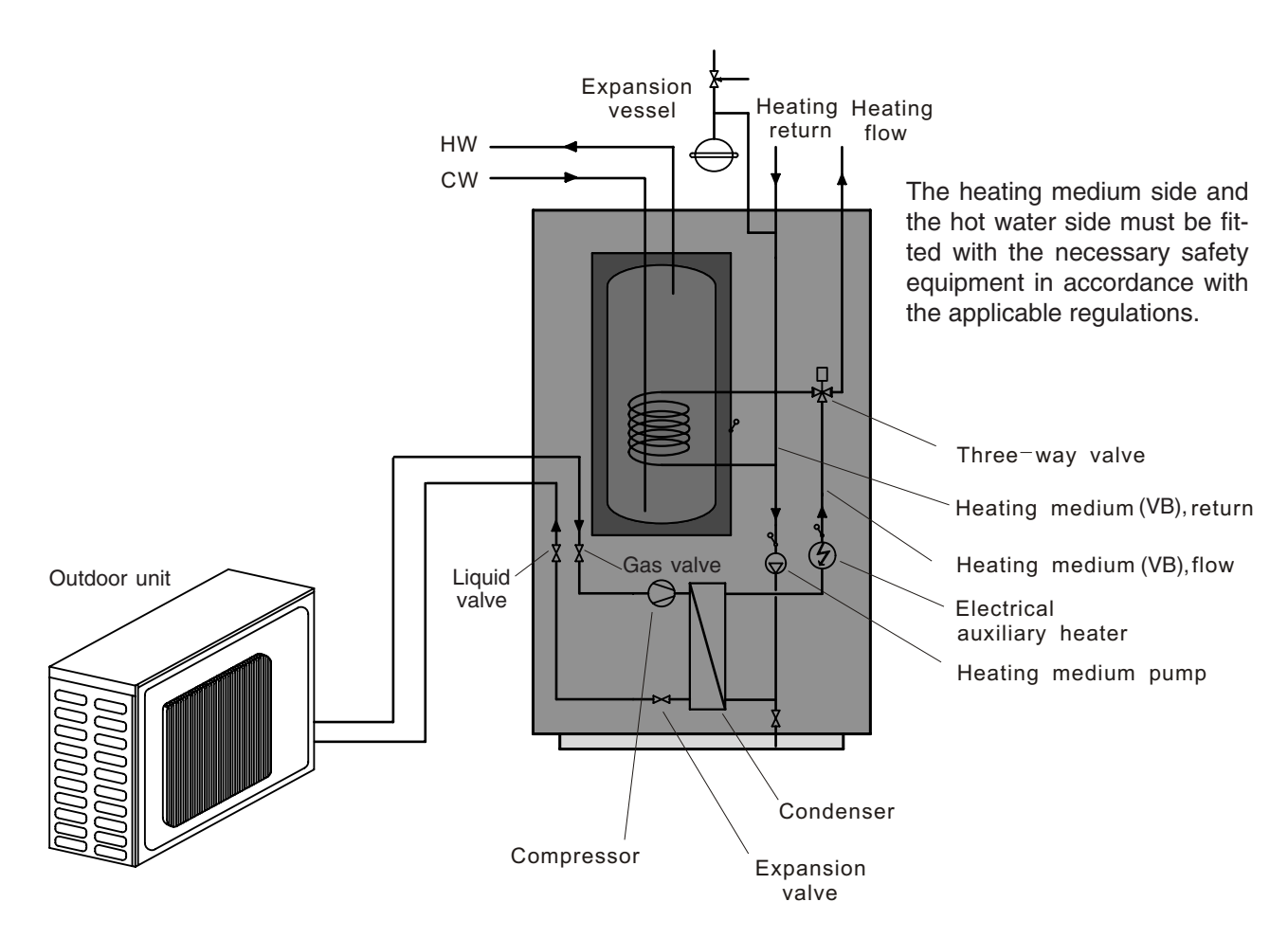

### **Unit Description**

In order to get the best results from the climate system DC AWA-SS series you should read through the section For the System manager in these Installation and Maintenance instructions.

DC AWA-SS series is a climate system for heating houses and apartment buildings as well as industrial properties. Air is used as the heat exchange source.

DC AWA-SS series is a complete heating installation for heating and hot water.

It is fitted with new design on the market to be developed specifically for heat pumps. A new evaporator enables a new and improved circulation system for the refrigerant. The heat pump has an integrated 150 or 200 litre water tank and an immersion heater. The Tap Water Stratification system improves the efficiency of heat transfer by keeping the water in distinct thermal layers in the water tank.

The unit is fitted with a regulating computer, which is controlled over a graphic display unit.

Heat is distributed throughout the house over a hydronic heating system referred to as low temperature system with a maximal water temperature to radiators (feed water temperature) of 65°C. Most of the heating demand is taken care of by the heat pump (compressor unit), the auxiliary heater being started only when demands exceed available heat pump capacity.

DC AWA-SS series consists of five main components:

 a. Heat Pump Unit Rotory or Scroll-compressor Stainless steel heat exchangers Circulation pumps for heating systems Valves and safety equipment for refrigerant system, complete with necessary electric components

b. Water Heater

150 or 200 litre Lined with copper sheet against corrosion or made of stainless steel Maintenance free as no anode is used

c. Reversing Valve

Opening or closing the connection to water heater according to operating mode: heating or warm water production

- d. Auxiliary Heater
  3/6/9 kW electric heating element
  Three-step capacity control
  Fitted on feed water line
  Delivers back-up heat in case of great heat demand that exceeds heat pump capacity
  Starts automatically, provided operating mode "AUTO" has been selected
- e. Regulating Equipment

The regulating system controls heat pump components (compressor, circulation pumps, auxiliary heater and reversing valve). Based on data received from sensors, it starts or stops heat pump operation and determines whether heating or warm water shall be produced. The system consists of: Control computer with graphic display unit

Temperature sensors (outside air,room, feed line, return line system)

### Principle of heat pump

A heat pump can exploit the energy contained in natural heat sources. Or, to put it differently, the heat pump "collects" heat energy from the heat source. This makes the heat pump a very environmentally friendly and economically sound alternative for space heating.

- a. The Outdoor unit is used as the heat pump's evaporator. Here the heat energy of the Outdoor Unit causes the refrigerant, circulating through the evaporator, to boil and turn into a gas it evaporates.
- b The refrigerant, having absorbed heat energy, is circulated to the compressor where pressure and temperature are raised.
- c The refrigerant continues to the condenser. When condensing, it releases heat energy to the heat carrier, circulating through the condenser. The temperature of the refrigerant sinks, and it returns to its liquid state.
- d The heat energy released is carried by the heating circuit to water heater and radiator or floor heating systems.
- e At last the refrigerant is led through the expansion valve, where its pressure is reduced, and then continues to the evaporator The process is restarted.

### The heat pump has two separate liquid circuits

- Refrigerant circuit circulating inside the heat pump. Through evaporation, compression and condensation it absorbs energy from the outdoor unit and releases it to the heat carrier. The refrigerant is chlorine-free.
- Heating circuit water transporting heat energy to the heating system (radiators/floor coils) and the water heater.

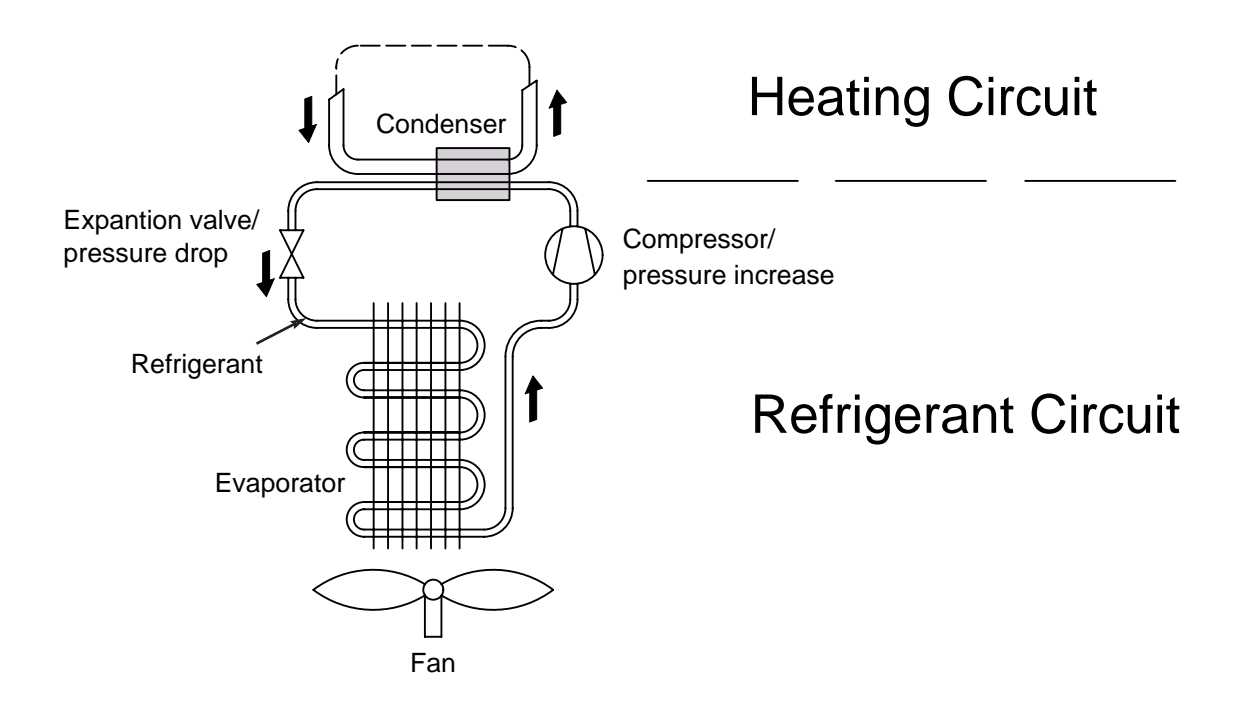

# **Control panel**

### Layout

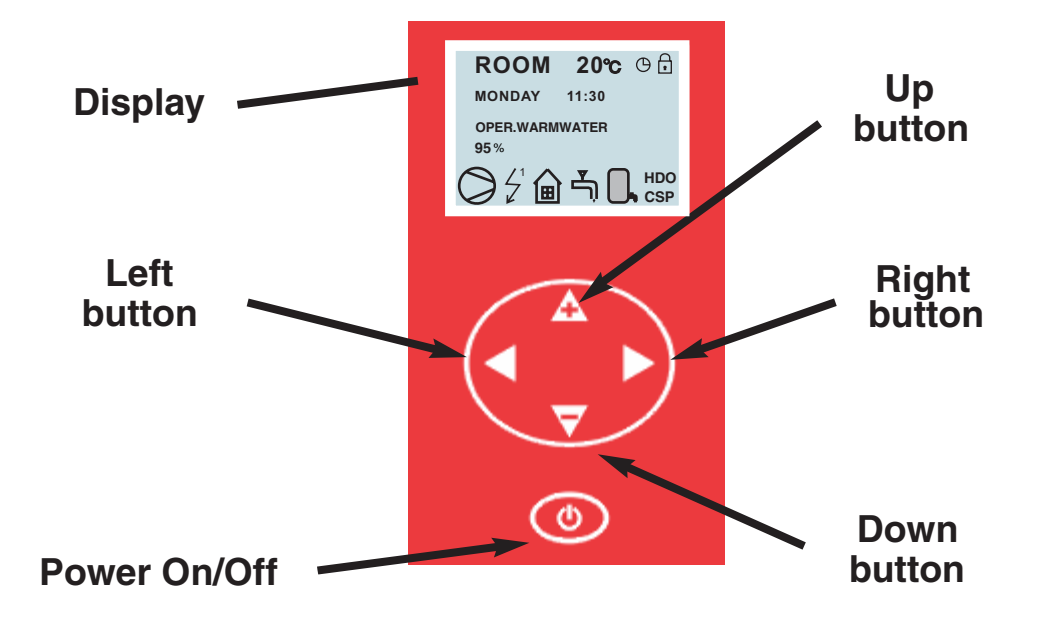

- One button pointing upwards marked with a up arrow
- One button pointing downwards marked with a down arrow
- One button pointing to the right marked with a right arrow
- One button pointing to the left marked with a left arrow
- One button pointing to the ON/OFF

### **Explanation**

The control panel of DC AWA-SS series features a graphic display, five control buttons.

Beside the control panel you will find the User's Manual, a short description of how to increase and reduce room temperature, and a label with name and phone number of dealer.

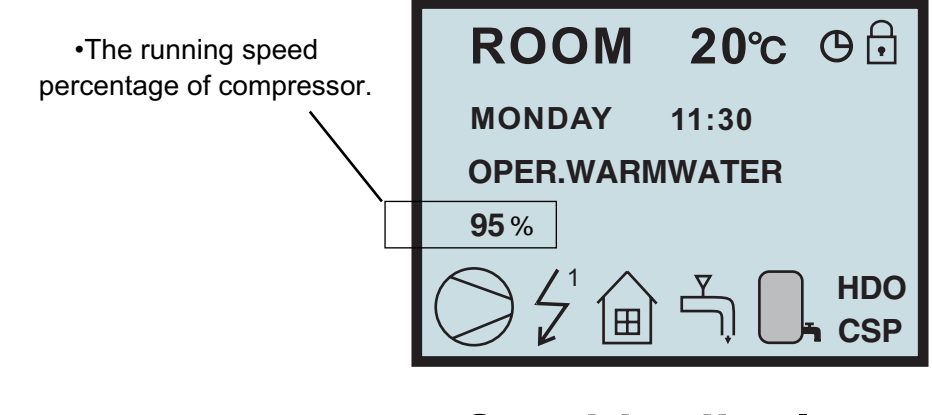

**Graphic display** 

# **Control panel**

# **Functions**

The control computer is operated with the help of a user friendly menu system that is displayed on the control panel. There is a main menu and several sub-menus accessible from the main menu. The menus are described in detail further down.

To be able to select the desired menu and increase or reduce preset values, you will use the five buttons.

The right-hand button on the control panel is used to open the desired menu.

The left-hand button is used to return to the previous menu.

The up and down buttons are used to navigate between the parameters of a menu.

A cursor (arrow) on the left-hand side of the display indicates which menu can be opened.

The up and down buttons are also used if you wish to increase or reduce a preset value.

# Symbols

For you to know at a glance the actual operating mode of the heat pump, one of the following symbols will be shown in the lower part of the display depending on which part of the unit is working:

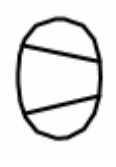

The heat pump is running.

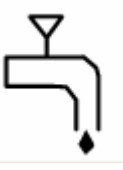

Warm water is being produced.

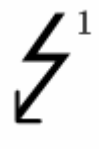

The auxiliary heater is activated. The figure next to the symbol indicates capacity step.

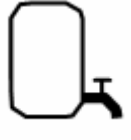

Indicates the status of warm water production. If the symbol is empty, warm water temperature is under the setting temperature.

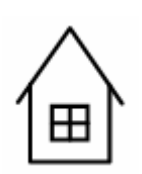

There is a room heating demand.

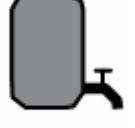

If the symbol is full, warm water temperature reached to the setting temperature

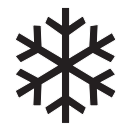

There is a room cooling demand.

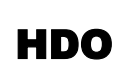

When this symbol appears, the heat pump is not running due to external signal stop it; heat pump will restore running as soon as signal input again

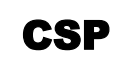

When this symbol appears, the compressor was not running due to high pressure of refrigerant system; the compressor will be stopped as soon as water temperature over 50 °C and refrigerant system pressure over 4.0MPA, electrical heater will start as supplementary; compressor will restores as soon as water temperature less than 50 °C and refrigerant pressure get right.

#### NOTICE

During heat pump running, if the water tank symbol twinkles once in every second, it means water tank temperature is too low and it is in antifreezing protection. At the time warm water heating will forcibly start until water temperature get to 20 °C, then go back to previous running mode.

### **Transport and storage**

The DC AWA-SS series must be transported and stored upright and dry. The DC AWA-SS series may however be carefully laid on its back when being moved into a building.

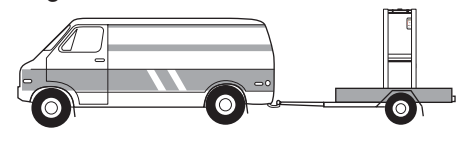

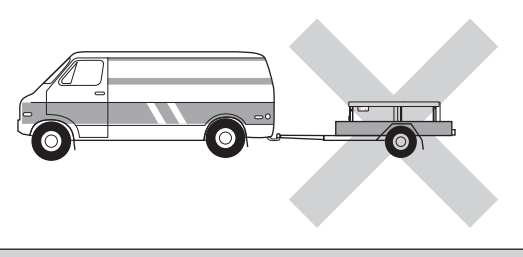

### Installation

DC AWA-SS series is placed on a firm base, preferably a concrete floor or foundation. Install DC AWA-SS series with its back to an outside wall, ideally in a room where noise does not matter. If this is not possible, avoid placing it against a wall behind a bedroom or other room where noise may be a problem. Any wall that backs on to a bedroom should be fitted with sound insulation. Route pipes so they are not fixed to an internal wall that backs on to a bedroom or living room.

## Copper pipe connecting

1) The maximun length of the connecting copper pipe between the mainframe and outdoor unit is 15 meters.

2) There is no need to charge extra refrigerant into the copper pipe while its length is less than 5 meters.

3) While the copper length is more than 5 meters, copper pipe while its length is less than 5 meters.every extra 10g refrigerant must be charged for per increased 1 meter length.

## Inspection of the installation

Current regulations require the heating installation to be inspected before it is commissioned. The inspection must be carried out by a suitably qualified person and should be documented. The above applies to closed heating systems. If the heat pump is replaced, the installation must be inspected again.

### Notice

1. If the outdoor unit is situated on the ground, rubber feet must be fixed to the bottom of the unit, to help with vibration;

2. in line filter on the return line;

3.To clean system with a power flush before installing the heat pump and fill with clean water;

4. To use flow gauge to get the correct flow for each unit.

# **Pipe connections**

### General

Pipe installation must be carried out in accordance with current norms and directives. The heat pump can operate up to a return temperature of about 58\* °C and an outgoing temperature of about 70\* °C from the heat pump. The compressor produces up to 65\* °C, the rest is obtained using additional heating.

The other heat pumps has a max return temperature of approximately 50 °C and an outgoing max temperature from the heat pump of approximately 60 °C.

Since the DC AWA-SS series is not fitted with shut-off valves, these must be fitted outside of the heat pump to make future servicing easier.

During assembly the pipes for the heat medium and water heater and possibly hot water circulation are routed backwards. The distance between DC AWA-SS series and the wall ought to be 50 mm.

# NOTE!

The pipe system needs to be flushed out before the heat pump is connected so that debris cannot damage component parts.

### **Copper pipe connections**

According to their practical situation, users can choose the place on mainframe (left or right) for the out of connecting copper pipe.

The size of the outlet for connecting copper pipe can be adjusted by the fixing board.

### Copper tuble size

| Modle          | SOLARIS DC | SOLARIS DC | SOLARIS DC | SOLARIS DC |
|----------------|------------|------------|------------|------------|
| Size           | 7          | 9          | 12         | 15         |
| Gas<br>tube    | 5/8"       | 5/8"       | 3/4"       | 3/4"       |
| Liquid<br>tube | 3/8"       | 3/8"       | 1/2"       | 1/2"       |

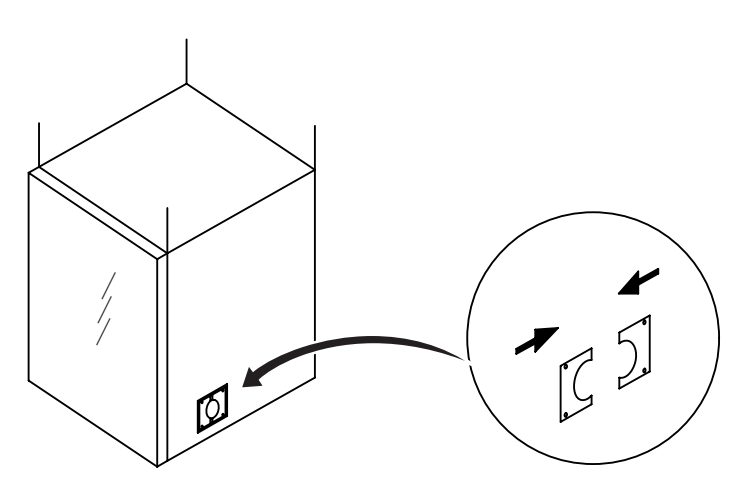

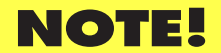

defrosting temperature sensor and outside temperature sensor should be connected to outdoor unit through the connecting outlet of mainframe and outdoor unit.

# Pipe connections (heating medium)

Pipe connections for the heat medium side are made at the top. All required safety devices, shut-off valves (as close to the heat pump as possible), and particle filter (supplied) are fitted.

When connecting to a system with thermostats on all radiators, a relief valve must be fitted, or some of the thermostats must be removed to ensure sufficient flow.

### Pipe connections (water heater)

The heat pump's water heater must be fitted with the necessary valve equipment.

The heat pump should be supplemented with an electric water heater if a bubble pool or other significant consumer of hot water is installed. The valve coupling in COMPACT (electrical water heater) can be divided. The mixing valve stays in COMPACT and the remaining valve coupling can be used for incoming cold water in DC AWA-SS series.

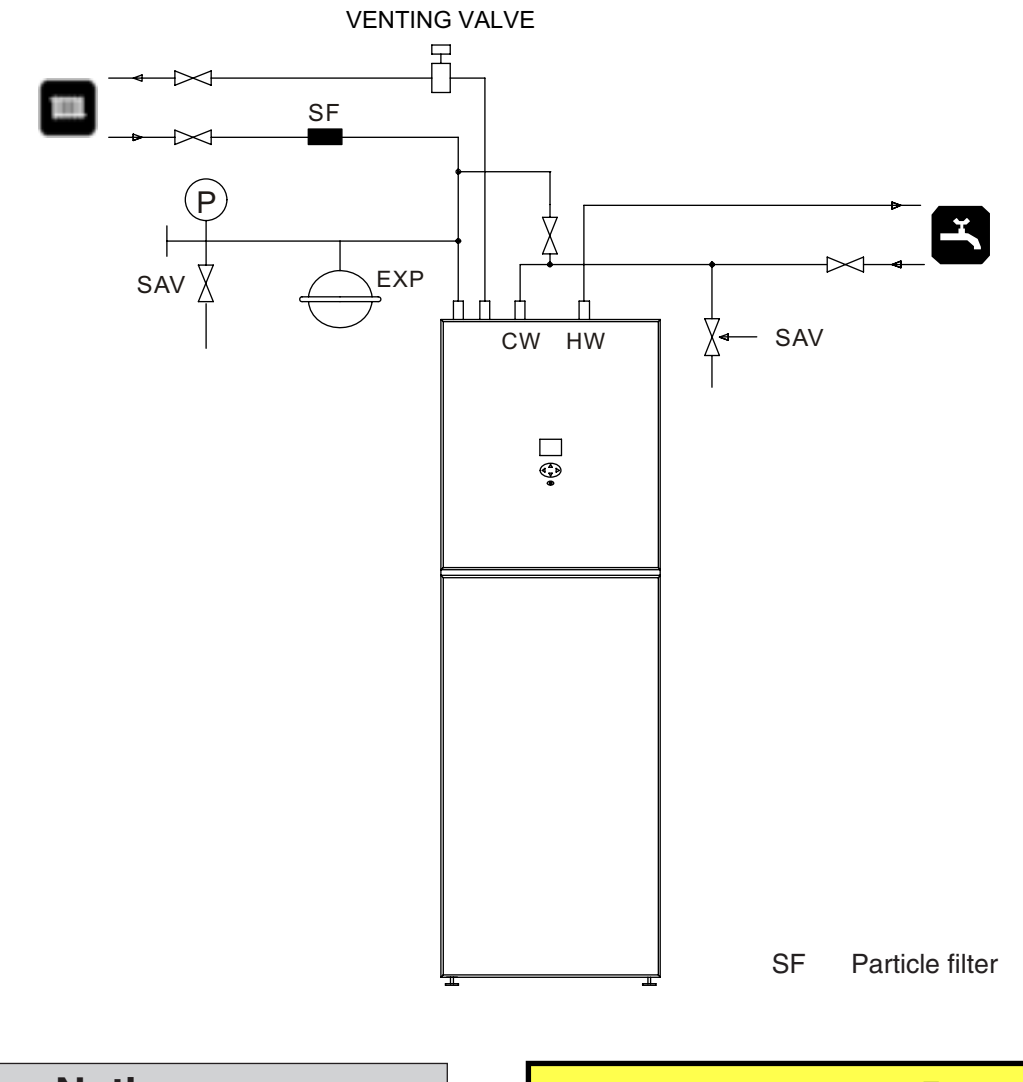

#### **Notice**

- 2. in line filter on the return line;
- 3.To clean system with a power flush before installing the heat pump and fill with clean water;
- 4. To use flow gauge to get the correct flow for each unit.

### **NOTE!**

The venting valve should be set on the top of the heating medium system.

## How to connect the copper pipes

### **Piping Connecton**

- 1. Open the cover of the outdoor unit.
- 2. Connect the pipe to the indoor unit and outdoor unit.
- Wipe the quick connectors with clean cloth to prohibit dust and impurity entering the pipes.
- Align the centre of the pipe and fully screw in the angular nuts with Finger.

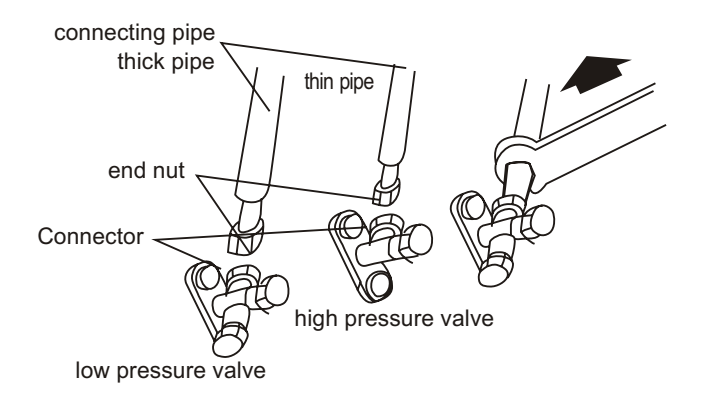

3. Use Vacuum pump to remove the air from indoor unit and connection pipe.

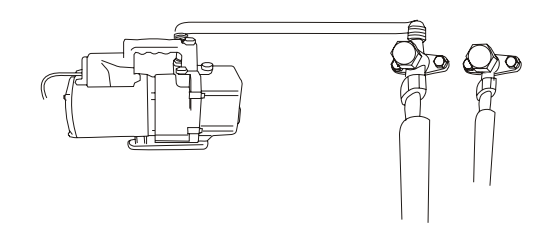

- 4. Connect the electric cable as per circuit diagram, and bundle it with the connecting pipe.
- 5. Take off the nuts in the mouths of high valve and low valve, turn the valves core anticlockwise with hexagon panner till the valves are opened completely. Recover and tighten the nuts.
- 6. Check leakage: check if there is leakage at each connection of the pipes or nuts. If yes, remedial neasure must be taken, leakage is not permitted in any case.

#### Attention :

- When connectiong the pipe, a suitable pitching spanner must be used. If other spanner is used, it may damage the joint due to inappropriate force.
- On connecting the pipe, one should ensure that the insulating material of the pipe be closely fitted to the nuts at the joint.
- On connecting to the external unit, the pipe should be wrapped with sponge padding to prevent rain water from flowing in.
- When bending the pipe, the radius cannot be too small and be about 150 160 mm.

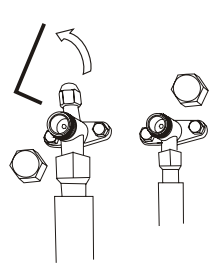

## The step and diagram of collect refrigerant

• If the outdoor unit needs to be disconnected and moved to another place, please recycle the gas back into the compressor according to the following steps before doing the disconnecting:

#### 1.Turn to the menu: OPERATION---MAN TEST

| ← MAN TEST |     |        | 🗲 MAN TES | Т   |
|------------|-----|--------|-----------|-----|
| ADD 1      | OFF |        | ADD 1     | OFF |
| ADD 2      | OFF | SET TO | ADD 2     | OFF |
| ADD 3      | OFF |        | ADD 3     | OFF |
| 3 WAY      | OFF |        | 3 WAY     | OFF |
| 4 WAY      | OFF |        | 4 WAY     | OFF |
| WARM PUMP  | OFF |        | WARM PUMP | ON  |
| OUT FAN    | OFF |        | OUT FAN   | ON  |
| СМР        | OFF |        | СМР       | ON  |

2. Remove the cap of two valves with the spanner.

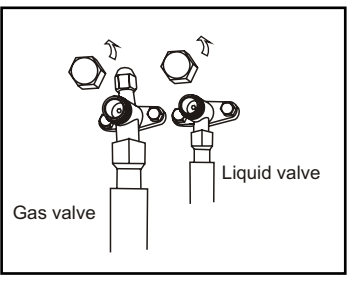

3. Tighten the core of the liquid valve (the smaller one) with valve key at first . After about 20 seconds, tighten the core of the gas (the bigger one) with valve key.

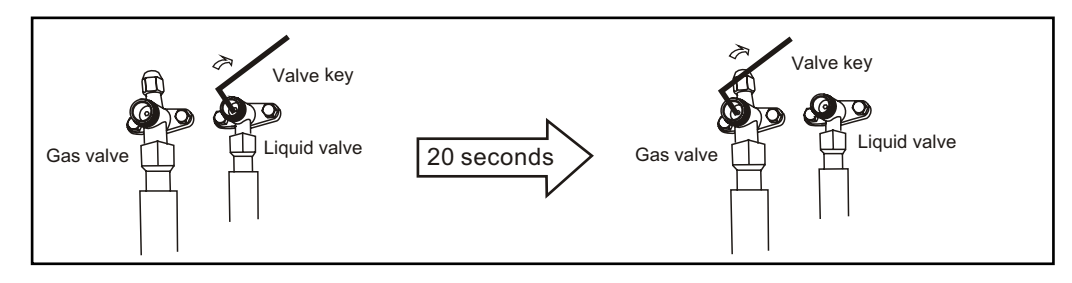

- 4. Exit the "MAN TEXT 'at once or turn the "WARM PUMP ","OUT FAN ","CMP "to OFF, at that time the HEATPUMP was stopped.
- 5. Tighten the cap of two valves.

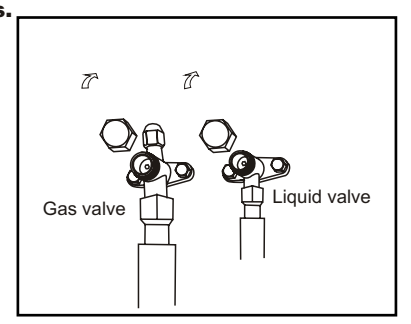

6. loose the nut of the connect pipe to the outdoor unit valve with 2 spanner, disconnect the connect pipe and the two valves.

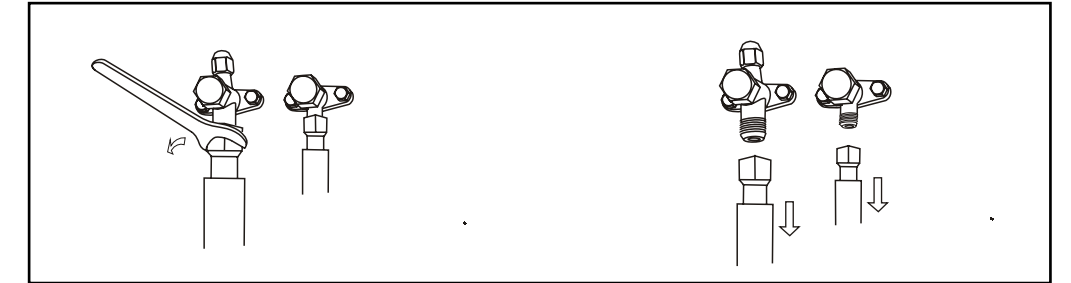

# **Pipe connections**

# Pump capacity diagrams, heating medium side

DC AWA-SS-7 / DC AWA-SS-9 / DC AWA-SS-12

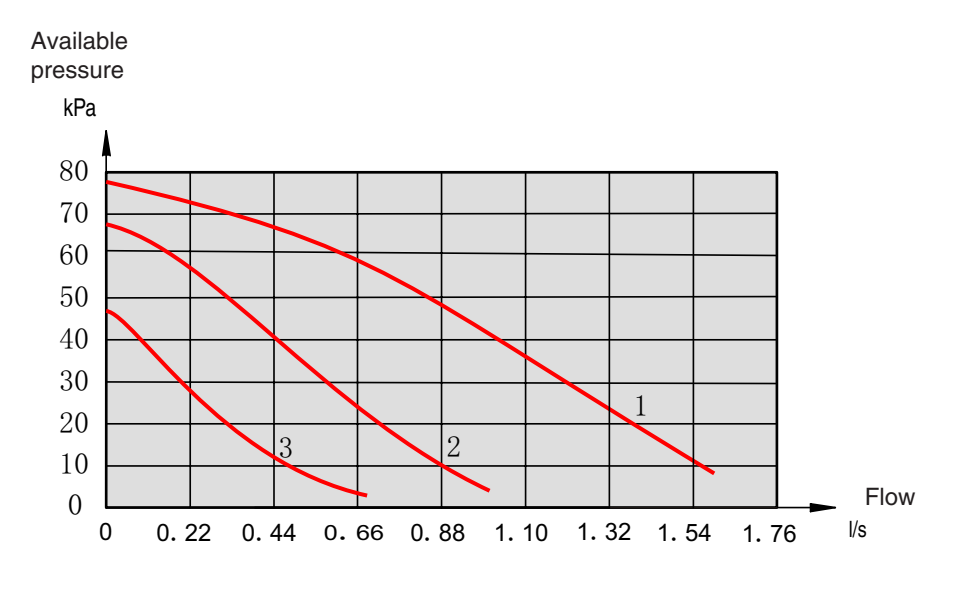

**WILO RS-25/8** 

DC AWA-SS-15

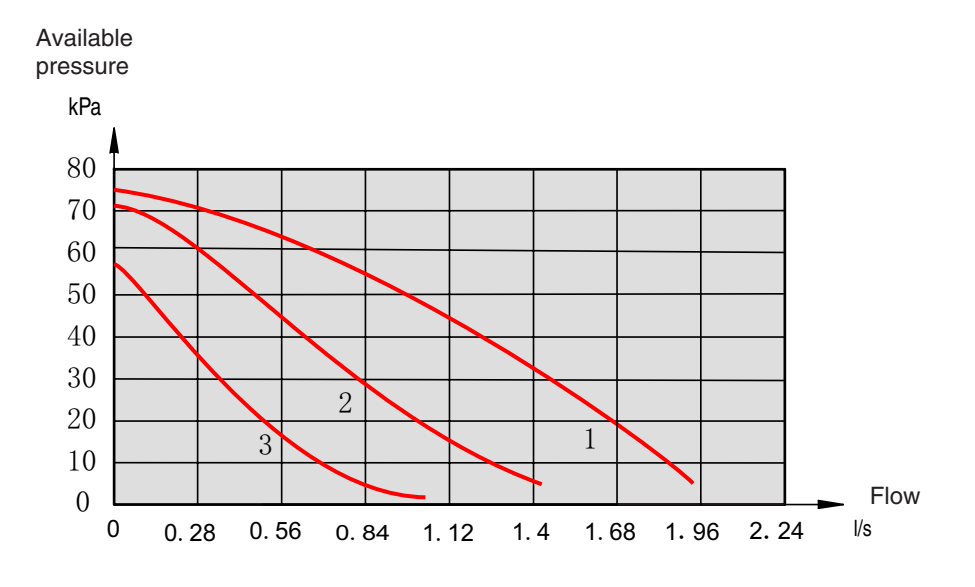

WILO RL-25/7.5

# **Pipe connections**

# How to adjust the rate of flow

**WILO RS-25/8** 

The pump is adjustable to adjust the flow: 1, 2, or 3.

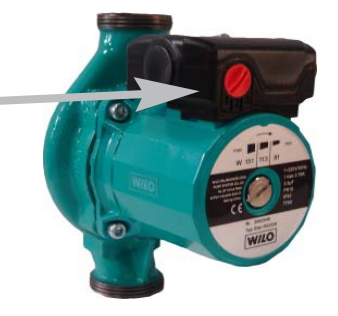

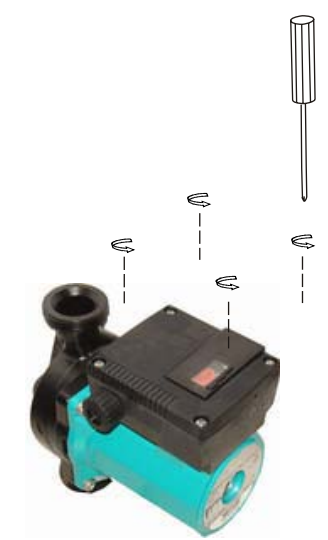

WILO RL-25/7.5

The pump is adjustable to adjust the flow: 1, 2, or 3.

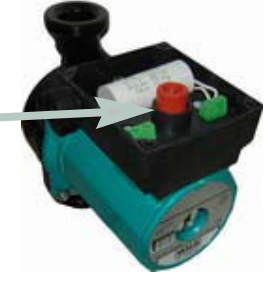

# Connect the power cord

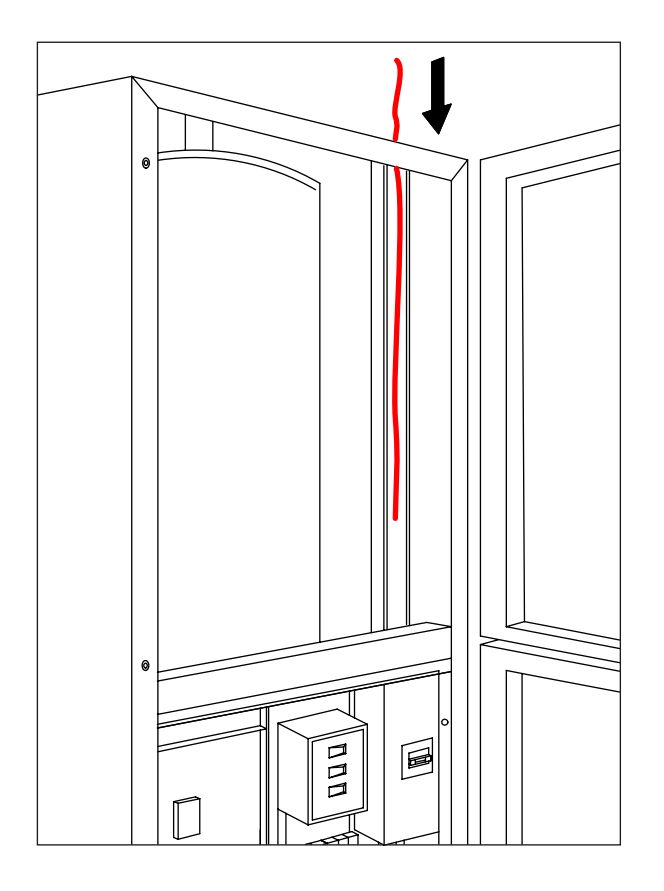

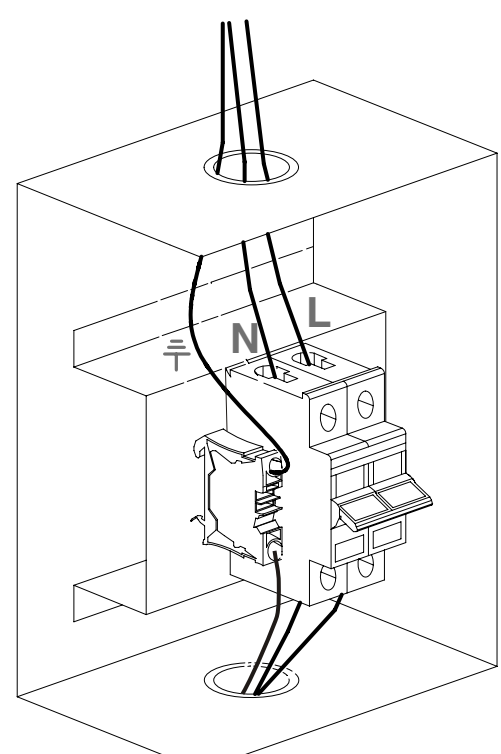

(230V/50 HZ)

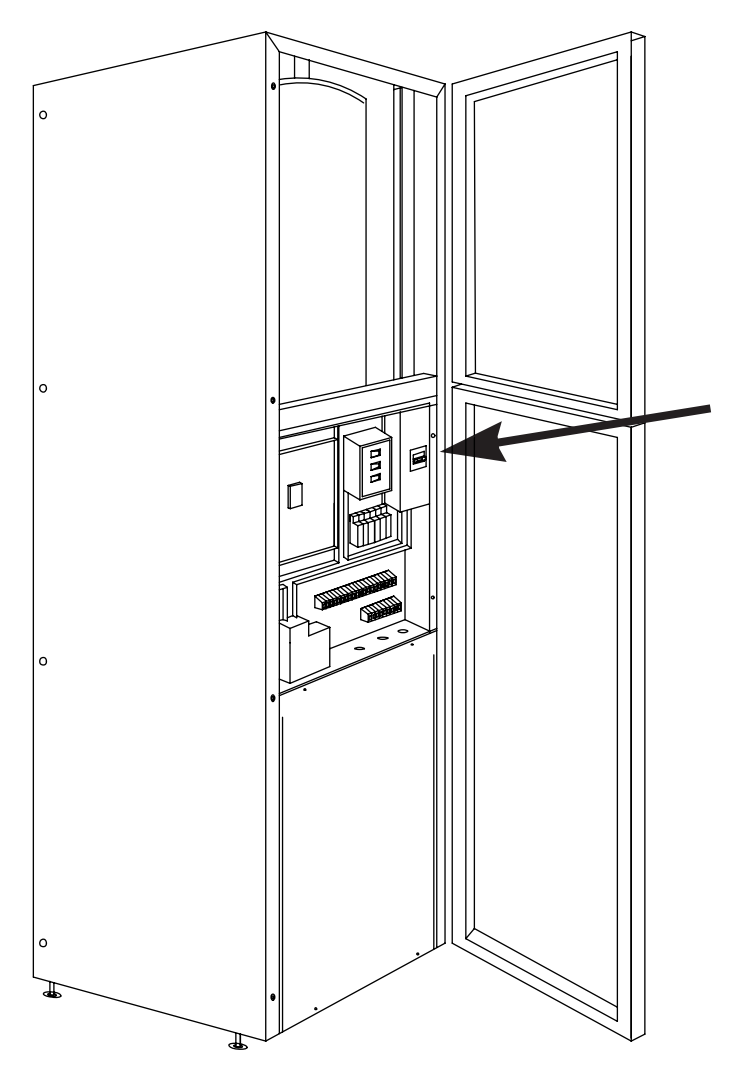

# **NOTE!**

Electrical installation and service must be carried out under the supervision of a qualified electrician in accordance with the stipulations in force.

# Wiring of the terminal (mode one)

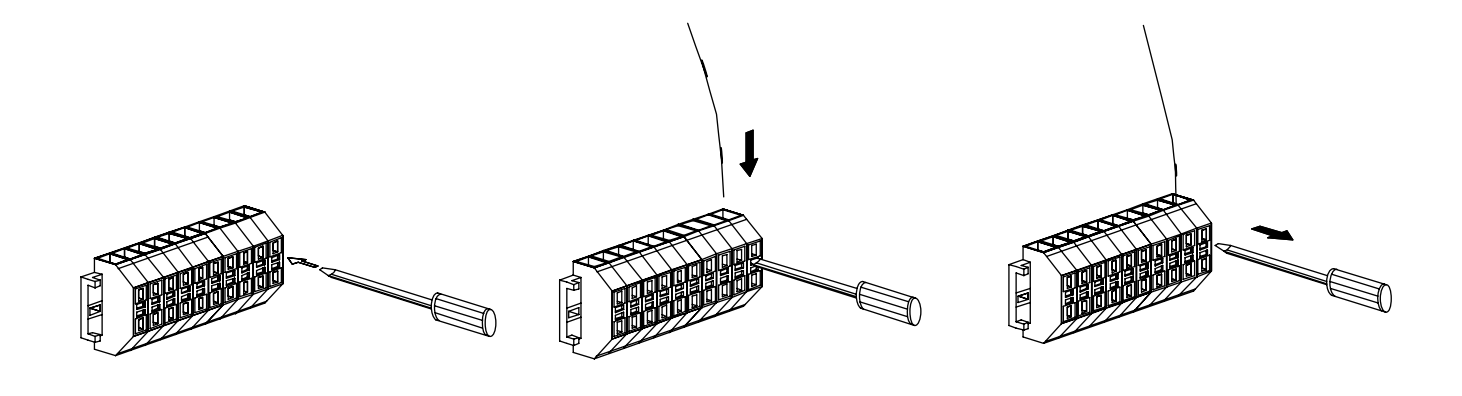

Step1

Step2

Step3

Wiring of the terminal (mode two)

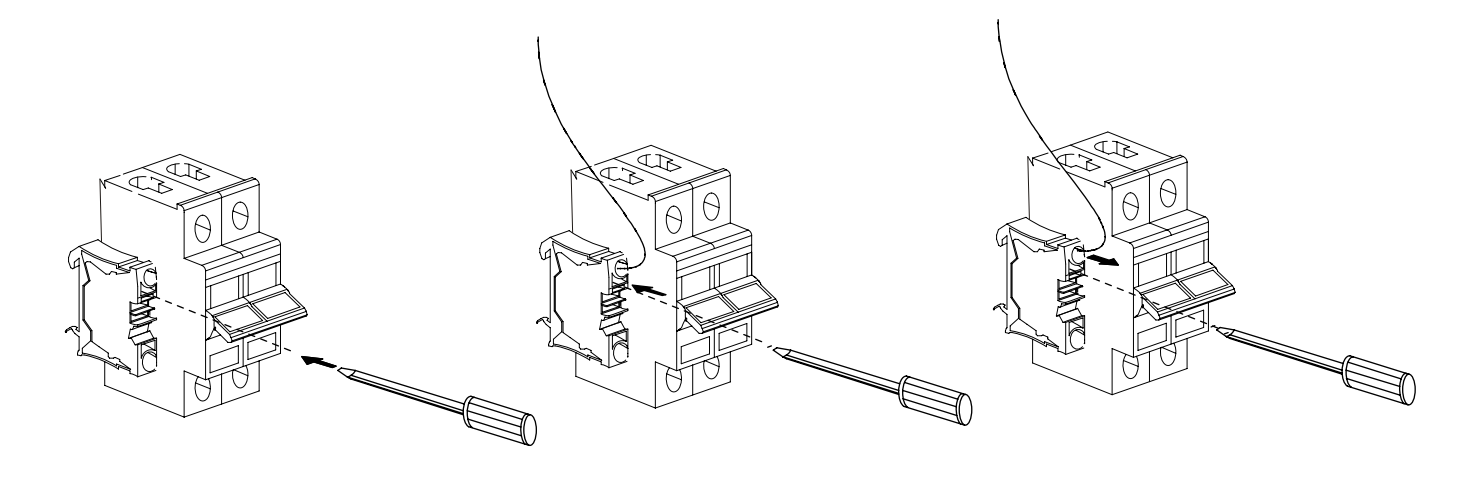

Step1

Step2

Step3

# **Electrical connection**

# **Connecting The Room Temperature Sensor**

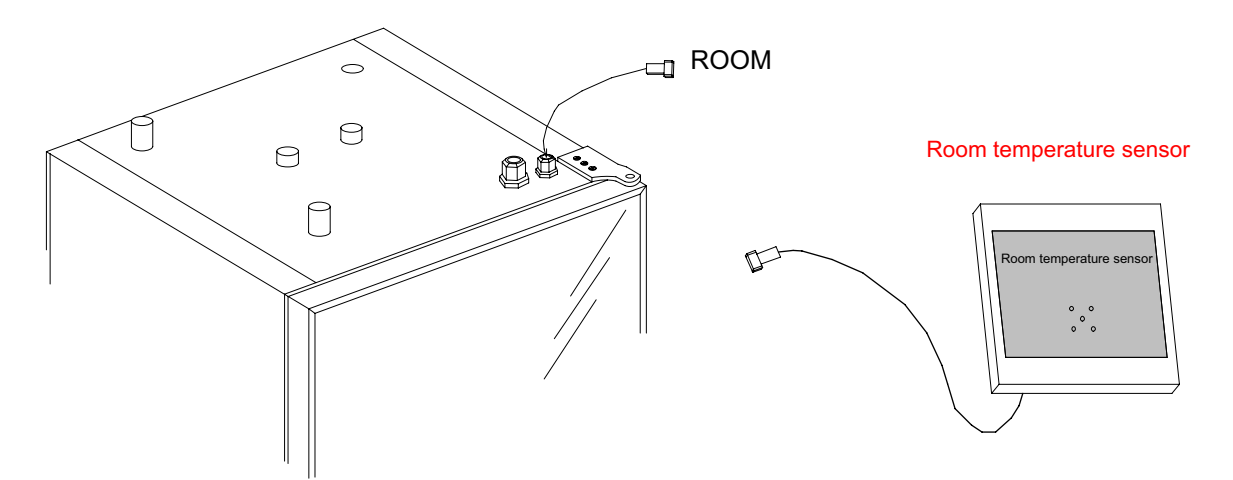

ROOM=Room temperature sensor

# **Connecting The Outside Temperature Sensor**

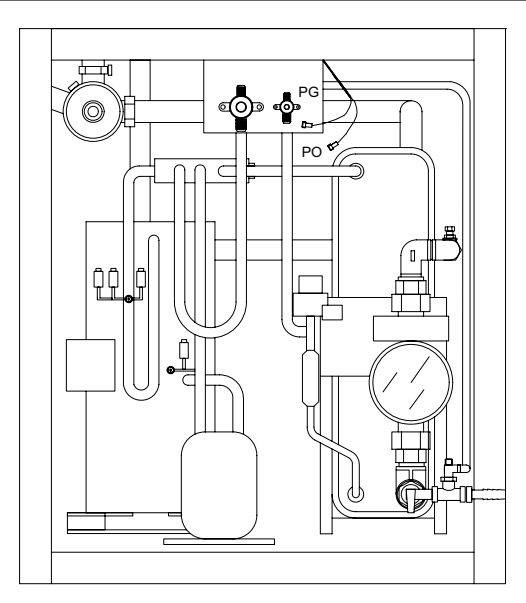

Outside air temperature sensor

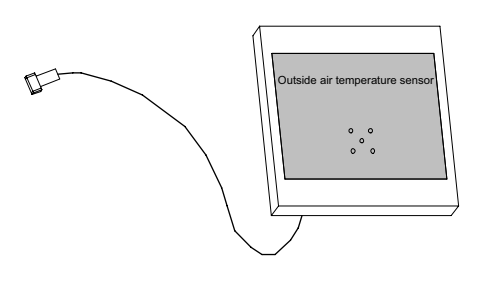

PO=Outside air temperature sensor

# **Connecting The Defrost Temperature Sensor**

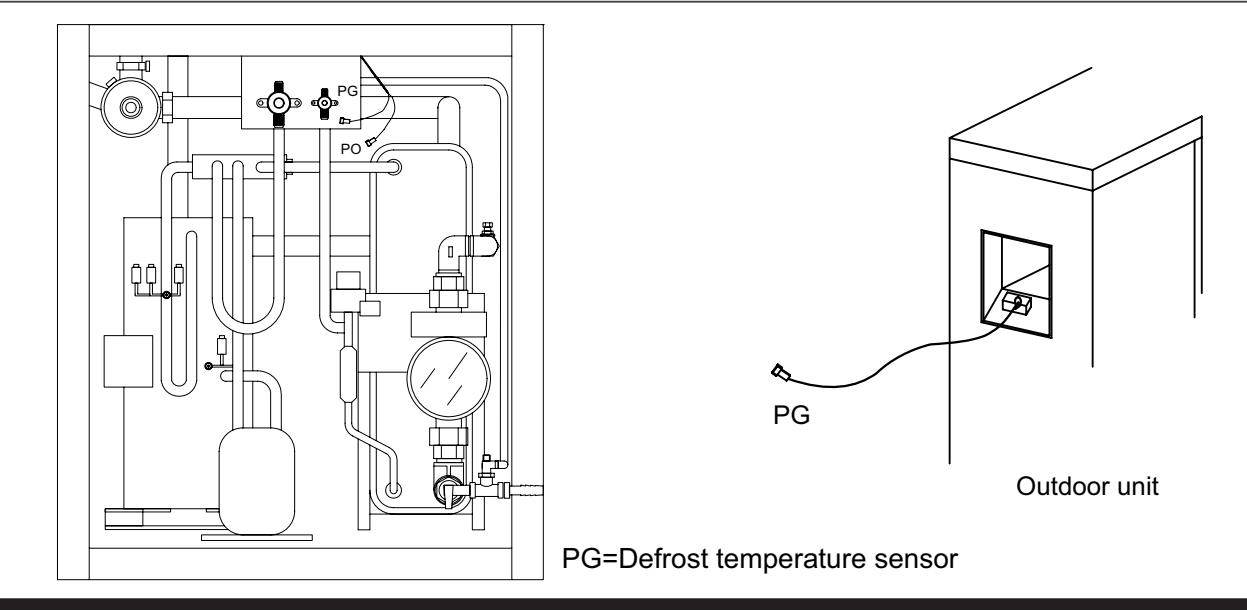

### 1.5mm2 terminal connection

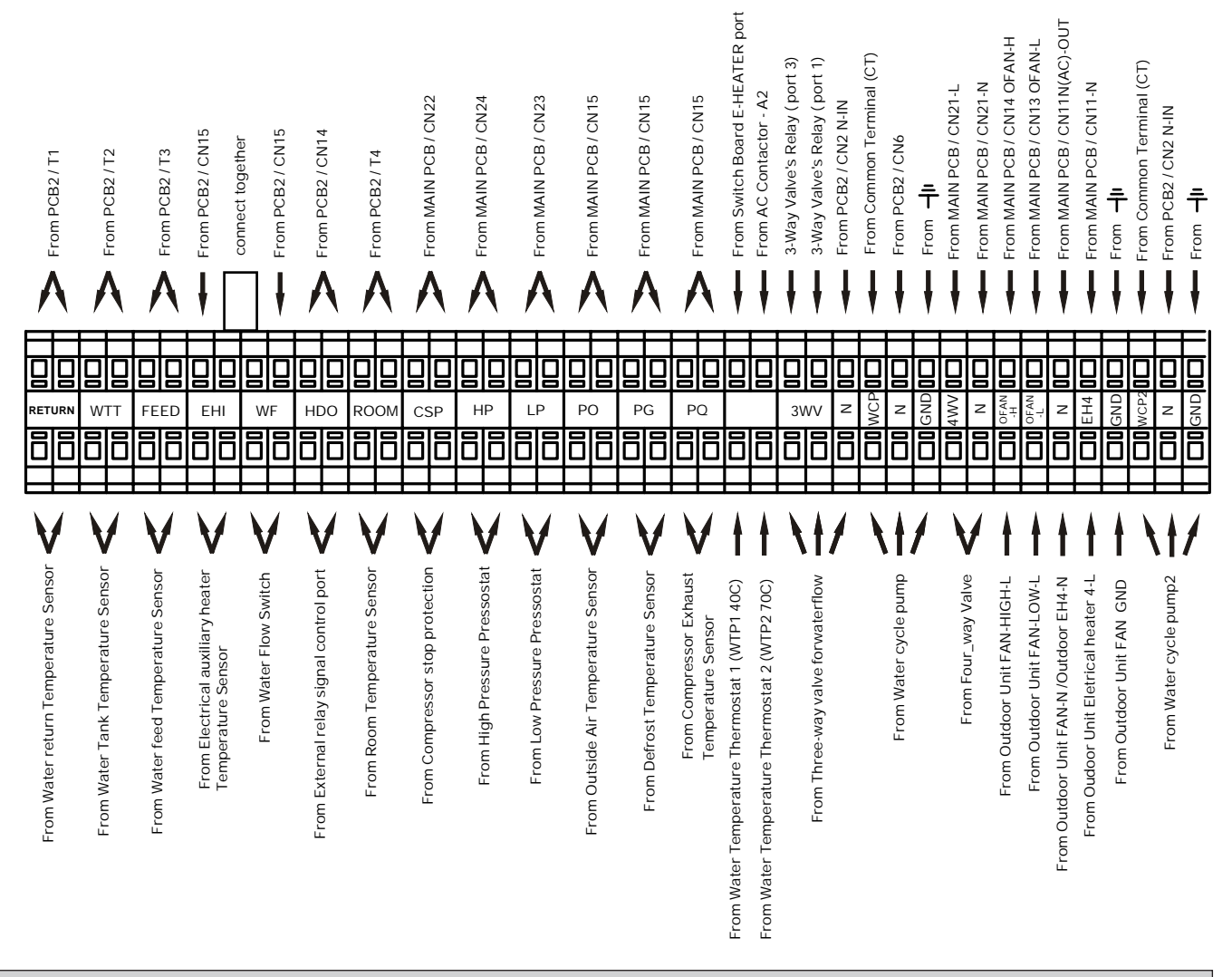

### 2.5mm2 terminal connection

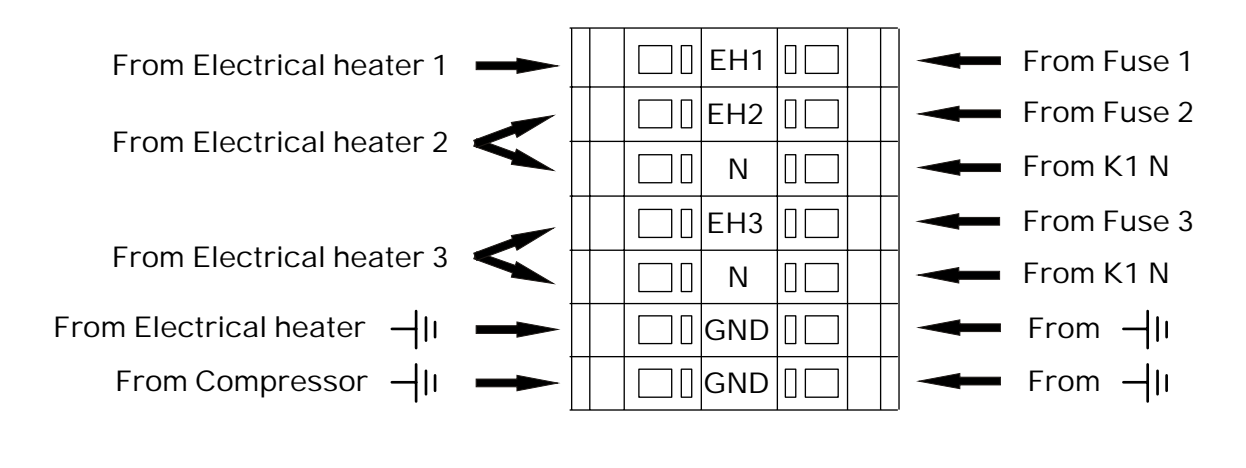

### **NOTE!**

The connecting wire of outdoor unit fan, water cycle pump two and electrical heater four should be connected to the 1.5mm<sup>2</sup> terminal through the hole on the sound insulation board, and connect to outside with the copper pipes.

# Indoor Unit Wiring Diagram of DC AWA-SS-7/9

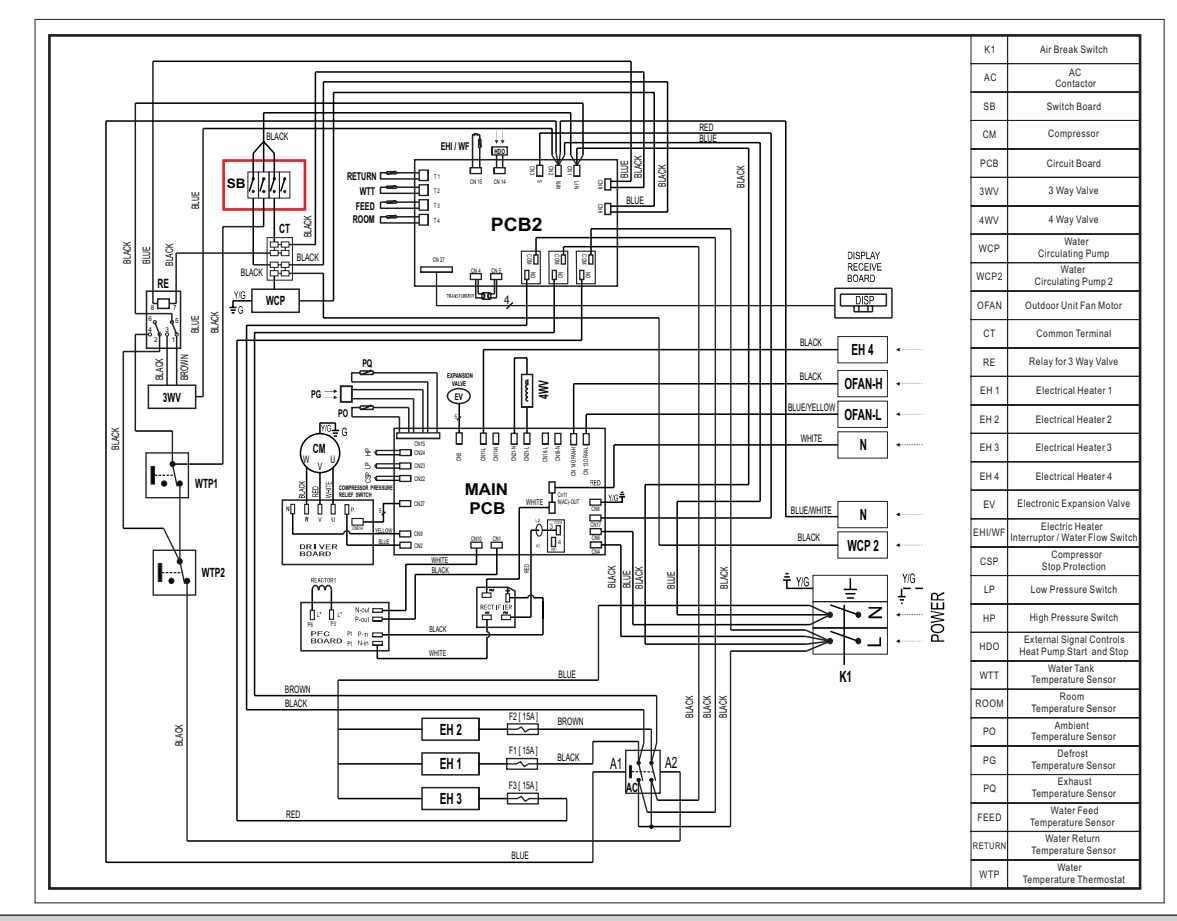

# Indoor Unit Wiring Diagram of DC AWA-SS-12 / 15

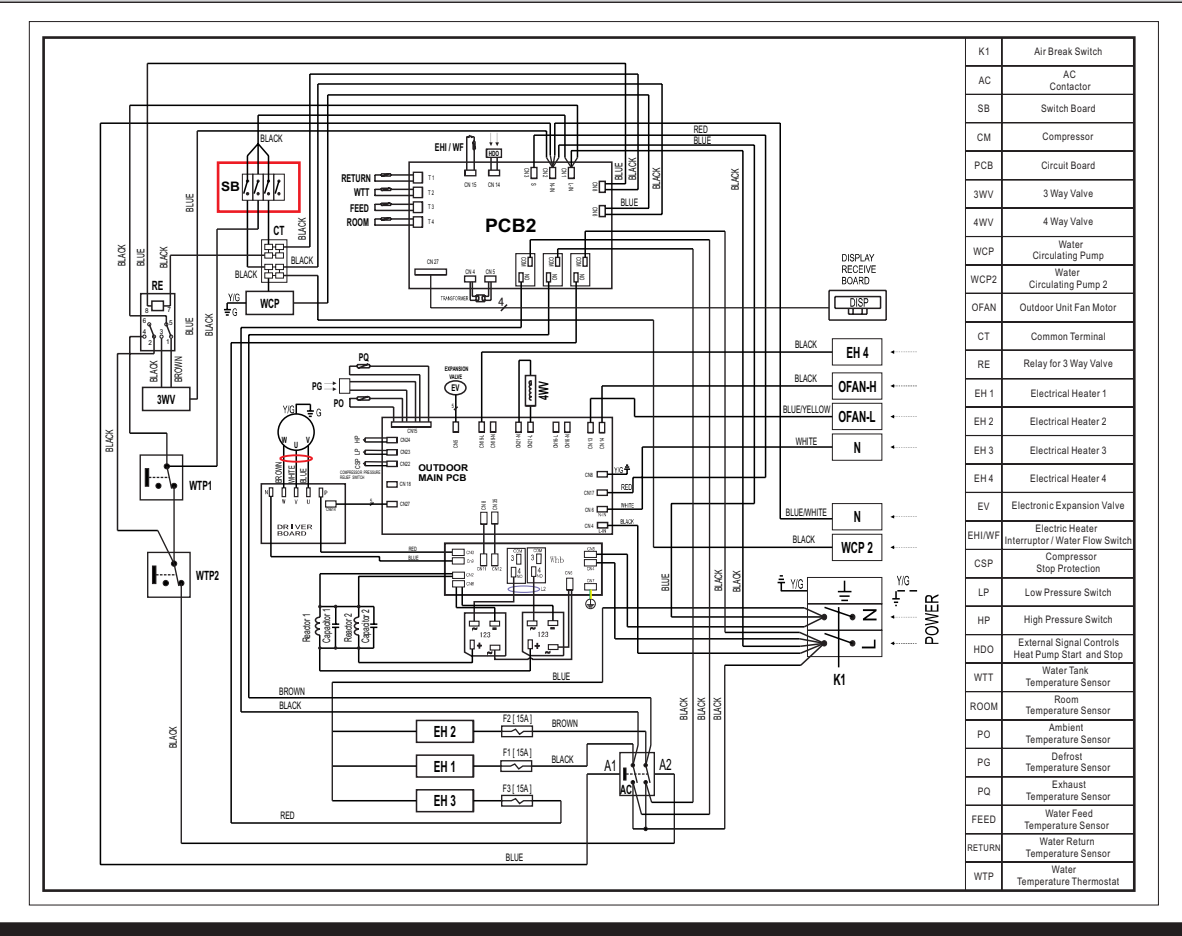

# Outdoor Unit Wiring Diagram of DC AWA-SS-7/9

DC AWA-SS-7

DC AWA-SS-9

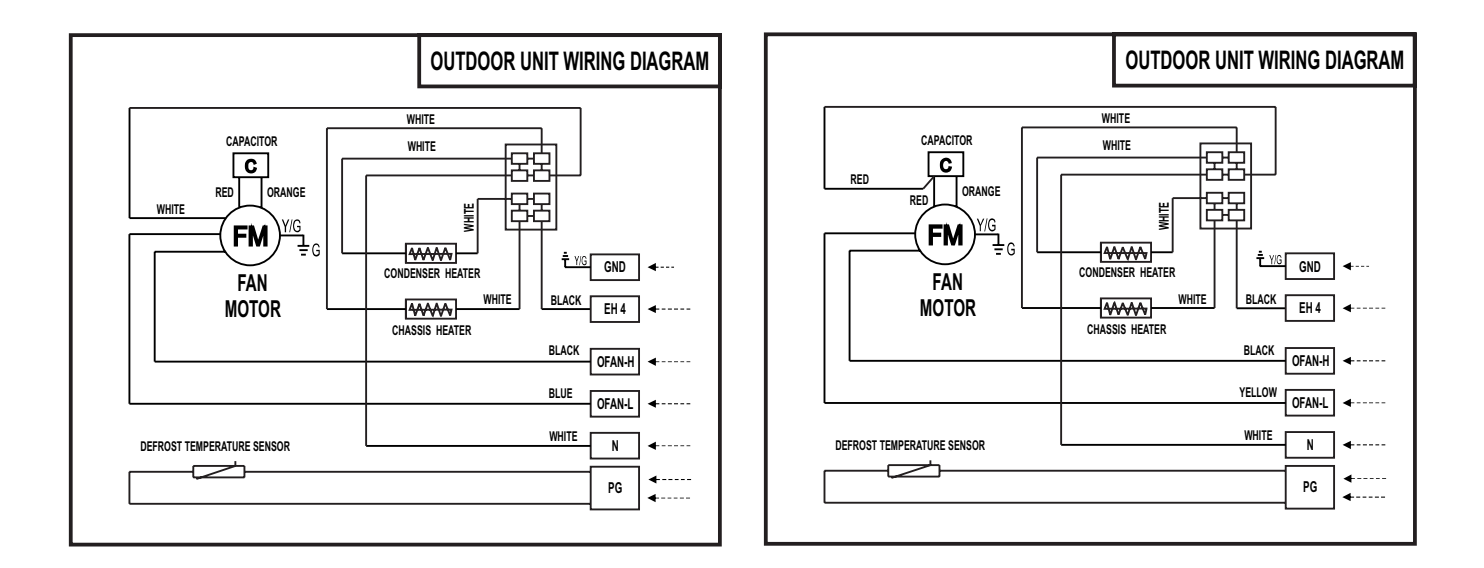

Outdoor Unit Wiring Diagram of DC AWA-SS-12 / 15

## DC AWA-SS-12

DC AWA-SS-15

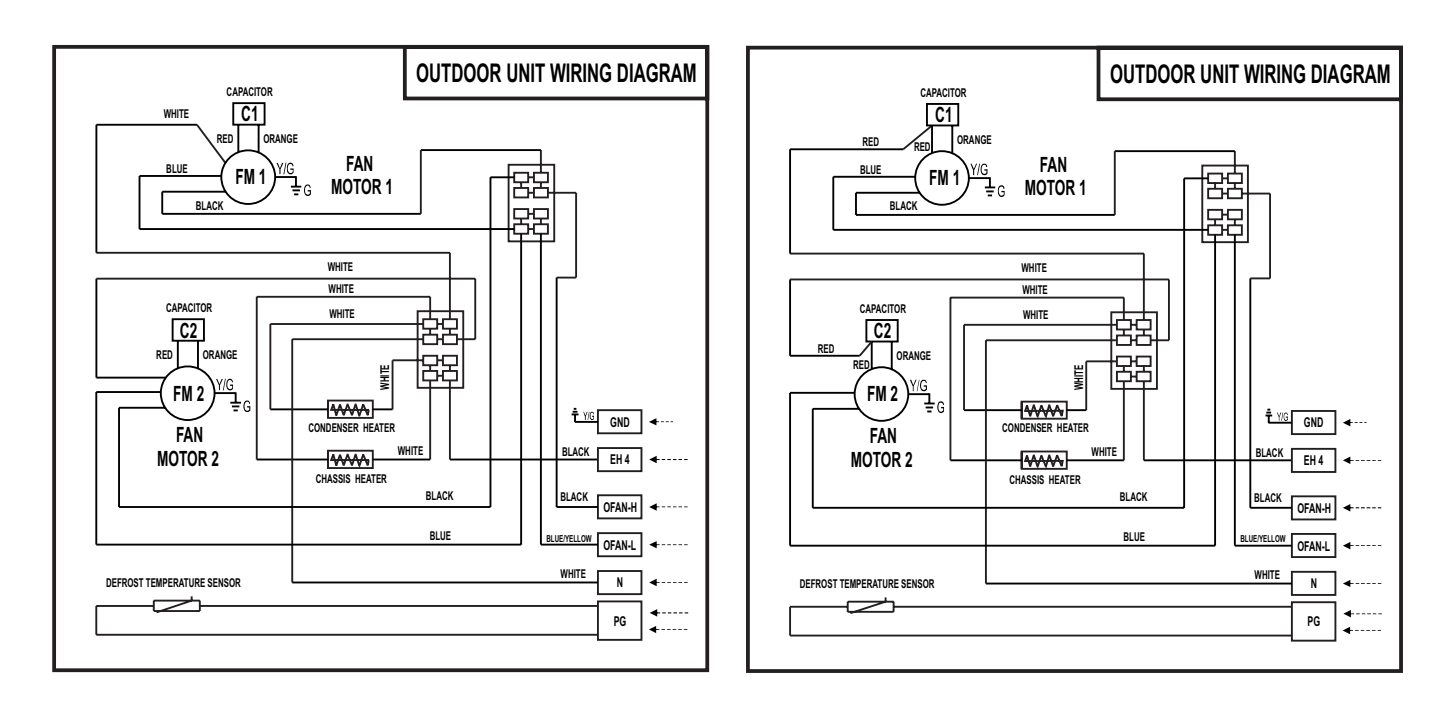

### **Preparations**

Before starting up the system, check that the heating, hot water circuits are full and thoroughly vented. Check the pipe system for leakage.

### Filling and venting the heating medium system

CW

Cold water

- 1. Check the heating medium system for leakage.
- Connect the filling pump and return line on the heating system's service connections as shown in figure.
- 3. Close the valve between the service connections.
- 4. Open the valves on the service connections(AV1,AV2).
- Pushing the white manual lever down to bottom (this has already been done when the machine leaves factory), then three way valve's water tank port is closed (the "B" port), room heat port is open (the "A" port).
- 6. Start the filling pump, and fill until there is fluid in the return pipe.
- 7. Open up Power ON from control panel to start machine, then heat medium water pump is running, the valve will return to the up position when power is restored.
- 8. Firmly pushing the white manual lever down to midway and in. in this position both the 'A' and 'B' ports are open.
- 9. The filling pump and the heating medium pump are now operational. The fluid should circulate via the container with tap water until it emerges from the return hose without being mixed with air.
- Stop machine, heat medium water pump stop running. Depressing the white manual lever lightly and then pulling the lever out, pushing the while manual lever down to bottom position, and then "A" port open, "B" port is closed.
- 11. Stop the filling pump and clean the particle filter.
- 12. Start the filling pump, open the valve between the service connections.
- 13. Close the valve on the service connection's return line. Now pressurise the system (to max 3 bar) with the filling pump.
- 14. Close the valve (AV2) on the service connection.
- 15. Stop the filling pump.
- 16. Select the auto operating mode using the operating mode button.

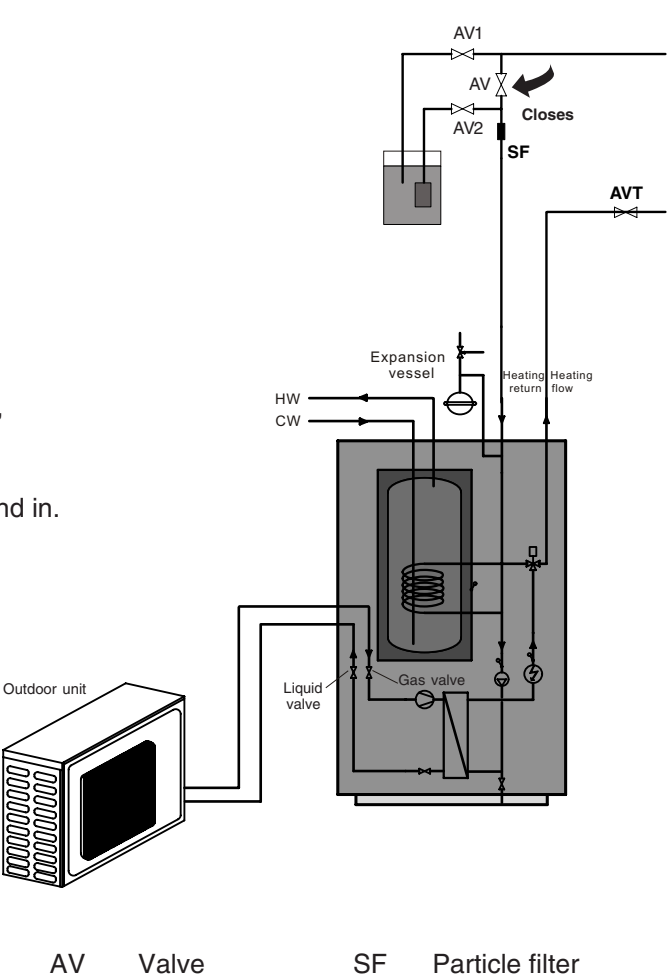

Hot water

HW

### Inspection

### Adjust heat medium pump

Check the flow temperature and the return temperature on the control panel. The difference between these two temperatures, with floating condensing, should be 5 - 10 °C when the house is being heated without additional heat. Adjust the flow with the knob on the heating medium pump (16). A high difference could depend on a low heat medium flow. A low difference indicates a high heat medium flow.

The pump is adjustable to adjust heat medium flow.

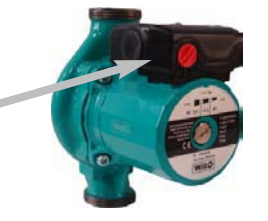

### Readjusting, heat medium side

Air is initially released from the hot water and venting may be necessary. If bubbling sounds can be heard from the heat pump, the entire system requires further venting. When the system has stabilised (correct pressure and all the air removed) the heating controls can be set at the required values.

### Emptying the water heater

The siphon principle is used to empty the water heater. This can be done either via the drain valve on the incoming cold water pipe or by inserting a hose into the cold water connection.

# NOTE!

The compressor must not be forced to start with periods shorter that 1 start per 15 minutes.

### **General information**

#### **Control Panel**

The control panel of DC inverter series features a graphic display, five control buttons.

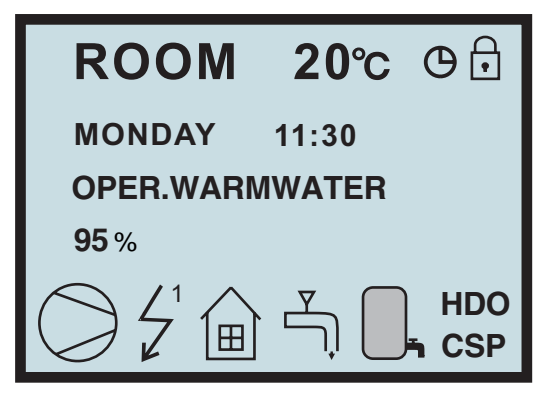

#### Functions

The control computer is operated with the help of a user friendly menu system that is displayed on the control panel. There is a main menu and several sub-menus accessible from the main menu. The menus are described in detail further down.

To be able to select the desired menu and increase or reduce preset values, you will use the five buttons.

- One button pointing upwards marked with a up arrow
- One button pointing downwards marked with a down arrow
- One button pointing to the right marked with a right arrow
- One button pointing to the left marked with a left arrow
- One button pointing to the ON/OFF

#### Operating Instructions General Information Menu Navigation

The right-hand button on the control panel is used to open the desired menu.

The left-hand button is used to return to the previous menu.

The up and down buttons are used to navigate between the parameters of a menu.

A cursor (arrow) on the left-hand side of the display indicates which menu can be opened.

The up and down buttons are also used if you wish to increase or reduce a preset value.

When display at the interface, press button Right and Left at the same time for 5 seconds to lock the display. All buttons are not available after lock is active, until press button Right and Left at the same time for 5 seconds to open the lock

#### Display of current operating mode

During normal operation, the following information will be displayed:

- Desired (preset) room temperature
- Date / time / timer
- Whether there is a heating demand or not. If there is, there will also be symbols telling which heat source is working, heat pump or auxiliary heater or both (see "Symbols").
- Which operating mode has been selected.
- •The running speed percentage of compressor.

| ROOM        | 20℃ ଓ⊡ |
|-------------|--------|
| MONDAY      | 11:30  |
| OPER.WARM   | IWATER |
| <b>95</b> % |        |
|             | HDO    |

### Menus

#### Main Menu INFORMATION

To open the main menu INFORMATION, press the right-hand button once.

To select the desired sub-menu, use the up or down button.

Open the menu by pressing the right-hand button once.

To return to the main menu, press the left-hand button once.

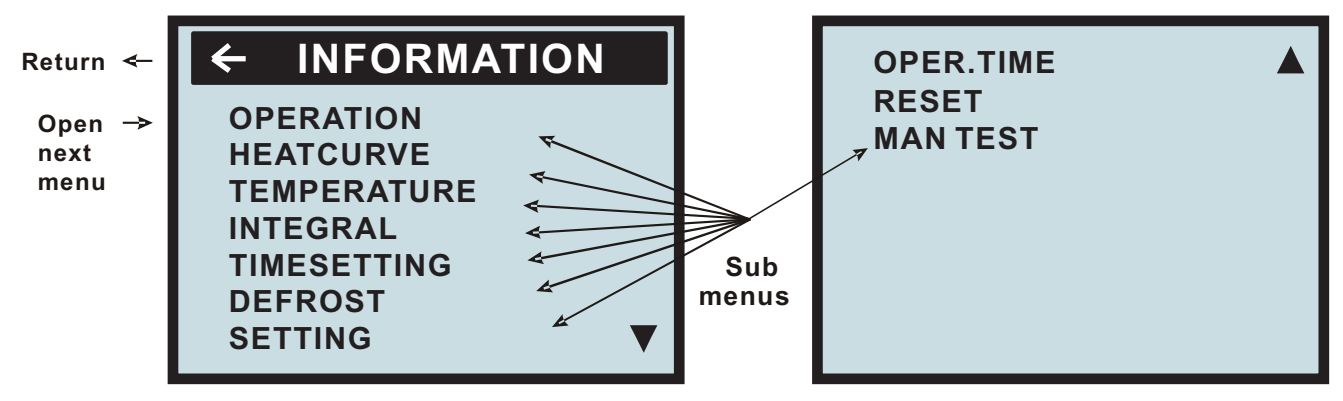

#### OPERATION

Running mode: Water tank heating, Room heating, Room heating 1, Room heating 2, Roomcooling, Roomcooling1,Auto;

#### HEATCRVE

The setting of this submenu will affect the room temperature; CURVE is program that adjusts feed water temperature according outdoor ambient temperature, factory setting is ambient temperature 0°C as feed water temperature 40°C, that is CURVE =40; the value of CURVE is adjustable from 22°C to 56°C. How to change the slope—two points decide one beeline, point one is (0,40), the other point could be (18,24), the point (18,24) is not changing when changing the slope, because factory setting is that heat pump stops when outdoor ambient temperature is 18°C, so the feed water temperature should be 24°C.

#### TEMPERATURE

Temperature items setting.

#### INTEGRAL

Integral is a program to set the startup time and distance between compressor and electrical heater, to set stop conditions of compressor and electrical heater. This program is depends on the "feed water temperature degeneratiaon" and Time.

COMPRESSOR A -60 (0)

ADD1 500 (-60 )

#### TIMESETTING

To set Time, year, month, date, and week; electrical heater timing, water tank heating timing, whole unit timing. **DEFROST** 

To set the defrosting manually or automatic defrosting setting

#### SETTING

To set Emergency mode 1, Emergency mode 2, night mode, day mode, start conditions of electrical heater.

#### OPER.TIME

To calculate how much time have been running by compressor, electrical heater.

#### RESET

Return to factory settings: press button Right to go back all factory settings.

#### MAN TEST

Engineer testing

### Menus

#### Sub-Menu OPERATION

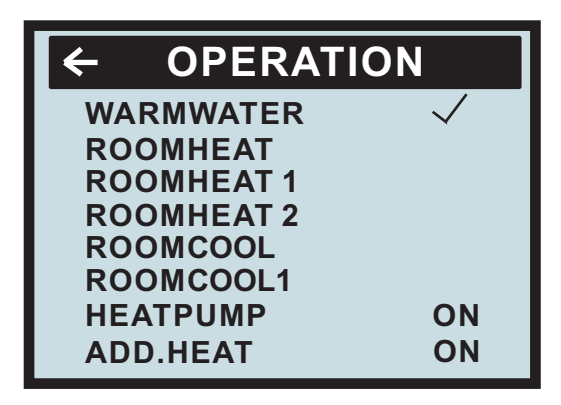

#### WARMWATER :

Water tank heating( warmwater) mode: when enter this mode( under this mode has a program call 'compressor restart determined by water temperature degeneration'), heat pump only heat the water tank. The unit stops running as soon as water tank's temperature gets to setting temperature, then compressor restart determined by water tank temperature degeneration( CMPDIFTEMP)

#### **ROOMHEAT**:

Room heating mode: when enter this mode, heat pump only heat the room. In this mode heat pump runs according to the relationship between Time and Feed water temperature, under a constant ambient temperature, operator can change the feed water temperature through slope of the CURVE.

#### **ROOMHEAT1 :**

Room heating mode 1: when enter this mode, heat pump only heat the room. In this mode heat pump runs according to Feed water temperature, operator can set the feed water temperature directly (adjustable from 20 to  $65^{\circ}$ C, factory setting is  $45^{\circ}$ C)

#### **ROOMHEAT2**:

Room heating mode 2: when enter this mode, heat pump only heat the room. In this mode heat pump runs according to room air temperature, operator can set the room air temperature directly (adjustable from 16 to  $31^{\circ}$ C, factory setting is  $27^{\circ}$ C)

#### ROOMCOOL:

Room cooling mode: when enter this mode, heat pump only cool the room. In this mode heat pump runs according to Feed water temperature, operator can set the feed water temperature directly (adjustable from 7 to 30  $^{\circ}$ C, factory setting is 18 $^{\circ}$ C)

#### ROOMCOOL1:

Room cooling mode1: when enter this mode, heat pump only cool the room. In this mode heat pump runs according to room air temperature, operator can set the room air temperature directly (adjustable from 16 to  $31^{\circ}$ C, factory setting is  $24^{\circ}$ C)

#### WARMWATER+ROOMHEAT (ROOMHEAT1 or ROOMHEAT2orROOMCOOLor ROOMCOOL1):

Auto mode: select ( $\checkmark$ ) water tank heating and room heating at the same time, enter Auto mode. After enter this mode, water tank heating has the priority (compressor restart when in water tank heating must follow program 'CMPDIF TEMP'). When water tank get to setting temperature, three -way valve will change its direction to room heatingorcoolingautomatically. If the water tank temperature decrease, three-way valve's direction will go back to water tank heating.

#### HEATPUMP (ON or OFF)

ON : select ON, compressor is running normally.

OFF : select OFF, only switch off compressor , the others are running normally.

### Menus

#### ADD.HEAT (ON or OFF)

ON : select ON, electrical heater is running normally.

OFF : select OFF, only switch off electrical heater , the others are running normally.

If you wish to change operating mode:

- a. Open the main menu INFORMATION by pressing the right-hand button once. You will find the cursor at the sub-menu named OPERATION.
- b. Open the OPERATION menu by pressing the right-hand button once. You will find the cursor at the previously selected operating mode.
- c. Select the desired mode by pressing either the "up" or "down" button. Return to the main menu by pressing the left-hand button twice.

#### Sub-Menu HEAT CURVE

This menu is used for making adjustments that affect the room temperature. For more information, please refer to "Adjustments to be made regularly" on page 36.

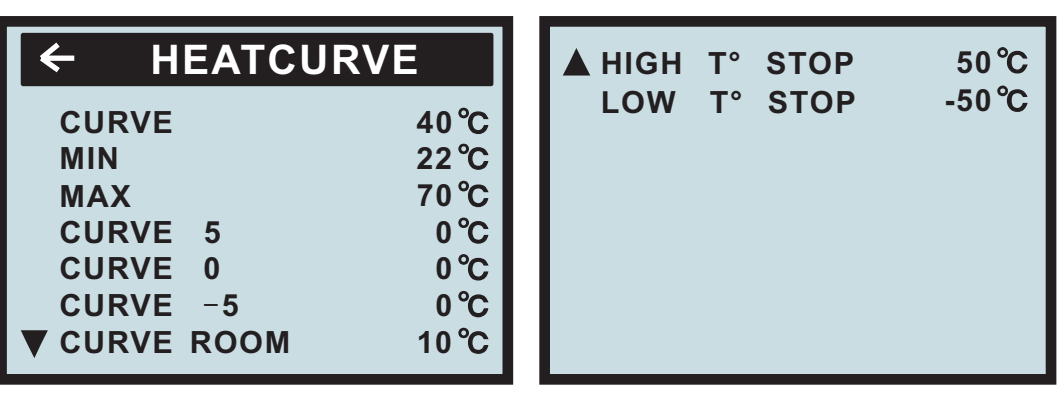

| Menu Text   | Description                                                                                                    | Adjustable by                                                              |
|-------------|----------------------------------------------------------------------------------------------------|----------------------------------------------------------------------------|
| CURVE       | The value entered shows the temperature of the water<br>to be distributed to the radiators (feed water<br>temperature) when the outside air temperature is 0°C.                                                                                     | used(see "Adjustment of CURVE value" on p36.)                              |
| MIN         | Adjustment of value for lowest feed water temperature allowed.                                                                                                    | used(see "Adjustment<br>of MIN & MAX value" on p40.<br>)                   |
| MAX         | Adjustment of value for highest feed water temperature allowed.                                                                                                    | used(see "Adjustment<br>of MIN & MAX value" on p40.<br>)                   |
| CURVE 5     | Adjustment of room temperature when the outside air temperature is +5°C.                                                                                                    | used(see "Adjustment<br>of CURVE value" on p39.)                           |
| CURVE 0     | Adjustment of room temperature when the outside air temperature is 0°C.                                                                                                    | used(see "Adjustment<br>ofCURVE value" on p39.)                            |
| CURVE - 5   | Adjustment of room temperature when the outside air temperature is -5°C.                                                                                                    | used(see "Adjustment<br>of CURVE value" on P39.)                           |
| CURVE ROOM  | The translation of heat curve origin: change Room value also can change Curve valve, in this way, the Curve's slope is not change; if change the Curve directly, its slope will change; to change every Room value, the translation of Curve is1°C. | used(see "Adjustment of<br>CURVE value" on p36.)                           |
| HIGH T STOP | When outdoor ambient temperature is higher than<br>this setting, the hot water to room or water tank will<br>be stopped                                                                                                    | this setting is adjustable<br>from 0 to 50℃,factory<br>setting is 50℃.     |
| LOW T STOP  | When outdoor ambient temperature is lower than<br>this setting, the hot water to room or water tank will<br>be stopped;                                                                                                    | this setting is adjustable<br>from 0 to -50 ℃, factory<br>setting is -50℃. |

### Menus

#### Sub-Menu TEMPERATURE

This menu shows the different temperatures of the heating system. All temperature changes registered over the last 60 minutes are stored in the control system and can be viewed in the shape of graphs.

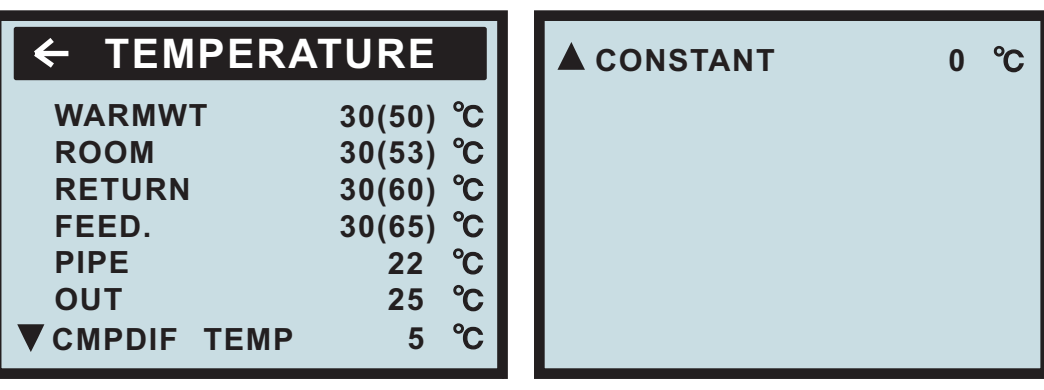

**WARMWT:** water tank temperature, the first value is water tank real temperature, the second value in ' ( )' is water tank setting temperature; the setting temperature is adjustable from 20  $^{\circ}$ C to 65 $^{\circ}$ C, factory setting is 45 $^{\circ}$ C.(compressor restart must follow the program 'CMPDIF TEMP')

**ROOM:** room air temperature, the first value is room real air temperature, the second value in '()' is room air setting temperature; the setting temperature is adjustable from 16 to  $31^{\circ}$ C, factory setting is  $27^{\circ}$ C.

**RETURN:** Display real return water temperature.

**FEED:** 1.the first value is real feed water temperature, the second value in '()' is feed water setting temperature in ROOMHEAT MODE, it is adjusted by slope of Curve according to outdoor ambient temperature. Factory setting is that feed water temperature is 40°C when outdoor ambient temperature is 0°C, that is to say Curve is 40, the value of Curve is adjust from 22°C to 56°C. This setting is only available for Room heating, not for water tank heating.

2. under ROOMHEAT 1 mode, FEED setting can be adjust directly from 20 to  $65^{\circ}$ C, factory setting is  $45^{\circ}$ C; this setting is only available for room heating, not for water tank heating.

PIPE: Display outdoor unit evaporator temperature (for defrosting)

**OUT:** Display outdoor ambient temperature.

**CMPDIF TEMP:** compressor restart determined by water temperature degeneratiaon of water tank. This setting is only for water tank heating, it is adjustable from 3 to 15  $^{\circ}$ C, and factory setting is 5 $^{\circ}$ C.

When at item WARMWT or ROOM or RETURN or FEED, or PIPE, press button Right 5 seconds will display the information as follow kind of chart, to check how the temperature is going in one hour.

#### Sub-Menu INTEGRAL

| ← INTE                                   | ← INTEGRAL                      |                                          |  |
|------------------------------------------|---------------------------------|------------------------------------------|--|
| OFF<br>CMP. A<br>ADD 1<br>ADD 2<br>ADD 3 | - 60<br>- 500<br>- 550<br>- 600 | 00<br>( 00)<br>(-60)<br>(-500)<br>(-550) |  |

Integral (DM) is a program to set the startup time and distance between compressor and electrical heater according to heat demand and heat output, to set stop conditions of compressor and electrical heater. This program is depends on the "feed water temperature degeneratiaon" and Time. To enter this menu operator can change the factory setting:

### Menus

| Menu Text | Description                                                                                                    | Adjustable by |
|-----------|----------------------------------------------------------------------------------------------------|---------------|
| OFF       | When the value (testing) reaches the value setting by user, the system will be closed.                                                                                                  | USER          |
| CMP.A     | When the value (testing) reaches the value setting by<br>user, the compressor will be start-up. And the value<br>(testing) under the value (setting), the compressor will<br>be closed. | USER          |
| ADD1      | When the value (testing) reaches the value setting by<br>user, the ADD 1 will be start-up. And the value (testing)<br>under the value (setting), the ADD1 will be closed.               | USER          |
| ADD2      | When the value (testing) reaches the value setting by<br>user, the ADD2will be start-up. And the value (testing)<br>under the value (setting), the ADD2 will be closed.                 | USER          |
| ADD3      | When the value (testing) reaches the value setting by<br>user, the ADD 3 will be start-up. And the value (testing)<br>under the value (setting), the ADD3 will be closed.               | USER          |

### **Degree Minute 's(DM) instruction**

**Degree Minute = The corresponding value of temperature difference between the Feed water and the Desired water X Running time** (through **integral** to change; every minute for a cumulative)

| Temperature difference between the feed water and the desired water ( $\ ^{\circ}\! C$ ) | The corresponding value |
|------------------------------------------------------------------------------------------|-------------------------|
| -31 ~ -40                                                                                | -40                     |
| -21 ~ -30                                                                                | -30                     |
| -11 ~ -20                                                                                | -20                     |
| -1 ~ -10                                                                                 | -10                     |
| 1 ~ 10                                                                                   | 10                      |
| 11 ~ 20                                                                                  | 20                      |
| 21 ~ 30                                                                                  | 30                      |
| 31 ~ 40                                                                                  | 40                      |

For example:

#### (Under desired temperature)

Feed water temperature decrease  $1^{\circ}$ C (under desired temperature) in 1 minutes,

Degree Minute=-10 X 1= -10;

Feed water temperature continue decrease  $2^{\circ}C$  (under desired temperature) in another 1 minutes, Degree Minute=-10 X 1 + (-10) = -20;

Feed water temperature continue decrease  $3^{\circ}C$  (under desired temperature) in another 1 minutes, Degree Minute=-10 X 1 + (-20) = -30;

Feed water temperature continue decrease  $4^{\circ}C$  (under desired temperature) in another 1 minutes, Degree Minute=-10 X 1 + (-30) = -40;

.....

Before the Degree Minute reach - 60 (adjustable) ,the compressor is off, but when the Degree Minute reach - 60 (adjustable) ,the compressor automatic start, and the flow temperature will begin increase.

(Higher than desired temperature) when the actual water supply temperature reach / higher than the desired temperature, the DM will be changed.

# Degree Minute 's(DM) instruction

For example : the DM was cumulated to -160 in this time.

1 minutes later when the Feed water temperature higher than desired temperature for  $1^{\circ}$ . 10X1=10, Degree Minute= -150;

Another 1 minutes later when the Feed water temperature higher than desired temperature for  $2^{\circ}$ C. 10X1=10, Degree Minute= -140;

Another 1 minutes later when the Feed water temperature higher than desired temperature for  $3^{\circ}$ C. 10X1=10, Degree Minute= -130;

Another 1 minutes later when the Feed water temperature higher than desired temperature for  $4^{\circ}$ C. 10X1=10, Degree Minute= -120;

.....

Compressor off when Degree Minute reach 0 (adjustable) .

### The relationship between compressor and DM

The relationship between compressor (on and off) and DM,the relationship between heater(on and off) and DM.

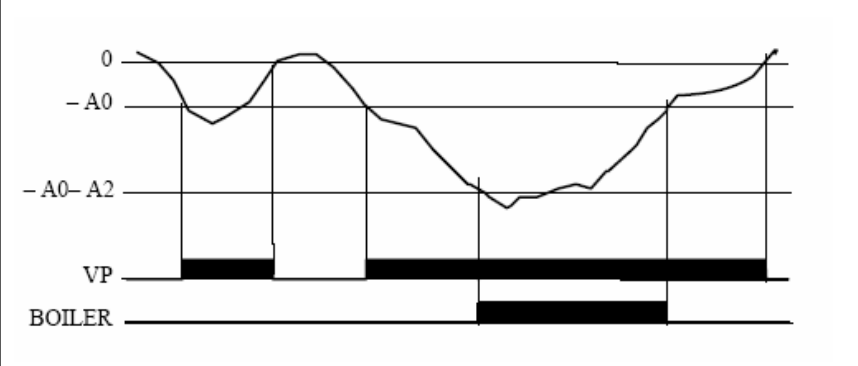

The above chart is describing that running of compressor and electrical heater depend on Integral The compressor's DM is -60 start, 0 is off, A0=-60 startup.

Electrical heater 1 's DM is -500 start, when the feed water temperature reach the setting value the electrical heater is off, A0+A2=-60-440=-500 start up. Electrical heater 2 / 3 is the same principle.

The constant temperature function is only available in Room heating, but not in water tank heating. Constant temperature function has two kinds: Integral (DM) and Constant room temperature

1. The constant area diagram: T1, room return water temperature, Ts, room air setting temperature or feed water temperature.

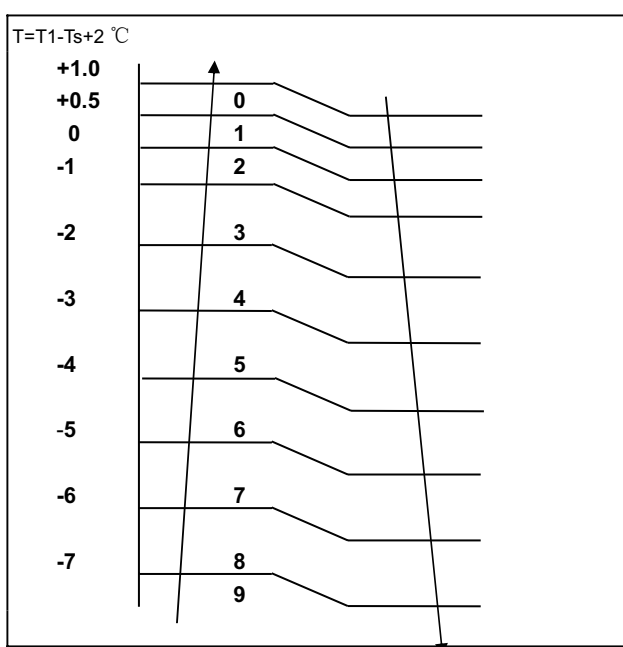

### Menus

After compressor start running, when 'setting return water temperature – actual return water temperature  $\leq$  constant temperature setting, and the electrical heater does not start, then enter constant temperature control The temperature and its frequency during constant temperature program. Recorded by the above chart  $\Delta$ T=T1-Ts+2°C,  $\Delta$ T has 10 areas, from 0 to 9, the rule of constant temperature program's frequency is follow:

- a) when riangle T is changing
  - i) When riangle T is increasing, the frequency increase 1 to run
  - ii) When riangle T is decreasing, the frequency decrease 1 to run
- b) when riangle T stay at a area as 3 minutes, the rules as follow:
- $4\sim 8$ : the present frequency increase 1( keep 10 min to increase 1), until get the maximum frequency.
- 3: frequency is unchanged
- $0{\sim}2$ : The present frequency decrease 1 to run, until the frequency is get to F1
- 2. Constant temperature of Integral:

The constant area is from 00 to -600 (DM) It is running as integral changing.

| ←                                | NTEG             | GRAL                            | 00                                       |
|----------------------------------|------------------|---------------------------------|------------------------------------------|
| OFF<br>CMP.<br>ADD<br>ADD<br>ADD | A<br>1<br>2<br>3 | - 60<br>- 500<br>- 550<br>- 600 | 00<br>( 00)<br>(-60)<br>(-500)<br>(-550) |

- 1: When integral is coming to negative side, the frequency is increase 1 to run; the frequency will unchangeable until get to maximum integral;
- 2: When integral is coming to positive side, the frequency is decrease 1 to run; the frequency will unchangeable until get to minimum integral.
- 3: Room air constant temperature
  - a ) When  $\triangle T$  is increasing, the frequency increase 1 to run;  $\triangle T$  will unchangeable until frequency is get to maximum.
  - b) When  $\triangle T$  is decreasing, the frequency is decrease 1 to run. If the present frequency is F1, the frequency is unchangeable even if  $\triangle T$  decrease.

### Menus

#### Sub-Menu TIMESETTING

How to enter the Sub-Menu TIMESETTING:

You need to choose the "TIMESETTING" on the main menu (INFORMATION).

Press the right button. Then "TIMESETTING" menu can be seen.

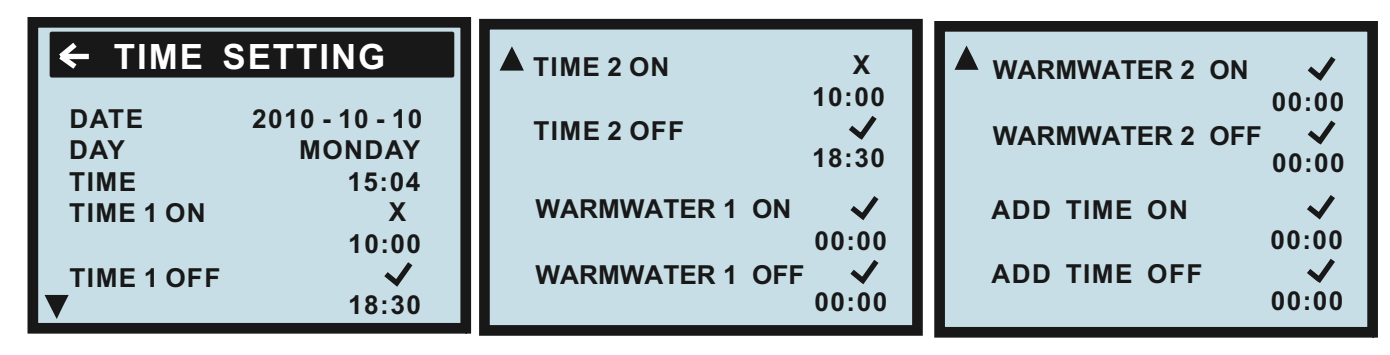

TIMESETTING: use button Up and down to select each item.

DATEDAYTIMETo display year, month, date.TO display day of week.To display time, or adjust time.

#### **Double timer function:**

TIMER1 ON :  $\sqrt{9}$ : 00TIMER1 OFF  $\sqrt{12}$ : 00TIMER2ON :  $\sqrt{14}$ : 00TIMER2 OFF  $\sqrt{18}$ : 00

#### TIME ON

When choose mark " $\sqrt{}$ ", the Auto start function is active, choose "×" for cancel this function. If this function is active, every day during the timing, the heat pump will work normally.

#### TIME OFF

When choose mark " $\sqrt{}$ ", the Auto stop function is active, choose "×" for cancel this function. If this function is active, every day during the timing, the heat pump will stop normally.

#### WARMWATER 1/2 ON / OFF

When choose mark " $\sqrt{}$ ", the Auto start function of water tank heating is active, choose "×"for cancel this function. If this function is active, every day water tank heating will start and stop automatically according to the time setting.

WARMATER 1 ON the first timer for water tank heating; choose "  $\sqrt{}$  " to set water tank heating auto start, heat pump will start heating water tank from the time ON ( but it must fulfill the others settings for water tank heating)

WARMATER 1 OFF: the first timer for water tank heating; choose "  $\sqrt{}$  " to set water tank heating auto stop, heat pump will stop heating water tank from the time OFF, even if the water temperature have not get setting temperature yet.

WARMATER 2 ON the second timer for water tank heating; choose "  $\sqrt{}$  " to set water tank heating auto start, heat pump will start heating water tank from the time ON ( but it must fulfill the others settings for water tank heating)

WARMATER 2 OFF: the second timer for water tank heating; choose "  $\sqrt{}$  " to set water tank heating auto stop, heat pump will stop heating water tank from the time OFF, even if the water temperature have not get setting temperature yet.

When heat pump is ON, water tank timer function makes sure the water tank heating has priority. If the heat pump is ON with mode WARMWATER only:

Then if set water tank timer to be: 6:00(ON) ---12:00(OFF), the water tank heating will be available only during clock 6:00 –12:00.

If the heat pump is ON with mode Auto (WARMWATER+ROOMHEAT):

Then if set water tank timer to be: 6:00(ON) - 12:00(OFF), the water tank heating will be available only during clock 6:00 - 12:00, the rest time will turn to room heating.

### Menus

#### ADD TIME ON

When choose mark " $\sqrt{}$ ", the Auto start function of electrical heater is active, choose "×"for cancel this function. If this function is active, every day during the timing, the electrical heater will work normally.

#### ADD TIME OFF

When choose mark " $\sqrt{}$ ", the Auto stop function of electrical heater is active, choose "×"for cancel this function. If this function is active, every day during the timing, the electrical heater will stop normally.

#### Sub-Menu DEFROST

How to enter the Sub-Menu DEFROST: You need to choose the "DEFROST" on the main menu (INFORMATION). Press the right button. Then " DEFROST" menu can be seen.

You can choose " Intell Defrost" or " Manual Defrost"

| ← DEFROST      |     | BETW. TIME | 0 M |
|----------------|-----|------------|-----|
| INTELL. DEF.   | /   | DEF.ADD    | 1   |
| DEF. TIME 15   | 5 M |            |     |
| INTERVAL 40    | M   |            |     |
| START TEMP -4  | l ℃ |            |     |
| EXIT TEMP 15   | o ℃ |            |     |
| ▼ SINCE TIME ( | M   |            |     |

#### INTELL.DEF:

Intelligent defrost program: after you choose this function, defrost program is intelligent and automatical; when outdoor unit's heat changer (evaporator)'s pipe temperature is less than 3 °C continuously for 40 minutes, and the temperature is less than setting temperature, will start the defrosting.

After defrosting:

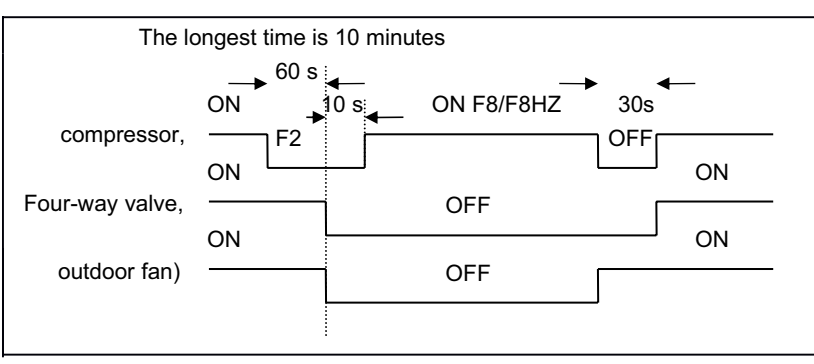

In Intelligent defrost mode, operator can adjust the setting of defrosting according to different ambient temperature and humidity.

Select START TEMP, then press button Right for a long time, to enter the defrosting setting:

| Outdoor<br>ambient<br>temperature | Defrost<br>start<br>temperature<br>(pipe at<br>evaporator) | Outdoor<br>ambient<br>temperature | Defrost<br>start<br>temperature<br>(pipe at<br>evaporator) | Outdoor<br>ambient<br>temperature | Defrost<br>start<br>temperature<br>(pipe at<br>evaporator) |
|-----------------------------------|------------------------------------------------------------|-----------------------------------|------------------------------------------------------------|-----------------------------------|------------------------------------------------------------|
| 2                                 | -3                                                         | -7                                | -11                                                        | -16                               | -20                                                        |
| 1                                 | -3                                                         | -8                                | -12                                                        | -17                               | -21                                                        |
| 0                                 | -4                                                         | -9                                | -13                                                        | -18                               | -22                                                        |
| -1                                | -5                                                         | -10                               | -14                                                        | -19                               | -23                                                        |
| -2                                | -6                                                         | -11                               | -15                                                        | -20                               | -24                                                        |
| -3                                | -7                                                         | -12                               | -16                                                        | -21                               | -25                                                        |
| -4                                | -8                                                         | -13                               | -17                                                        | -22                               | -26                                                        |
| -5                                | -9                                                         | -14                               | -18                                                        | -23                               | -27                                                        |
| -6                                | -10                                                        | -15                               | -19                                                        | -24                               | -28                                                        |

### Menus

When choose Intelligent defrost mode, the Defrost start temperature will be the same as above form when the ambient temperature is lower than 2 degree, all the value of the form is factory setting and they are adjustable from 0 to -30 degree. Press button Right 5 seconds to enter the form, operator can select any defrost start temperature and revise it. For example, after change the defrost start temperature which more than -12 degree under ambient temperature is -3 degree, all the defrost temperature which more than -12 degree will change automatically to -12 degree under the kinds of ambient temperature which less than -3 degree.

| Outdoor<br>ambient<br>temperature | Defrost<br>start<br>temperature<br>(pipe at<br>evaporator) | Outdoor<br>ambient<br>temperature | Defrost<br>start<br>temperature<br>(pipe at<br>evaporator) | Outdoor<br>ambient<br>temperature | Defrost<br>start<br>temperature<br>(pipe at<br>evaporator) |
|-----------------------------------|------------------------------------------------------------|-----------------------------------|------------------------------------------------------------|-----------------------------------|------------------------------------------------------------|
| -3                                | Change to -12                                              | -6                                | Change to -12                                              | -9                                | Remain-13                                                  |
| -4                                | Change to -12                                              | -7                                | Change to -12                                              | -10                               | Remain-14                                                  |
| -5                                | Change to -12                                              | -8                                | Remain-12                                                  | -11                               | Remain-15                                                  |

After confirmation, the factory setting will change to above and be as new default.

#### MANUAL.DEF:

Manually defrost (adjustable defrost program): This function is semi-automatic. For example, operator can change the value of INTERVAL( the distance between two defrosting) to be 40 min, and the START TEMP(the start temperature of defrosting) to be -4degree, when the defrosting time request and temperature request were meet at the same time, heat pump go to defrost.

Defrost finish: when outdoor evaporator pipe temperature (EXIT TEMP)'s setting is 15 degree or EXIT TIME (defrosting timing), the defrosting will finish as soon as get one of them.

#### DEF.TIME:

Duration of defrosting, adjustable from 2 to 20min(factory setting is 15min) defrosting duration

#### INTERVAL:

Interval of defrosting , adjustable from 25 to 70min(factory setting is 40min)

#### START TEMP:

Start temperature of defrosting( pipe temperature of outdoor evaporator), adjustable from 2 to -30 degree ( factory setting is -4 degree)

#### **EXIT TEMP:**

Exit temperature of defrosting( pipe temperature of outdoor evaporator), adjustable from 0 to 20degree (factory setting is 15degree)

#### SINCE TIME:

Start and exit time of defrosting, to indicate whole time of defrosting.

#### BETW.TIME:

To record the interval between the ending of first defrosting and the beginning of second defrosting.

#### DEF.ADD:

How many electrical heaters will start running when heat pump is defrosting; factory setting (default) is 1 piece only; it is adjustable from 1 to 3;

Menus

#### Sub-Menu SETTING

| ← SETTING    |               | HDO | ~ |
|--------------|---------------|-----|---|
| EMERGENCY 1  | OFF           |     |   |
| EMERGENCY 2  | OFF           |     |   |
| STERILAZE    |               |     |   |
| ADD START    | 40 <i>°</i> C |     |   |
| ADD DELAY    | 30M           |     |   |
| ADD DIF TEMP | 4°C           |     |   |
| OUTADD.HEAT  | ON            |     |   |

#### **EMERGENCY1 (ON or OFF)**

Emergency mode 1 (emergency 1) : (ON or OFF), factory setting is OFF(after select emergency mode, the unit will continuously execute the same objective (room heating only, water tank heating only, or auto)

When select ON, compressor will be switch off, only electrical heater, water pump or other temperature protection are available. When in water tank heating, the electrical heater will instead of compressor; when in room heating mode, the electrical heater will runs depends on Integral; when in room heating mode 1, the electrical heater will runs depends on Integral; when in room heating mode 2, the electrical heater automatically starts, unless operator off the electrical heater.

#### **EMERGENCY2(ON or OFF)**

Emergency mode 2 ( emergency 2) : (ON or OFF), factory setting is OFF: (after select emergency mode, the unit will continuously execute the same objective (room heating only, water tank heating only, or auto)

When select this mode, compressor will stop determined by outdoor ambient temperature, the temperature setting is from 0 to -50 degree adjustable, factory setting is -25 degree, only electrical heater, water pump or other temperature protection are available. When in water tank heating, the electrical heater will instead of compressor; when in room heating mode, the electrical heater will runs depends on Integral; when in room heating mode 1, the electrical heater will runs depends on Integral; when in room heating mode 2, the electrical heater automatically starts, unless operator off the electrical heater.

#### STERILIZE:

| ← STERTLIZE |  |  |  |  |
|-------------|--|--|--|--|
| 60 °C       |  |  |  |  |
| 10 M        |  |  |  |  |
| 15 D        |  |  |  |  |
|             |  |  |  |  |
|             |  |  |  |  |
|             |  |  |  |  |
|             |  |  |  |  |

Sterilize water temperature: (60  $^\circ C$  --90  $^\circ C$  adjustable ) default is 60  $^\circ C$ 

Sterilize duration : (10—90minutes) default is10 minutes

Sterilize period : (7----99days) default is 15 days

If the water tank's temperature always less than  $60^{\circ}$ C (default) and last 360 hours(period), the heat pump will start the sterilize function ( the electrical heater start as soon as water get to  $50^{\circ}$ C), until water temperature get to  $60^{\circ}$ C (default) and last 10 minutes( default); or if 3 hours later the water temperature still can not reach  $60^{\circ}$ C, the sterilize function will exit.

### Menus

#### ADD START : (10 to 65 degree adjustable , factory setting is 45 degree )

Electrical heater start water temperature, it is adjustable from 10 - 65°C, factory setting is 40°C, this means when compressor heat the water temperature over 40°C, then allow the electrical heater to start, this setting is for energy-saving and water tank heating (WARMWATER) only.

#### ADD DELAY : ( 3 to 90 Min adjustable , factory setting is 30M )

#### ADDDIF TEMP

Additional electrical heater restart determined by water temperature degeneration: it is adjustable from 1 to 10 degree (factory setting is 4 degree); the electrical heater will stop when the water get to setting temperature, then restarts as soon as the water temperature decrease 4 degree (factory setting)

#### OUTADD.HEAT ON (OFF)

To control outdoor unit electrical heater (bottom electrical heater, evaporator heater), factory setting is ON, the heater will start when ambient temperature is less than 0  $^{\circ}$ C, and stop when ambient temperature is more than 2 $^{\circ}$ C

When the outdoor electrical heater is select OFF, the outdoor heater can not start automatically. Display : OUT ADD . HEAT OFF

#### HDO ON (√)

Choose "  $\checkmark$  " to activate the function 'External signal controls heat pump to start or stop'; there are two signal connections (NC), when external signal switch on them, the compressor, electrical hearer and motor will stop running (The water pump will keep running if the operation mode is 'Room heating'); After switch off them, the compressor, electrical heater, motor will restart and work as previous setting.

This function is for the countries which electricity has two different prices in high peak and low peak that they can use signal to stop heat pump when in high peak electricity and start the heat pump when in low peak electricity;

Notice: never input electricity directly to HDO terminals!

### Sub-Menu OPERATING TIME

| ← OPERATION    | TII | ME |
|----------------|-----|----|
| HEATPUMP       | 0   | н  |
| ADD 1          | 0   | Н  |
| ADD 2<br>ADD 3 | 0   | Н  |
|                |     |    |
|                |     |    |

| Menu Text | Description                                                                                                    | Adjustable by |
|-----------|----------------------------------------------------------------------------------------------------|---------------|
| HEATPUMP  | Total operating hours of heat pump since installation.<br>Operating time will not be reset to zero.                   | can not       |
| ADD       | Total operating hours of auxiliary heater 1<br>(3kW) since installation. Operating time will<br>not be reset to zero. | can not       |

### Menus

| ADD2 | Total operating hours of auxiliary heater<br>(6kW) since installation. Operating time will<br>will not be reset to zero. | can not |
|------|----------------------------------------------------------------------------------------------------|---------|
| ADD3 | Total operating hours of auxiliary heater<br>(9kW) since installation. Operating time will<br>will not be reset to zero. | can not |

#### Sub-Menu RESET

Reset to factory setting value.

#### Sub-Menu MAN TEST

How to enter the Sub-Menu MAN TEST:

You need to choose the " MAN TEST" on the main menu ( INFORMATION) And press the right button for 3 second .

| ← MANTE   | ST  |
|-----------|-----|
| ADD 1     | OFF |
| ADD 2     | OFF |
| ADD 3     | OFF |
| 3 WAY     | OFF |
| 4 WAY     | OFF |
| WARM PUMP | OFF |
| OUT FAN   | OFF |
| СМР       | OFF |

Man test for installation

On sub-menu OPERATION---MAN TEST

| ADD1 / 2 / 3 | ON or OFF | ADD1/2/3 (electrical heater 1/2/3) |
|--------------|-----------|------------------------------------|
| 3 WAY        | ON or OFF | 3-WAY VALVE                        |
| 4 WAY        | ON or OFF | 4-WAY VALVE                        |
| WARM PUMP    | ON or OFF | WATER PUMP                         |
| OUT FAN      | ON or OFF | OUTDOOR FAN                        |
| CMP          | ON or OFF | COMPRESSOR                         |

P.S : the compressor only runs 5 minutes for testing, at that time its frequency is 45Hz. This menu is for installation engineer, user operation is prohibitive. The testing function will dissolve as soon as the menu is off the interface.

#### Sub-Menu LANGUAGE

Language selection :

How to enter the Sub-Menu of LANGUAGE: You need to choose the LANGUAGE"on the Main menu (INFORMATION). Press the right button. Then "LANGUAGE"menu can be seen. Use Up and Down botton to select the language,

and press Right button to confirm.

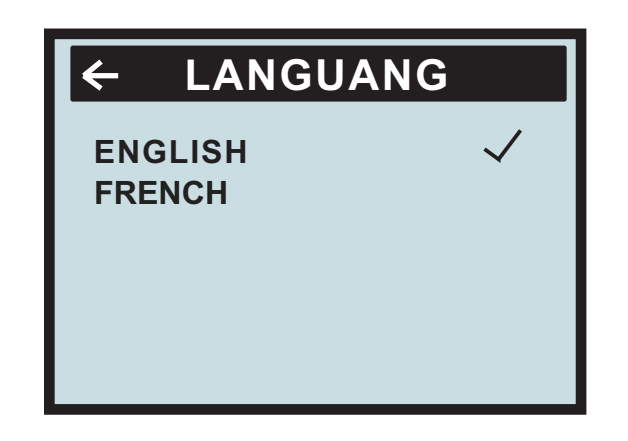

### Adjustments to be made regularly

Most settings will be made by the installation contractor in connection with installation. Adjustments to be made regularly by the user are the following:

- Selection of operating mode
- · Adjustment of desired room temperature by changing the ROOM value.
- Adjustment of heat curve
- · Adjustment of maximum and minimum values for feed line temperature
- Adjustment of the value for HIGH T STOP or LOW T STOP is possible. (Please refer to "Adjustment of HIGH T STOP or LOW T STOP value" on p. 40).

# Heat Generation-General

The indoor temperature should be adjusted by changing the heat curve of the installation. The control computer determines the correct temperature of the water to be distributed to the heating system based on the heat curve. The heat curve will be adjusted in connection with installation. It must be adapted later on, however, to obtain a pleasant indoor temperature under any weather condition. A correct heat curve reduces maintenance and saves energy.

The heat curve determines the feed line temperature depending on the outside air temperature. The lower the outside air temperature, the higher the feed line temperature. In other words, the temperature of the water feed to the radiators will increase exponentially as the outside air temperature falls.

If you select CURVE in the sub-menu named HEAT CURVE, a diagram will be displayed. It represents the relation of outside air temperature to feed line temperature. This relation is referred to as heat curve.

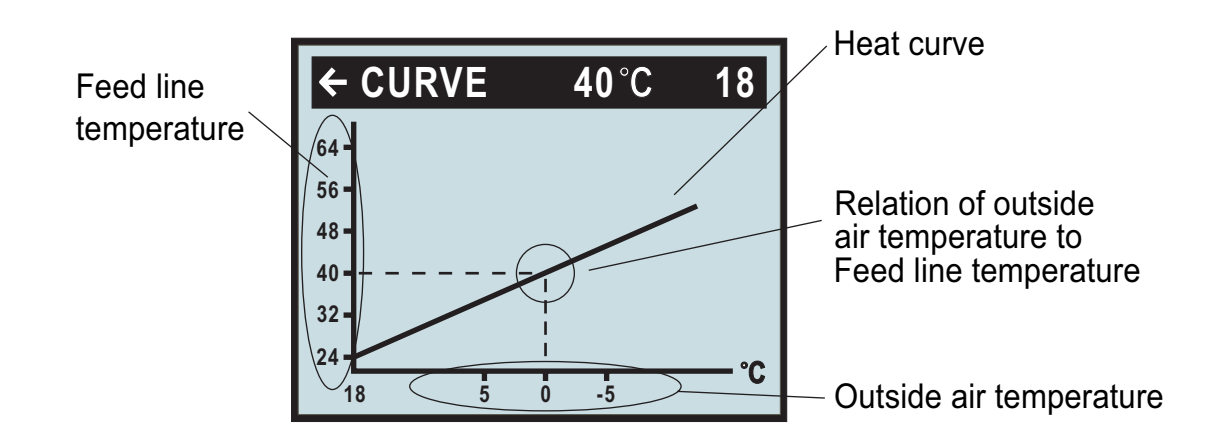

## Adjustment of the CURVE value

The heat curve will be adjusted by the CURVE value. This value indicates the feed line temperature to the radiators at 0°C outside temperature. At outside air temperatures lower than 0°C, the water sent to the radiators will be warmer than 40°C.

At outside temperatures higher than 0°C, the water will be colder than 40°C. When you increase the CURVE value, the heat curve will become steeper and when you reduce it, it will become flatter. This is the most energy and cost efficient way to set the indoor temperature and should therefore be used for long term temperature settings. If you wish to make a temporary change of temperature, you can simply change the ROOM value (see "Adjustment of the ROOM value" on page37).

## Adjustments to be made regularly

CURVE is program that adjusts feed water temperature according outdoor ambient temperature, factory setting is ambient temperature  $0^{\circ}$  as feed water temperature  $40^{\circ}$ , that is CURVE =40; the value of CURVE is adjustable from 22°C to 56°C.

How to change the slope—two points decide one beeline, point one is (0,40), the other point could be (18,24), the point (18,24) is not changing when changing the slope, because factory setting is that heat pump stops when outdoor ambient temperature is  $18^{\circ}$ C, so the feed water temperature should be  $24^{\circ}$ C.

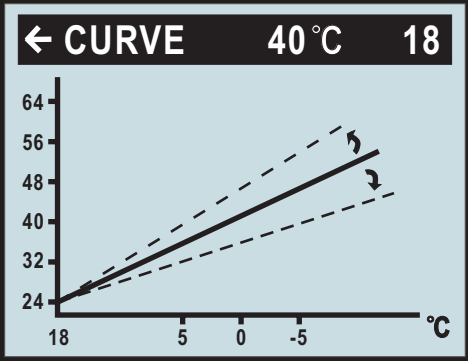

Change of value for CURVE

If you wish to change the CURVE value:

1.Open the main menu INFORMATION by pressing the right-hand button once. You will find the cursor

at the sub-menu named OPERATION

2.Press the "down" button to move the cursor to the sub-menu called HEAT CURVE.

3. Press the right-hand button once to open the menu. You will find the cursor at the parameter CURVE

4.Open the selected parameter by pressing the right-hand button once.

5. Increase or reduce the preset value using the "up" or "down" button. You will see from the diagram how

the gradient of CURVE changes.

Press the left-hand button three times to return to the main menu.

### Adjustment of ROOM value

As mentioned above, you can also adjust heat curve and indoor temperature by changing the ROOM value. If you use ROOM value to adjust the heat curve, the gradient does not change, i.e. it doesn't become steeper or flatter. Instead, the whole curve is moved by 1°C for every degree by which the ROOM value is changed.

The relation feed line temperature to outside air temperature will not be affected. The feed line temperature will be increased or reduced by the same number of degrees all along the heat curve. See the following diagram.

Adjustment of the ROOM value should only be used for temporary changes of the indoor temperature. For long term settings, the CURVE value should be adjusted as this is the most energy and cost efficient way to set the indoor temperature.

For adjusting the heat curve, please refer to the chapter "Adjustment of the CURVE value" on page 36. You need to choose the "room"on the Sub-menu (TEMPERATURE), then press the right button. Use UP and DOWN button to adjust the "ROOM CURVE." Factory setting of ROOM value is 20°C.

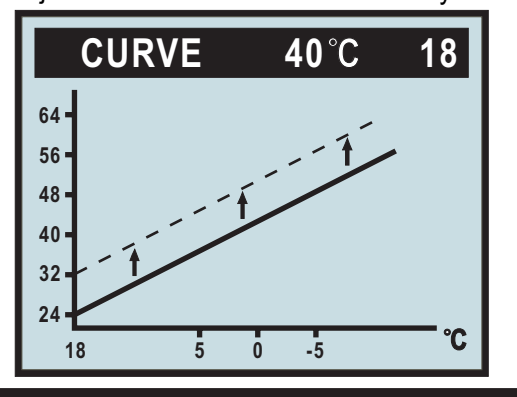

Changing the ROOM value

## Adjustments to be made regularly

If you wish to change the ROOM value:

- 1 Press the "up" or "down" button once to open the ROOM value for adjustment.
- 2 Increase or reduce the preset value using the "up" or "down" button so that the desired room temperature is reached. Wait for 10 seconds or press the left-hand button once to return to the main menu.

When enter 'Room heat' mode, user could control compressor and electrical heater through regulate heat curve or DM (degree minute).

under a certain ambient temperature ,the time start of compressor is determined by degree minute(DM).

Now we are giving two situations to explain.

1. 'start quickly' is determined by FEED(heat curve)

Suppose now the feed water temperature is 25  $^\circ\!{\rm C}$  ; regulate the heat curve to let the setting of water

temperature to be a higher value such as  $55^{\circ}$ C,that is FEED25(55). At that time, DM (degree

minute) decrease -30 per minute, when the DM reach -60, compressor will start right away.

(**Notice:** if the water temperature setting is lower than feed water temperature DM would turn to positive number, and then compressor does not start. Of course, you also can regulate the DM to be near the value for compressor start, such as -20.

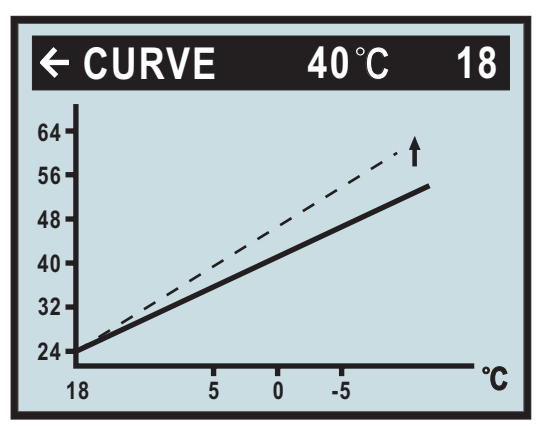

turn it up

#### 2. 'start slowly' is determined by FEED(heat curve)

Suppose now the feed water temperature is  $25^{\circ}$ , if regulate the heat curve to let the setting of water temperature to be a lower value such as  $30^{\circ}$ , that is FEED25(30); at that time, the DM would decrease - 10 per minute, the time to reach -60 is becoming longer, only after some time, then compressor can start. You also can regulate the DM to be more far away from the value for compressor start, such as (-100).

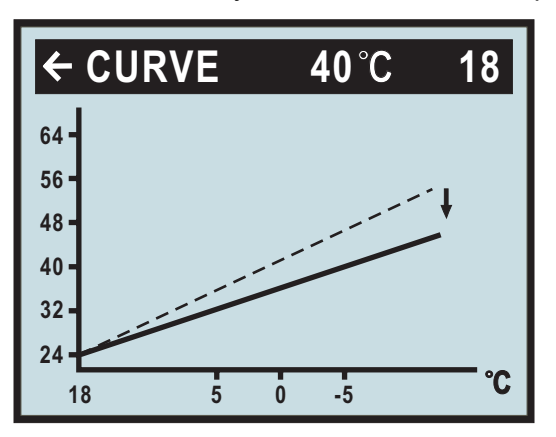

curve is a little flat

When enter room heat mode, it needs customer to regulate the heat curve or DM (degree minute) according to own request.

### Adjustments to be made regularly

### Adjustment of Part of the Heat Curve

At outdoor temperatures between  $-5^{\circ}$ C and  $+5^{\circ}$ C part of the heat curve may need adjusting if the indoor temperature does not stay at the preset ROOM value. For this reason, the control system includes a function adjusting the curve at three outside temperatures:  $-5^{\circ}$ C,  $0^{\circ}$ C,  $+5^{\circ}$ C. This function will allow you to increase or reduce the feed line temperature, without affecting the heat curve, at three specific outdoor temperatures. If, for example, the outside temperature is  $-5^{\circ}$ C, the feed line temperature will change gradually in the outdoor temperature range of  $0^{\circ}$ C to  $-10^{\circ}$ C, maximum adjustment being reached at  $-5^{\circ}$ C. The diagram below shows an adjusted CURVE -5. The point of maximum adjustment is clearly visible. As we have seen, you can choose to adjust the heat curve at three specified out- side air temperatures:  $-5^{\circ}$ C,  $0^{\circ}$ C and  $+5^{\circ}$ C. The feed line temperature can be changed by plus/minus 3 degrees.

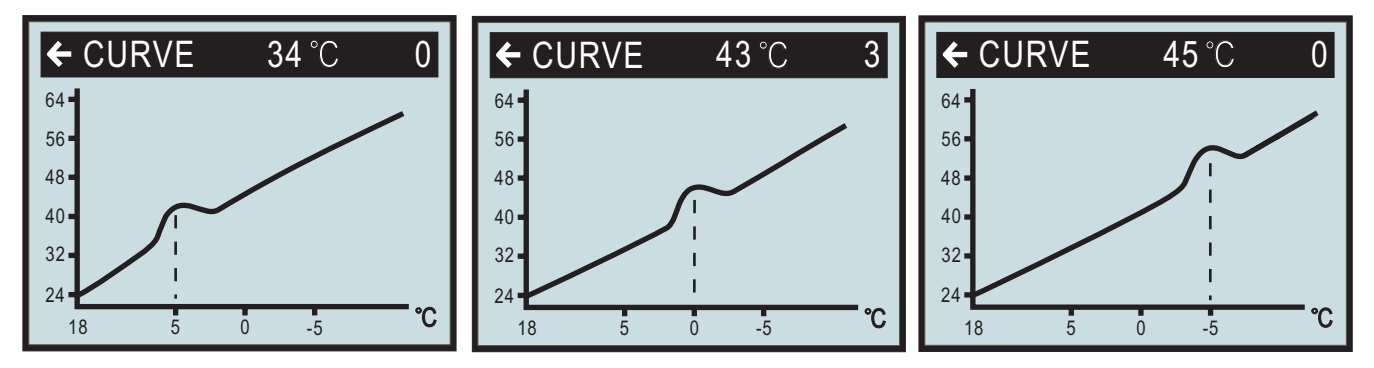

When outdoor ambient temperature is 5°C, this setting is available to change the feed water temperature, it is adjustable by operator: heat curve is not change (the slope is no change), but the point near 5°C (from 0°C to 10°C), curve can be change step by step; the variable is the biggest at 5°C, it is  $\pm 3^{\circ}$ C

When outdoor ambient temperature is  $0^{\circ}$ C, this setting is available to change he feed water temperature, it is adjustable by operator: heat curve is not change ( the slope is not change), but the point near  $0^{\circ}$ C (from  $-5^{\circ}$ C to  $+5^{\circ}$ C), curve can be change step by step; the variable is the biggest at  $0^{\circ}$ C, it is  $\pm 3^{\circ}$ C.

When outdoor ambient temperature is -5°C, this setting is available to change he feed water temperature, it is adjustable by operator: heat curve is not change ( the slope is not change), but the point near -5°C (from 0°C to -10°C), curve can be change step by step; the variable is the biggest at 0°C, it is ±3°C.

If you wish to change a specific part of the heat curve:

1. Open the main menu INFORMATION by pressing the right-hand button once. You will find the cursor at the sub- menu OPERATION.

2. Press the "down" button to move the cursor to the sub-menu HEAT CURVE.

3. Open the selected menu by pressing the right-hand button once. You will find the cursor at the parameter CURVE.

4. Using the "up" or "down" button, select either CURVE 5, CURVE 0 or CURVE -5.

5. Open the selected curve by pressing the right-hand button once.

6. Raise or lower the value, using respectively the "up" or "down" button. To return to the main menu, press the left- hand button three times.

# Adjustments to be made regularly

### Adjustment of the MIN and MAX value

The MIN and MAX value is the lowest respectively highest value that is allowed for the supply line temperature. Adjusting the minimum and maximum supply line temperature is particularly important if your home has floor heating. If your house has floor heating and parquet floor, the supply line temperature should not be higher than 45°C. Else the floor might get damaged. If you have floor coils and stone tiles, the MIN value should be 22-25°C in summer when no heating is required to obtain a comfortable floor temperature.

MIN is the minimum setting of feed water temperature; it is adjustable by operator from10 to 30  $^{\circ}$ C, factory setting is 22  $^{\circ}$ C; if the room's floor use ceramic tile, then the setting of MIN can not less than 22  $^{\circ}$ C (this value can get a comfortable floor temperature); the heat pump will restart as soon as actual feed water temperature less than MIN setting.

MAX is the maximum setting of feed water temperature, it is adjustable by operator from 30 to 70  $^{\circ}$ C, and factory setting is 70  $^{\circ}$ C; if heat pump is using for floor heating, this setting is very important, because at the time the feed water temperature can not higher than 70  $^{\circ}$ C, otherwise could be dangerous; the heat pump will stop as soon as actual feed water temperature more than MAX setting.

If there is a basement to your house, the MIN value should be adjusted to a suitable temperature in summer too, to avoid a humid and chilly basement. In such cases, the value for HEAT STOP needs being adjusted upwards. If you wish to change the MIN or MAX value:

1. Open the main menu INFORMATION by pressing the right- or left-hand button once. You will find the cursor at the sub-menu OPERATION

- 2. Press the "down" button to move the cursor to the sub-menu HEAT CURVE
- 3. Open the selected menu by pressing the right-hand button once. You will find the cursor at the parameter CURVE.
- 4. Press the "down" button to move the cursor to MIN.
- 5. Open the selected parameter by pressing the right-hand button once. The cursor is at MIN
- 6. Raise or lower the value, using the "up" and "down" button respectively.
- 7. Press the left-hand button three times to return to the main menu.

Repeat the procedure to change the MAX value, replacing MIN by MAX at step 4.

# Adjustment of the HIGH T STOP and LOW T STOP value

'HIGH T STOP' and 'LOW T STOP' functions are only for room heating, the water tank heating still works normally when the two functions are active.

The HIGH T STOP and LOW T STOP function stops water production to room floor when the outside air temperature is equal to higher or lower than the value entered for HIGH T STOP or LOW T STOP. When the function is activated, the circulation pump will be turned off. The factory setting of the HIGH T STOP is 50°C.( 0 ~50 °C adjustable ) The factory setting of the LOW T STOP is -50°C.( -50 ~0 °C adjustable )

If you wish to change the HIGH T STOP OR LOW T STOP value:

- 1 Open the main menu INFORMATION by pressing the right- or left-hand button once. You will find the cursor at the sub-menu OPERATION
- 2 Press the "down" button to move the cursor to the sub-menu HEAT CURVE
- 3 Open the selected menu by pressing the right-hand button once.
- 4 You will find the cursor at the parameter CURVE.

## Adjustments to be made regularly

- 5 Press the "down" button to move the cursor to HIGH T STOP or LOW T STOP.
- 6 Open the selected parameter by pressing the right-hand button once. The cursor moves to HIGH T STOP or LOW T STOP.
- 7 Raise or lower the value, using respectively the "up" or "down" button.
- 8 Press the left-hand button three times to return to the main menu.

## Graph of recent changes in TEMPERATURE

All temperatures registered during the last hour can be viewed in the sub-menu TEMPERATURE in the shape of a graph. This will enable you to monitor changes in the different system temperatures.

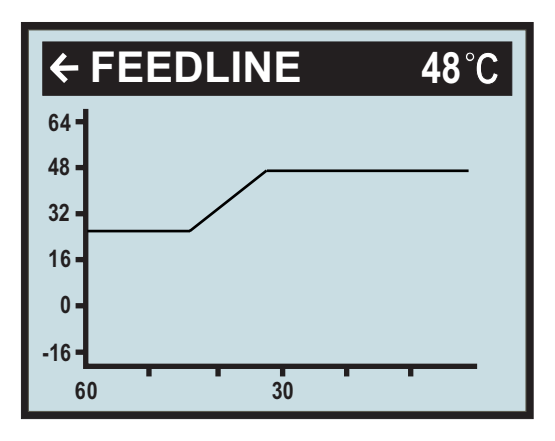

There is a graph available for all temperatures, except for the OUT / ROOM temperature, where you can only view the measured value. The integral value that is displayed represents the heating system's energy balance.

If you wish to check the TEMPERATURE graphs:

- 1 Open the main menu INFORMATION by pressing the right- or left-hand button once. You will find the cursor at the sub-menu OPERATION.
- 2 Press the "down" button to move the cursor to the sub-menu TEMPERATURE
- 3 Open the menu by pressing the right-hand button once.
- 4 You will find the cursor at the parameter OUT.
- 5 Press the "down" or "up" button to move the cursor to the desired temperature.
- 6 Open the selected value by pressing the right-hand button once. A graph will be shown in the display.
- 7 Move the cursor along the time axis using the "up" (plus) or the "down" (minus) button. The exact temperature at the selected point of time appears at the top of the display.
- 8 Press the left-hand button three times to return to the main menu.

### **Maximum Return Line Temperature**

The maximum return line temperature, i.e. temperature of the water returning from the heating system, should be adapted to each individual installation. The correct temperature value for your system will be entered by your installation contractor in connection with installation and can be adjusted later.

### Warm Water Production

The temperature of the water distributed to the water heater is controlled by the regulating pressure switch and cannot be adjusted.

Reading of warm water temperature.

To check the actual warm water temperature on the display:

- 1 Open the main menu INFORMATION by pressing the right- or left-hand button once.You will find the cursor at the sub-menu OPERATION.
- 2 Press the "down" button to move the cursor to the sub-menu called TEMPERATURE.
- 3 Open the menu by pressing the right-hand button once.
- 4 Press the "down" button to move the cursor to the parameter WARMWATER.
- 5 Open the selected parameter by pressing the right-hand button for 3 seconds.

A graph will be shown of last hour's warm water temperatures.

6 Press the left-hand button three times to return to the main menu.

The value displayed next to the parameter WARMWATER is the actual hot water temperature. The value in brackets is the temperature at which warm water production will start. When the actual temperature falls below that value, warm water production starts. The starting value is not adjustable.

# **Regular Checks**

# Check of Operating Mode

In the event of an alarm, The background light of LCD will flash and an alarm message will be displayed.

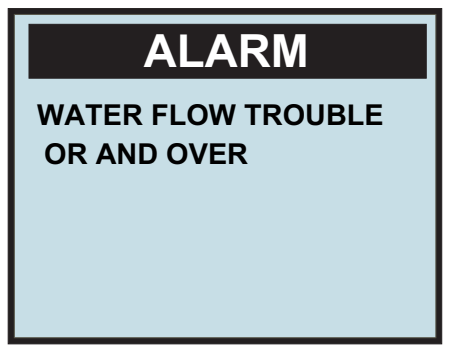

Check the alarm indicator regularly to make sure that the heat pump works properly. You would not always notice if there is something wrong, as the auxiliary heater would start automatically (provided, of course, operating mode AUTO was selected). For more information, please refer to the chapter ALARM MESSAGES on p. 44.

# Checking the Water Level of the Heating System

The pressure of the heating system should be checked once monthly. The pressure, shown on the external pressure gauge, should be 1-1,5 bar. If the value is below 0.8 bar with cold water in the heating system, more water must be added (applies to a closed expansion vessel). To find out where the pressure gauge is located.

You can use ordinary tap water for filling the heating system. In some rare cases the water quality would be unsuitable for this purpose (corrosive or calcareous water). In case of doubt, we would recommend that you call your installation contractor.

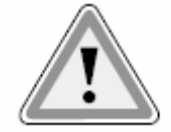

Don't use any water treatment additives for the heating system!

# **Checking the Safety Valves**

Both safety valves of the heating system should be checked at least four times a year to prevent lime deposits to clog the mechanism. To find out where the safety valves are located.

The safety valve of the water heater protects the closed heater against positive pressure. It is fitted on the cold water inlet line, its outlet opening facing down-wards. If the safety valve is not checked regularly, the water heater might be damaged. It is quite normal that the safety valve lets out small amounts of water when the water heater is being charged, especially if a lot of warm water was used previously.

To check the safety valves, give the cap a quarter of a turn clockwise until the valve lets out some water through the overflow pipe.

If a safety valve does not work properly, it must be replaced. Check with your installation contractor.

The opening pressure of the safety valve is not adjustable.

# In the Event of Leakage

In the event of leakage in the warm water lines between unit and water taps, the shut-off valve on the cold water inlet line should be closed immediately.

Call your installation contractor. In the event of leakage in the system circuit, turn off the heat pump and call your installation contractor immediately.

# Alarm Messages

In the event of an alarm message, try to re-start the unit with the safety switch.

If this does not work, try to solve the problem with the help of the table below. Call your installation contractor if you need help.

#### Table : Alarm Messages

| Alarm                          | Explanation                                                                      |  |  |
|--------------------------------|----------------------------------------------------------------------------------|--|--|
| DISPLAY EEPROM                 | EEPROM reading failure from display                                              |  |  |
| DISPLAY-TRANSITION COMMUNICATE | The communications failure between display board and transition circuit board    |  |  |
| TRANSITION EEPROM              | EEPROM reading error from transition circuit board                               |  |  |
| TRANSITION-MAIN COMMUNICATE    | The communications error between transition circuit board and main circuit board |  |  |
| MAIN-MODULE COMMUNICATE        | The communications error between main circuit board and module                   |  |  |
| OUTDOOR TEMP.                  | Outdoor ambient temperature sensor error                                         |  |  |
| MODULE VOLTAGE OVER            | Outdoor module voltage over-low error                                            |  |  |
| IPM MODULE                     | IPM module error                                                                 |  |  |
| CMP TOP OVER                   | Compressor top temperature over                                                  |  |  |
| CMP TEMP.                      | Compressor exhausts temperature sensor error                                     |  |  |
| RETURN TEMP.                   | Return water temperature sensor error                                            |  |  |
| WARM WATER TEMP.               | Water tank temperature sensor error                                              |  |  |
| FEEDLINE TEMP.                 | Feed water temperature sensor error                                              |  |  |
| PIPE TEMP.                     | Pipe temperature sensor error( defrosting)                                       |  |  |
| ADD HEAT OVER OR FLOW TROUBLE  | Water flow error or electrical heater                                            |  |  |
| HIGH PRESS                     | Pressure over high                                                               |  |  |
| LOW PRESS                      | Pressure over low                                                                |  |  |
| ROOM TEMP.                     | Room air temperature sensor error                                                |  |  |
| WARM WATER TEMP. TOO LOW       | The water tank temperature is too low                                            |  |  |

## **Alarm Messages**

### The cause of alarm 'IPM MODULE' could be:

- 1. The communications between Module and outdoor main circuit board is jamming;
- 2. Module is jamming and can not detect current or compressor;
- 3、Module can not start compressor;
- 4、Module's rated 15VDC voltage is not steady
- 5、Module's current overload;

### How to do:

- 1. Please check if all terminals connections among circuit boards were good, whether some of the wire damaged;
- 2. Please check if the compressor wire connection loose (on the top of compressor);
- 3. Please measure each two of the connections (on the top of compressor)'s resistance, if the resistance are always the same, means the compressor is fine. there 3 connections on the top of compressor , you need to measure each two 's resistance, for example , let 's say the connections are A, B, C, then you need to measure the resistance of AB, AC, BC;
- 4. please check wire connection between the outdoor circuit board and module; see the follow picture

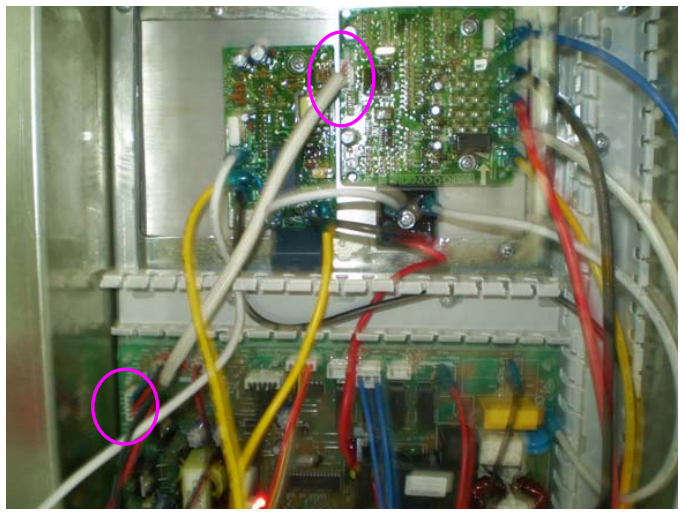

 Check the DC voltage between terminal P and N if normal, the DC voltage should be: AWA70/90-DC: 380VDC
 AWA120150-DC (single phase): 280VDC
 AWA120/150-DC (trinal phase): 540VDC

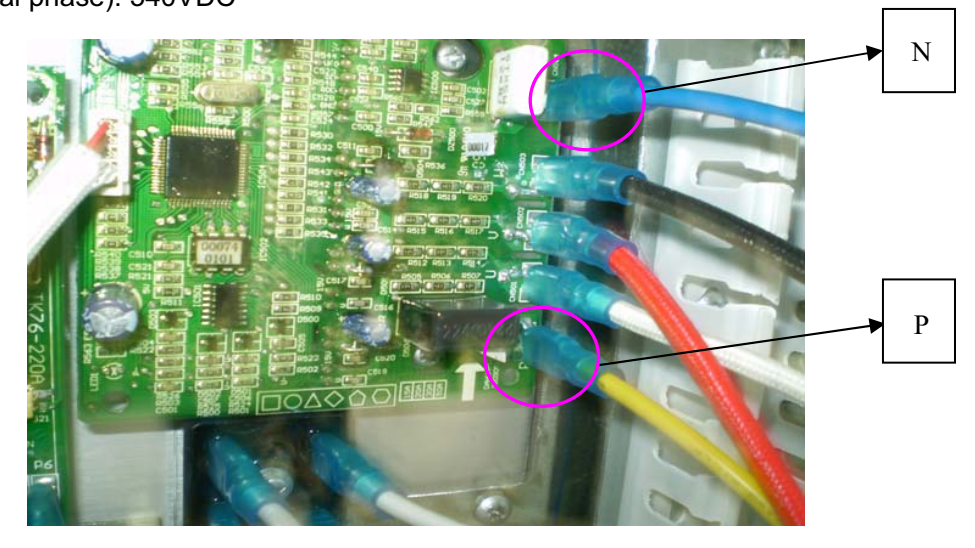

### **Alarm Messages**

6. check the if DC voltage between A(first wire) and B(third wire) is normal, it should be 13.5V ~16.5V

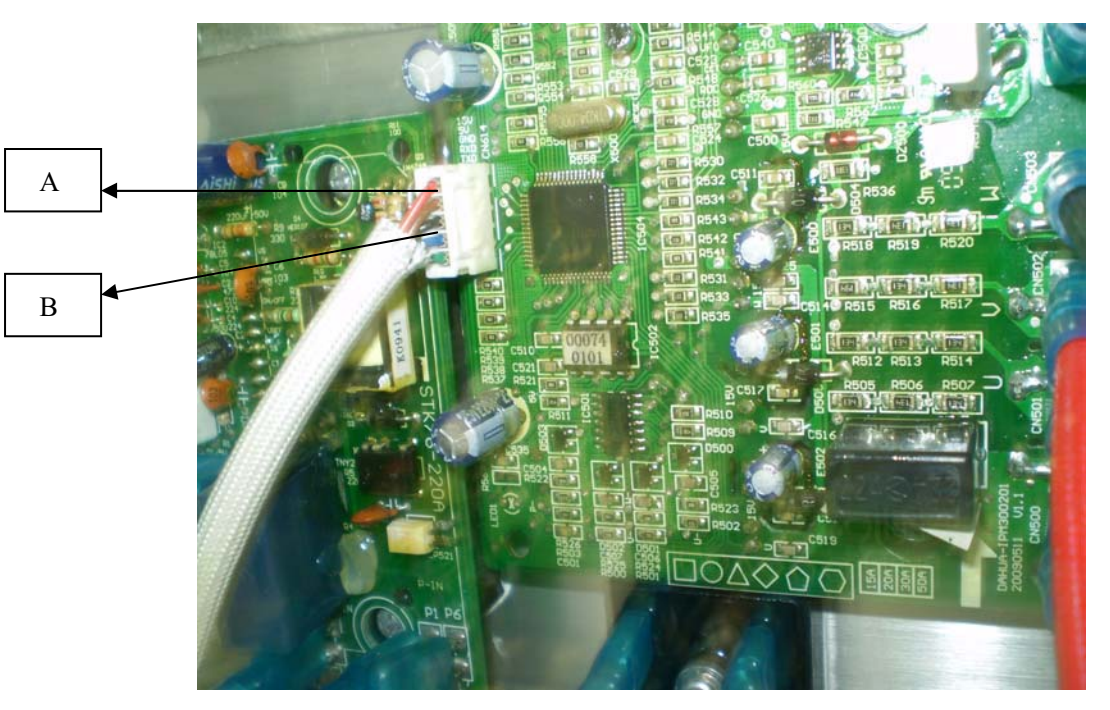

### The cause of alarm 'TRANSITION-MAIN COMMUNICATE' could be:

- 1. The connection between transition circuit board and main circuit board is wrong;
- 2. The connection between transition circuit board and main circuit board is not good, such as had creepage;
- 3. The transition circuit board or main circuit board was damaged.

#### How to do:

1. Check the connection wire between transition circuit board and main circuit board, their live wires, zero

curves was connected correctly;

2. Check the connection wire between transition circuit board and main circuit board, the wire must be less

than 20 meters, the terminals must be water- proof;

3. If the connection is fine, then the cause could be the transition circuit board or main circuit board, please check their lights.

### The cause of alarm 'MODULE VOLTAGE OVER' could be:

- 1. Water flow was not enough;
- 2. One of the sensors got problem;
- 3. Ambient temperature was too high

#### How to do:

- 1. Check if the water flow was not enough;
- 2. Check all the sensors if they are normal.

## **Alarm Messages**

# The cause of alarm 'CMP TOP OVER' could be:

- 1. Water flow was not enough;
- 2. Refrigerant was not enough
- 3. Ambient temperature was too high;

### How to do:

- 1. Check if the water flow was not enough, so that the heat exchange efficiency was not good;
- 2. Check the refrigerant quantity, and make sure the system has not any leak. ;

# The cause of alarm 'ADD OVER OR WATER FLOW TROUBLE ' could be:

- 1. Water flow is not enough;
- 2. The connection of water flow switch was loose or water flow switch was broken;
- 3. There some air inside the water system, so that the heat exchange area was not enough;
- 4. The thermostat switch of the electrical heater was broken;

### How to do:

- 1. Always ensure enough water flow; otherwise the flow switch can not open;
- 2. Check the wire connection of water flow switch was normal or not, or replace a water flow switch;
- 3. Before install the system, please vent the air out from the water system, follow manual's instruction;
- 4. Measure the thermostat switch of electrical heater by ampere meter.

# The cause of 'LOW PRESS' could be :

- 1. The refrigerant was not enough
- 2. The connection of low pressure switch was loose, or the switch was broken;
- 3. The outdoor fan can not run

## How to do:

1. Check if there any place leak refrigerant, especially on the connections valves;

2. Check if the wire connection of low pressure switch was ok, or replace a new low pressure switch;

3. Check if the outdoor unit's fan was running, if not, please check if the fan was normal

# The cause of 'HIGH PRESS' could be :

- 1. The water flow was not enough;
- 2. The high pressure switch's connection was not good; or the switch was broken;
- 3. The ambient temperature was too high.

### How to do:

- 1. Always ensure enough water flow; otherwise the flow switch can not open;
- 2. Check if the wire connection of high pressure switch was ok, or replace a new one;

### **Alarm Messages**

### The cause of alarm 'WARM WATER TEMP.' could be:

1. The connection of water tank temperature sensor was loose;

2. The water tank temperature sensor was broken;

### How to do:

1. Find the connection and make sure it is fine;

2. As per resistance table of the sensor, please measure the sensor's resistance, to judge the sensor was good or bad; replace a new one if the sensor get problem.

### The cause of alarm 'FEEDLINE TEMP.' could be:

1. The connection of feed water temperature sensor was loose;

2. The feed water temperature sensor was broken;

### How to do:

1. Find the connection and make sure it is fine;

2. As per resistance table of the sensor, please measure the sensor's resistance, to judge the sensor was good or bad; replace a new one if the sensor get problem.

### The cause of alarm 'RETURN TEMP.' could be:

1. The connection of return water temperature sensor was loose;

2. The return water temperature sensor was broken;

### How to do:

1. Find the connection and make sure it is fine;

2. As per resistance table of the sensor, please measure the sensor's resistance, to judge the sensor was good or bad; replace a new one if the sensor get problem.

### The cause of alarm 'PIPE TEMP.' could be:

1. The connection of pipe temperature sensor (on evaporator, for defrosting) was loose;

2. The pipe temperature sensor was broken;

### How to do:

1. Find the connection and make sure it is fine;

2. As per resistance table of the sensor, please measure the sensor's resistance, to judge the sensor was good or bad; replace a new one if the sensor get problem.

### The cause of alarm 'OUTDOOR TEMP.' could be:

1. The connection of outdoor ambient temperature sensor was loose;

2. The outdoor ambient temperature sensor was broken;

### How to do:

1. Find the connection and make sure it is fine;

2. As per resistance table of the sensor, please measure the sensor's resistance, to judge the sensor was good or bad; replace a new one if the sensor get problem.

# **Alarm Messages**

# The cause of alarm 'CMP TEMP.' could be:

- 1. The connection of compressor exhaust air temperature sensor was loose;
- 2. The compressor exhaust air temperature sensor was broken;

### How to do:

1. Find the connection and make sure it is fine;

2. As per resistance table of the sensor, please measure the sensor's resistance, to judge the sensor was good or bad; replace a new one if the sensor get problem.

# Circuit Board Picture For DC AWA-SS-7 and DC AWA-SS-9

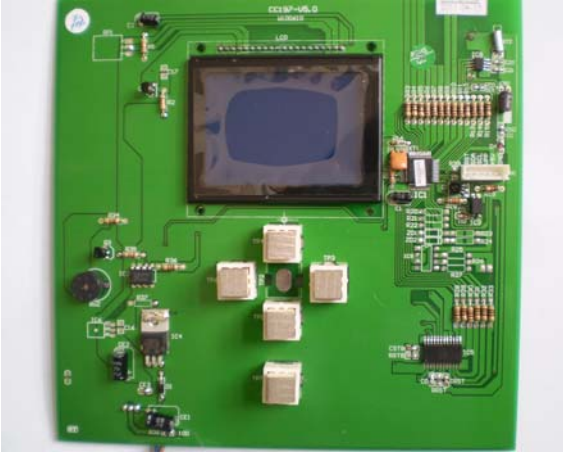

Display

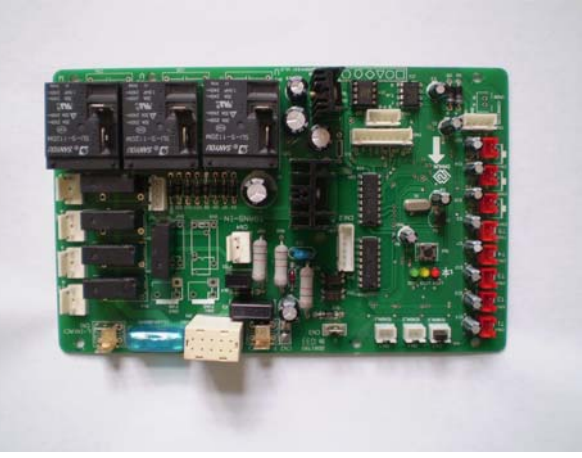

Transition circuit board

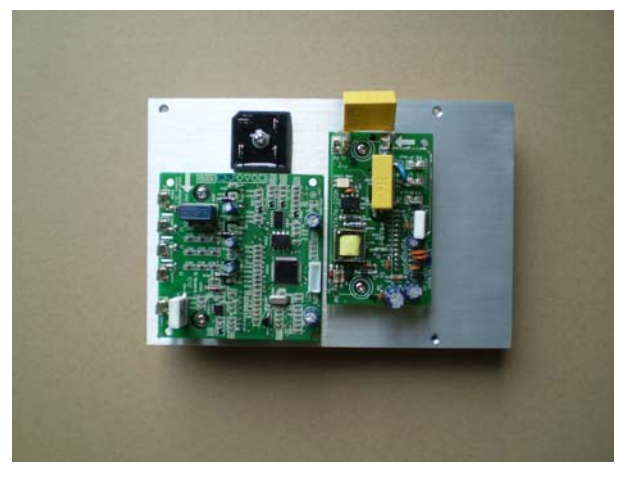

Module

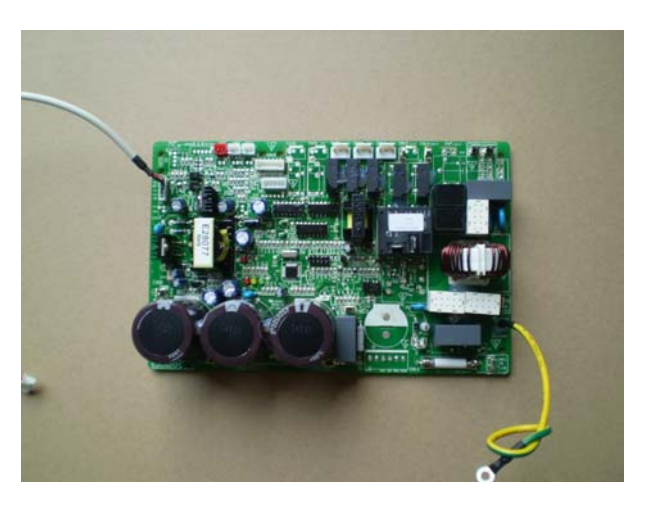

Main circuit board

### Circuit Board Picture For DC AWA-SS-12 and DC AWA-SS-15

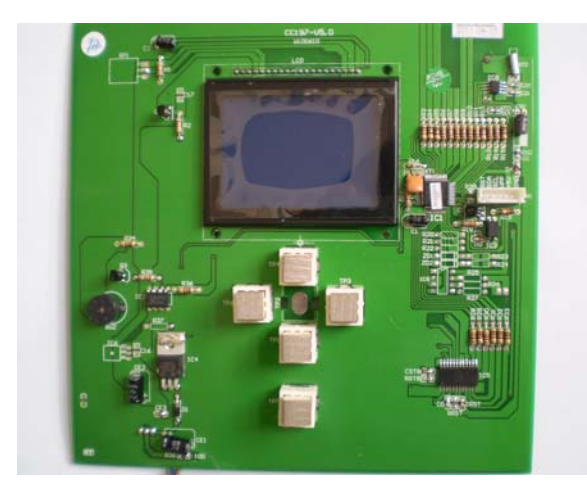

Display

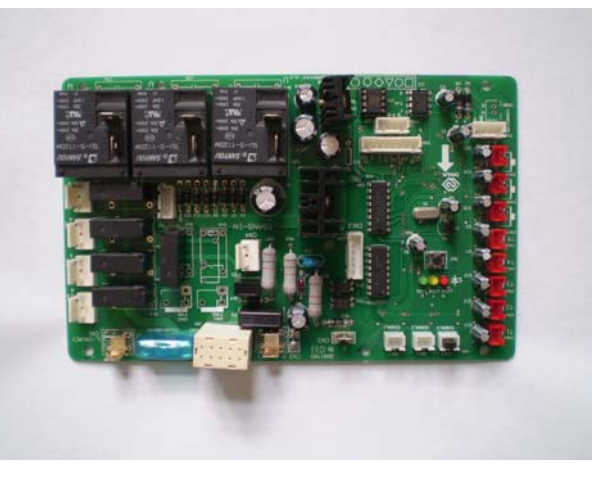

Transition circuit board

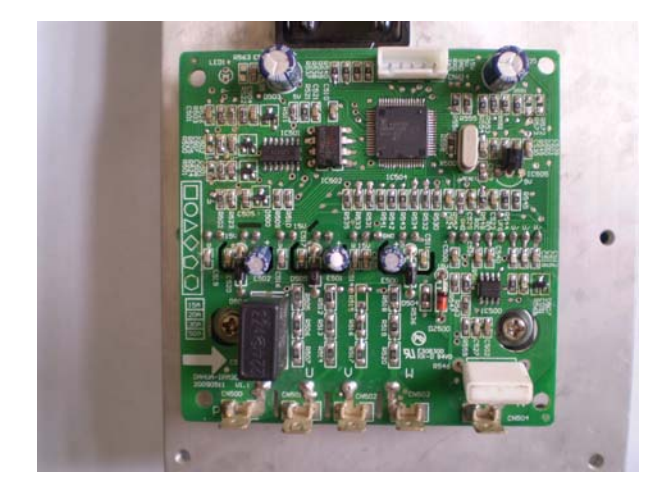

Module

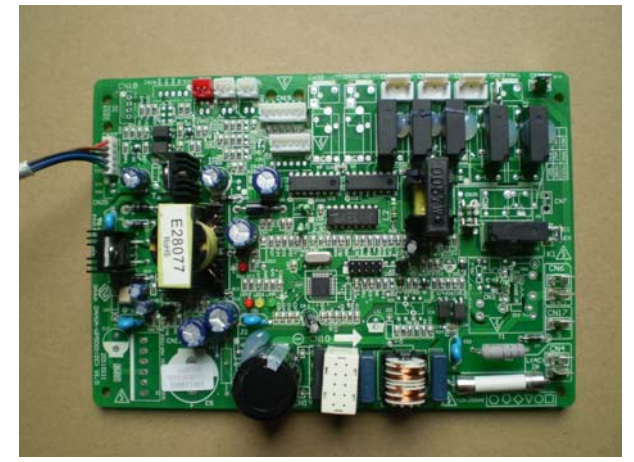

Main circuit board

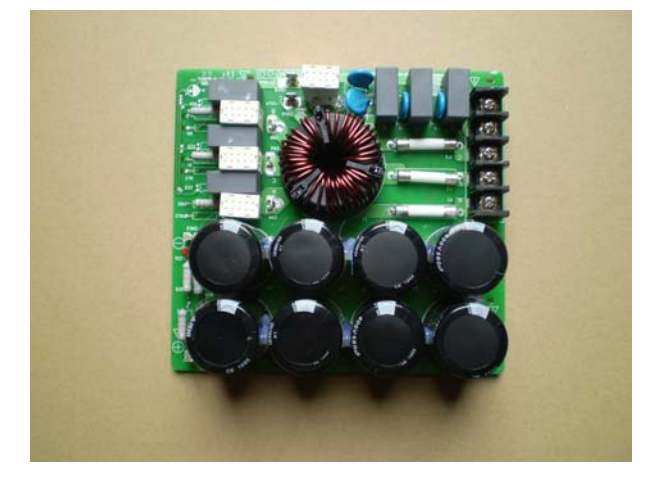

Power board

# Terminology and Abbreviations

| Evaporate       | In the evaporator, energy from the heat source is absorbed by the refrigerant passing through the evaporator. The refrigerant turns into gas. (See "Heat Pump Principle" on p. 4).                                                                                                    |
|-----------------|----------------------------------------------------------------------------------------------------|
| INTEGRAL        | INTEGRAL is the heat balance of the heating system. Production of heat is regulated acc. to<br>a calculated heat demand value. This value is determined by comparing the actual supply<br>line temperature with its calculated (setpoint) value. The difference between the two values<br>is multiplied by the time during which the difference is active. The resul-ting value is referred<br>to as the integral. The integral value is automatically established when heat is being<br>produced. The value can be viewed in the sub-menu TEMPERATURE. |
| Compressor      | The compressor raises temperature and pressure of the the refrigerant (See "Heat Pump Principle" on p.4).                                                                                                    |
| Condenser       | In the condenser, the refrigerant releases its heat energy to the heating circuit. (See "Heat Pump Principle" on p.4)                                                                                                    |
| CURVE           | The CURVE value will be adjusted on the control panel. The value indicates the temperature of the water distributed to the radiators (supply line temperautre) at an outside air temperature of 0°C.                                                                                                    |
| Refrigerant     | Circuit in the heat pump filled with refrigerant that by evaporation, compression, and circuit condensation absorbs heat energy from the sytem circuit and releases it to the Heating circuit.                                                                                                    |
| Radiator        | Heating element                                                                                                    |
| Control         | The control computer regulates the whole installation. All system settings and computer temperature changes are stored and registered in the computer. Settings are adjusted iav the graphic display on the control panel.                                                                                                    |
| Heating circuit | The heating circuit receives heat energy from the refrigerant circuit and carries it to the water heater or radiator/ floor coil systems. (See further"Heat Pump Principle" on p.4).                                                                                                    |
| Heat curve      | The heat curve is the control computer's instrument for determining the required supply line temperature of the heating system. Indoor temperature will be adjusted by adjustment of the CURVE value                                                                                                    |

# Function

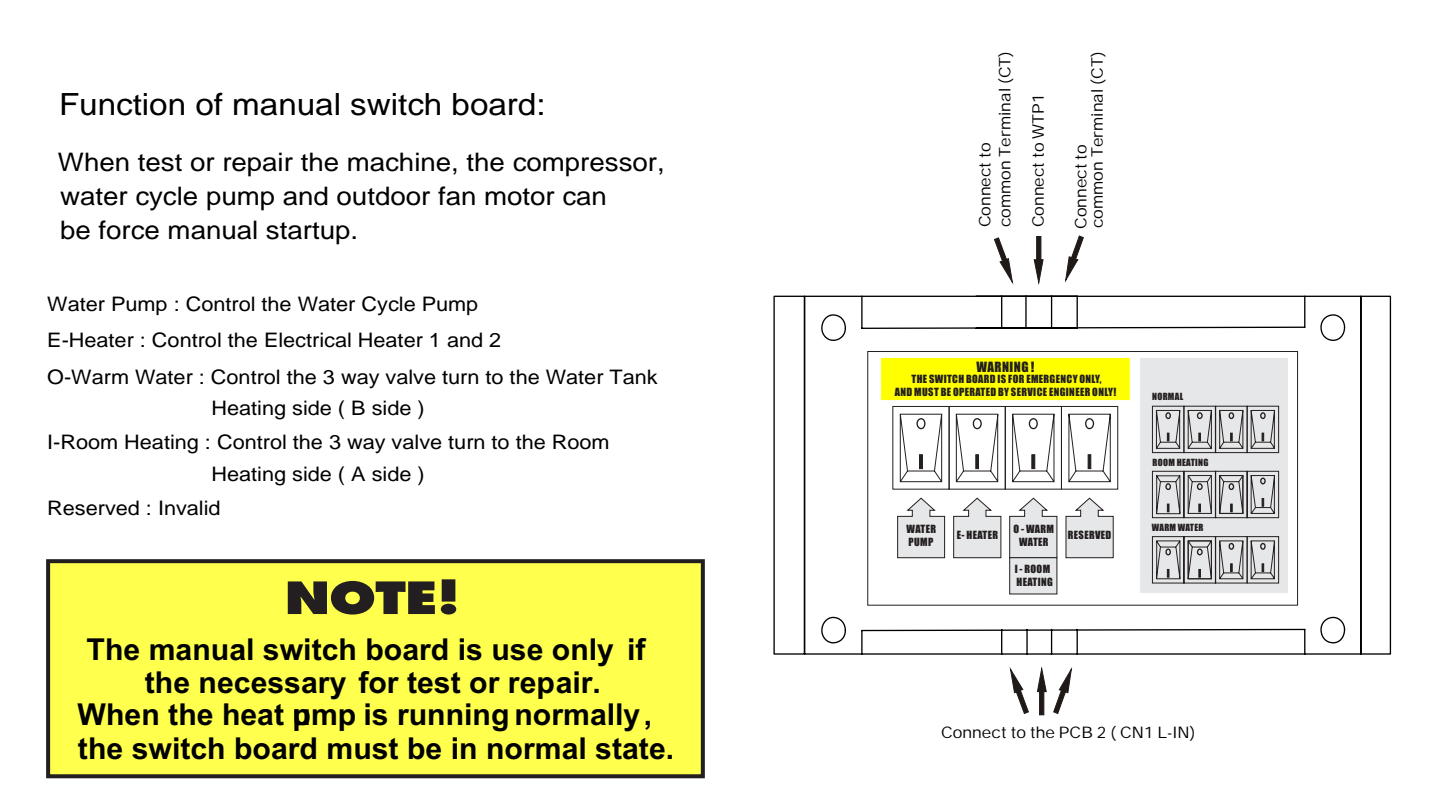

1: The switch board is only for emergency, such as circuit boards were broken; and it must be operated by service engineer only.

2: When control systems are normal, it is forbidden to operate the switch board; the switch boards are only available when circuit board or compressor broken; before using the switch board, it must set and ensure the OPER. is OFF at the display.

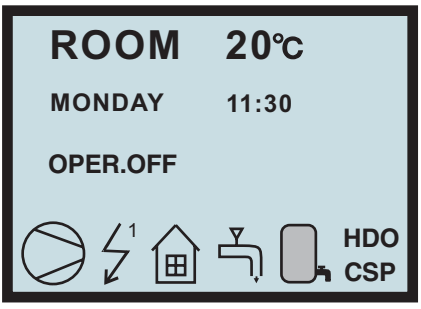

A> NORMAL:

switch boards must keep the position as drawing then allow heat pump to runs normally.

#### B> ROOM HEATING:

room heating only; switch boards must keep the position as drawing then allow heat pump to heat room, the feed water temperature is fixed with  $40^{\circ}$ C; before using this mode, it must set and ensure the OPER. is OFF at the display .

C> WARMEATER:

water tank heating only; switch boards must keep the position as drawing then allow heat pump to heat water tank, the feed water temperature is fixed with 70 $^{\circ}$ C; before using this mode, it must set and ensure the OPER. is OFF at the display.

### Draining, heat medium side

Close the shut-off valves in heating medium system. And then close the water tank drain valve (72) . and open the drain valve (73). A small amount of water runs out, however, to fully empty the heating medium side requires the connector that joins the heating medium side and the connection on the heat pump VB-flow to be loosened a little to allow air to enter so the remaining water can run out. When the heating medium is empty the requisite service can be carried out.

### Draining, water tank

First, close the drain valve (73). And then open the drain valve (72). When the water tank is empty the requisite service can be carried out.

### Draining, the chassis

The drain-pipe for the chassis is already assembled in advance before leaving the factory. The consumer is required to place the hose at appropriate location.

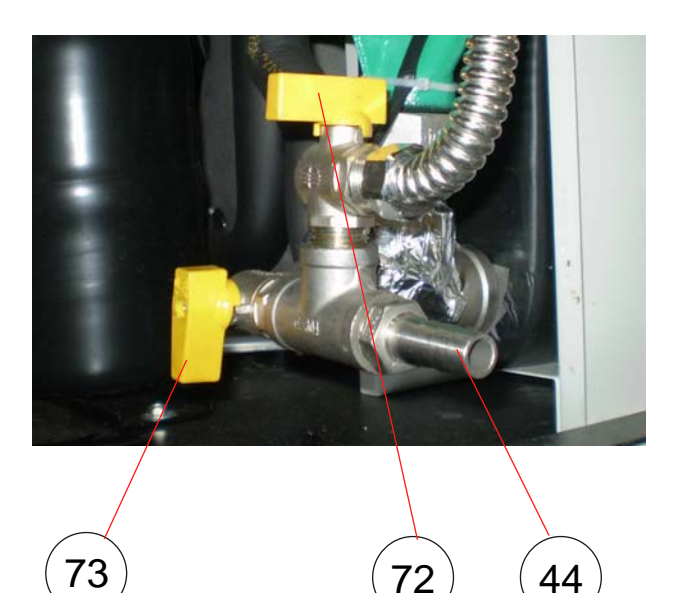

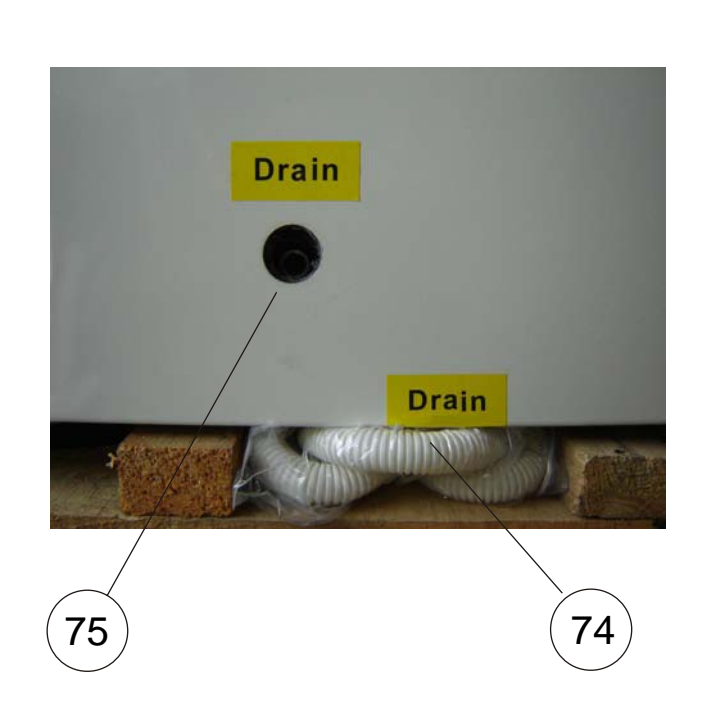

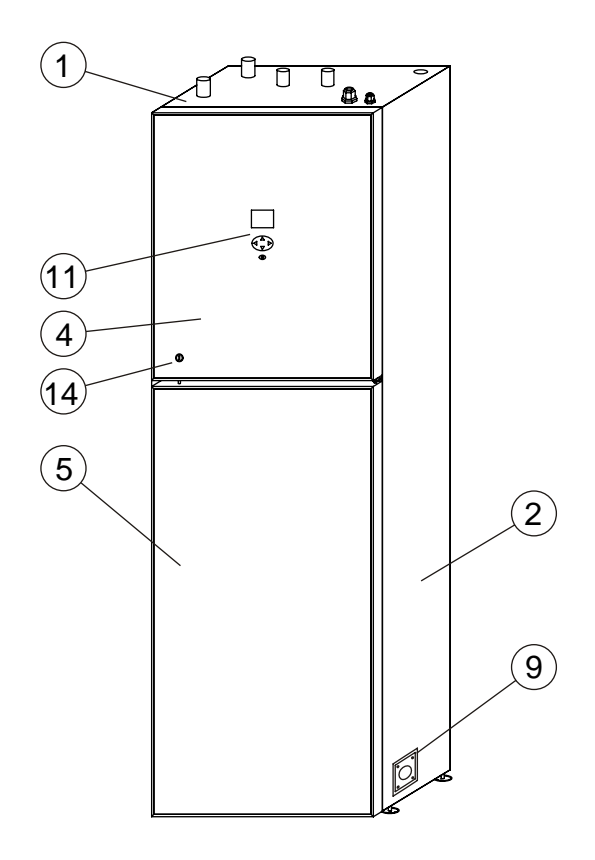

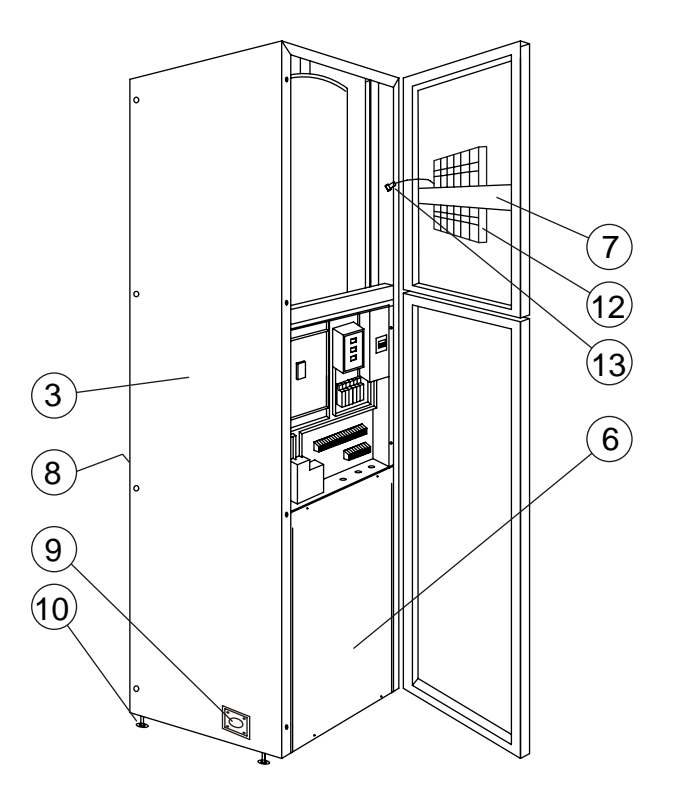

# **Component placement**

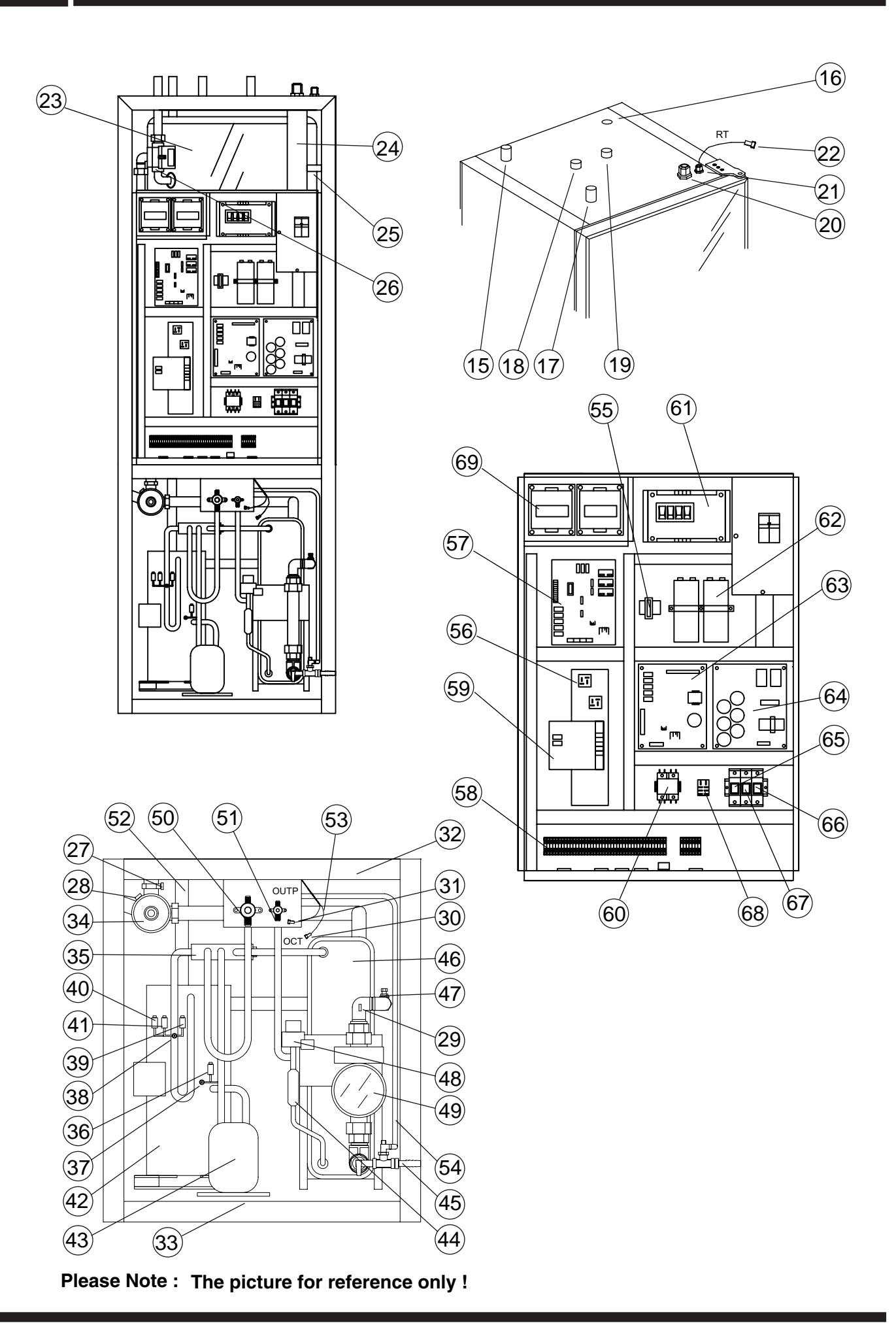

# **Component placement**

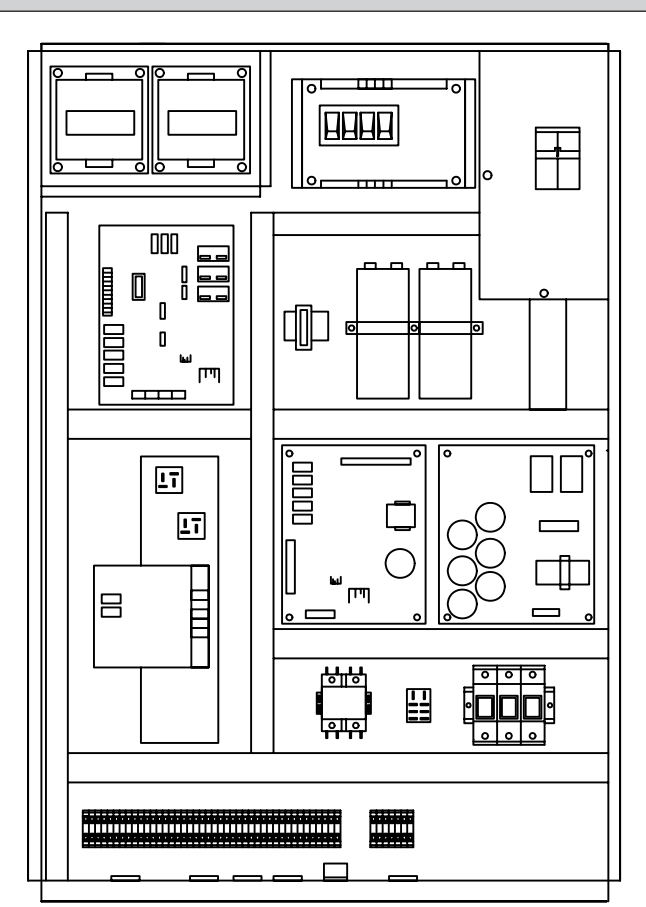

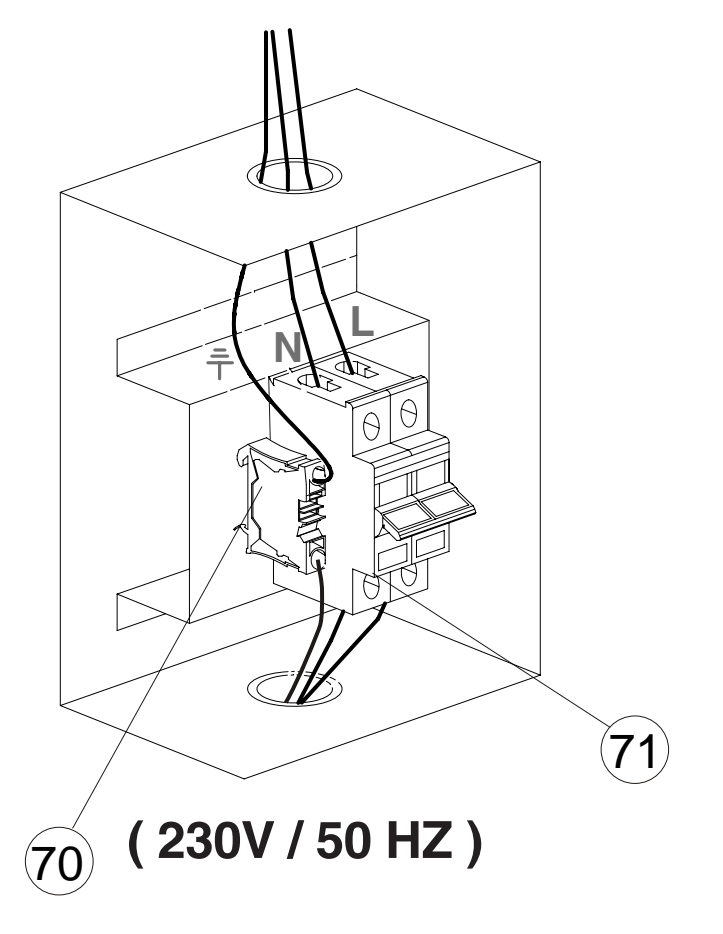

#### Please Note : The picture for reference only !

### 57

# List of components

- 1 Top board
- 2 Right side board
- 3 Left side board
- 4 Glass upper door
- 5 Glass lower door
- 6 Front board
- 7 Board for fixing control panel
- 8 The back board
- 9 Hole for copper pipe connection
- 10 Stainless steel adjustable feet
- 11 Control panel
- 12 Control panel Box
- 13 Connecting wire of control panel
- 14 Door lock
- 15 Connection, heating return Ø 28 mm
- 16 Expansion vessel, connection /1 inch
- 17 Connection, heating flow Ø 28 mm
- 18 Cold water inlet
- 19 Hot water outlet
- 20 Power cord connection hole
- 21 Temperature sensor connection hole
- 22 Room temperature Sensor connection
- 23 Water tank
- 24 Wire groove
- 25 Temperature sensor (Water Tank)
- 26 Three-way valve for waterflow
- 27 Temperature sensor ( heating flow )
- 28 Temperature sensor (Electrical auxiliary heater)
- 29 Temperature sensor (Heating return)
- 30 Outside air temperature sensor connection
- 31 Defrost temperature sensor connection
- 32 Sound insulation board
- 33 Chassis
- 34 Electrical Auxiliary heater
- 35 Four-way valve
- 36 Low pressure pressostat (OFF 0.4MPa/ON 0.15MPa)
- 37 Low pressure needle valve
- 38 High pressure needle valve
- 39 Compressor pressure pressostat (OFF 3.8MPa/ON 3.2MPa)
- 40 High pressure pressostat (OFF 4.2MPa/ON 3.6MPa)
- 41 Pressure Relief switch (OFF 3.6MPa/ON 3.0MPa)

- 42 Compressor
- 43 Oil tank
- 44 Drying filter
- 45 Waterspout
- 46 Condenser
- 47 Water flow switch
- 48 Expansion valve
- 49 Heating medium pump
- 50 Valve 1
- 51 Valve 2
- 52 Heating return pipe
- 53 Heating flow pipe
- 54 Drainpipe for Water tank
- 55 Transformer
- 56 Waterpump / 3 way valve common terminal
- 57 Transition Circuit board
- 58 1.5mm<sup>2</sup>terminal
- 59 Module
- 60 AC contactor
- 61 Switch board
- 62 Capacitor
- 63 Main circuit board
- 64 Power Board
- 65 Fuse 1 for Electrical heater 1
- 66 Fuse 2 for Electrical heater 2
- 67 Fuse 3 for Electrical heater 3
- 68 3 way valve Relay
- 69 Reactor
- 70 6mm<sup>2</sup> terminal
- 71 Air break switch
- 72 Draining valve for water tank
- 73 Draining valve for heating medium system
- 74 Draining pipe for the chassis
- 75 Draining hole
- 76 Room temperature sensor
- 77 Ourside air temperature sensor
- 78 Draining connector
- 79 Conex connectors
- 80 Drainpipe
- 81 Adjustable Three-way valve for water flow

# Dimensions

# Dimensions and setting-out coordinates

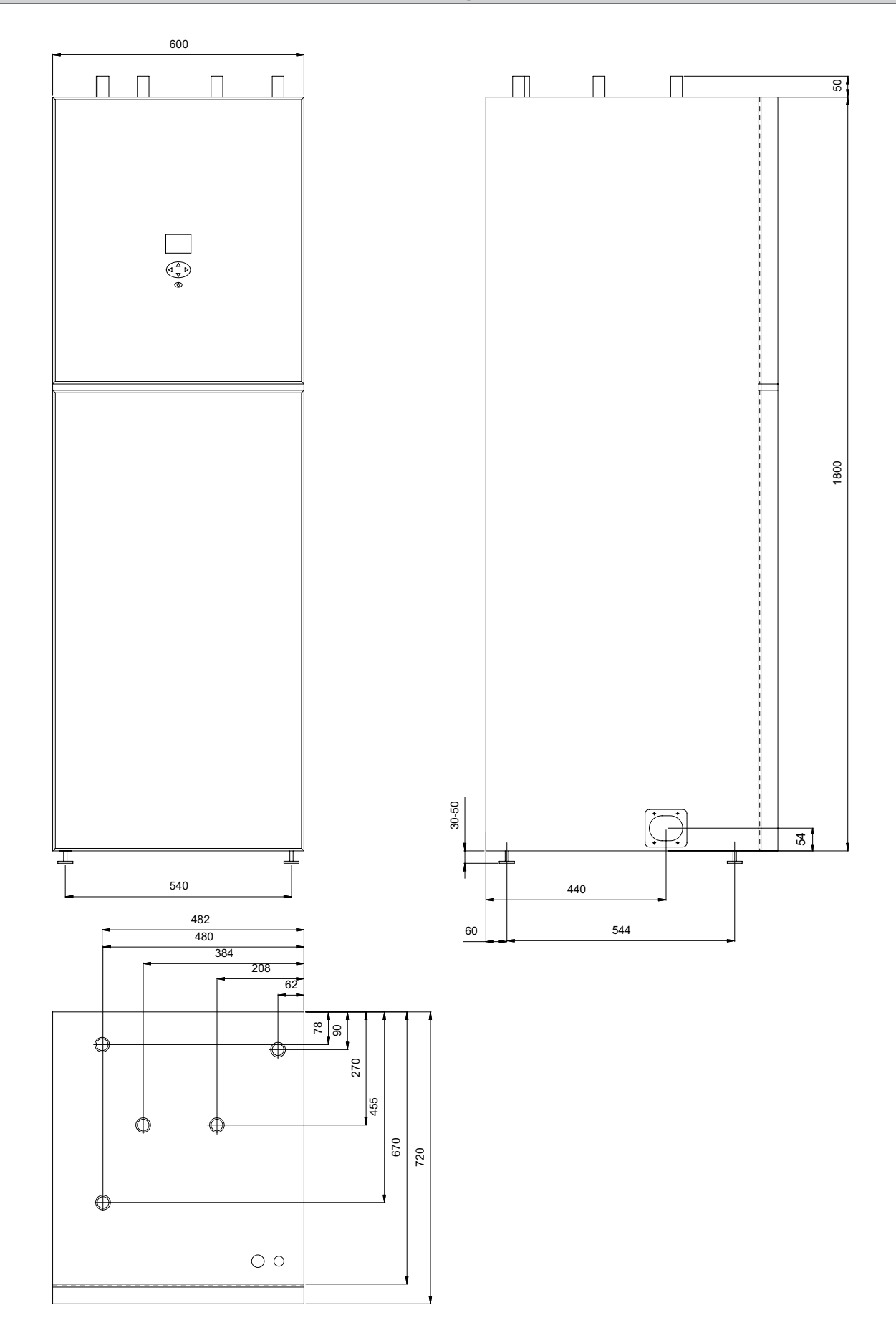

# Dimensions of the DC AWA-SS-7 outdoor unit

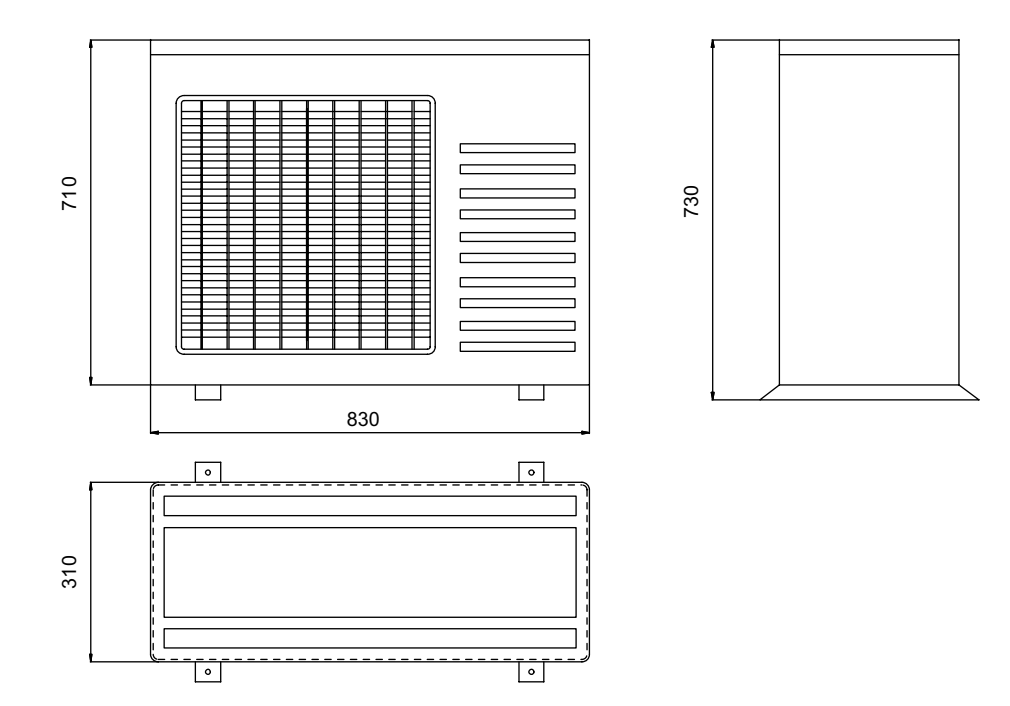

# Dimensions of the DC AWA-SS-9 outdoor unit

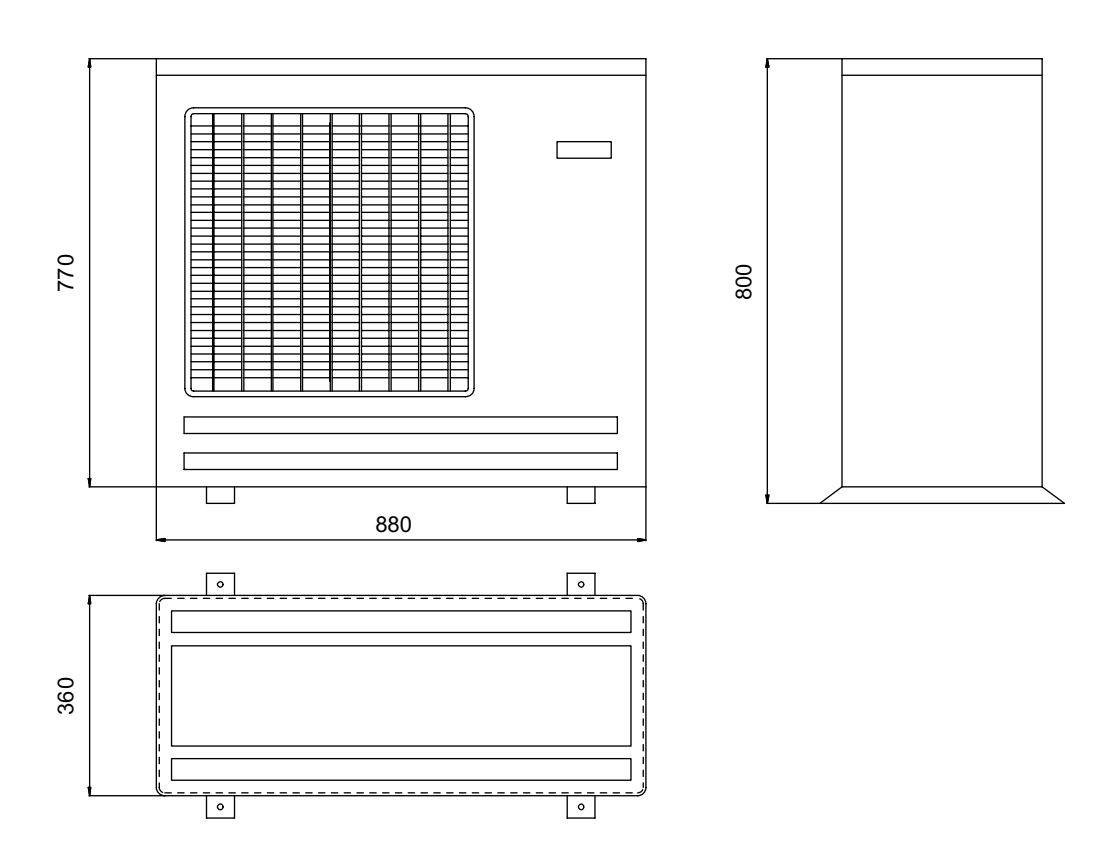

# Dimensions

# Dimensions of the DC AWA-SS-12 outdoor unit

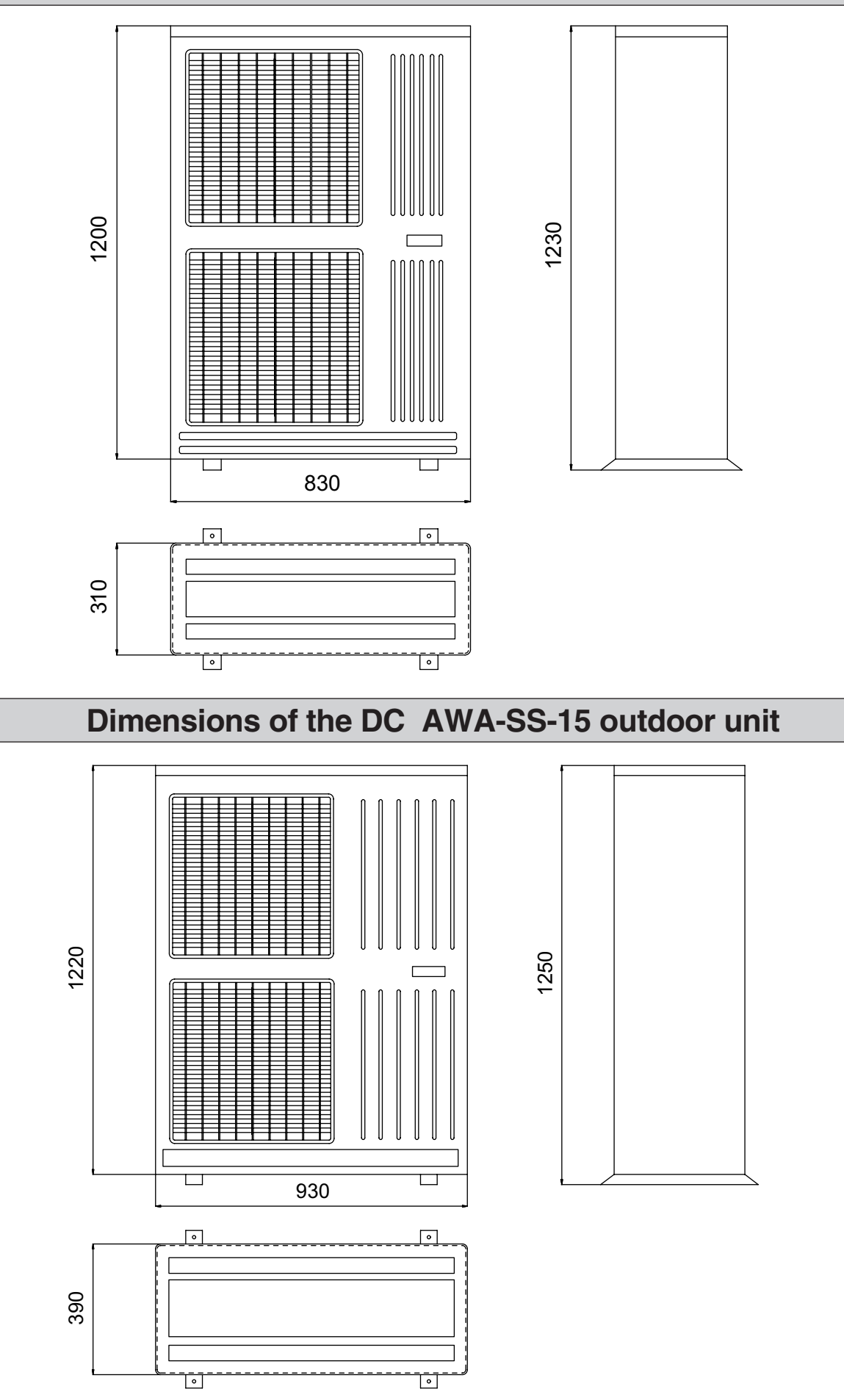

# Accessories

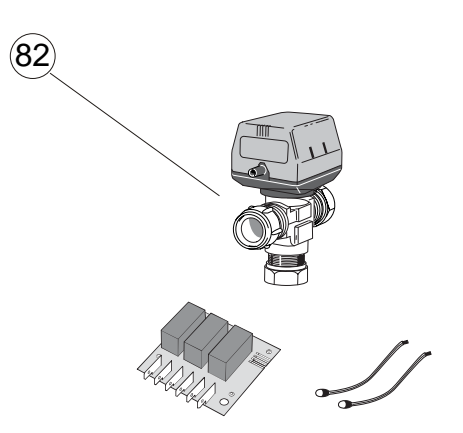

# Enclosed kit

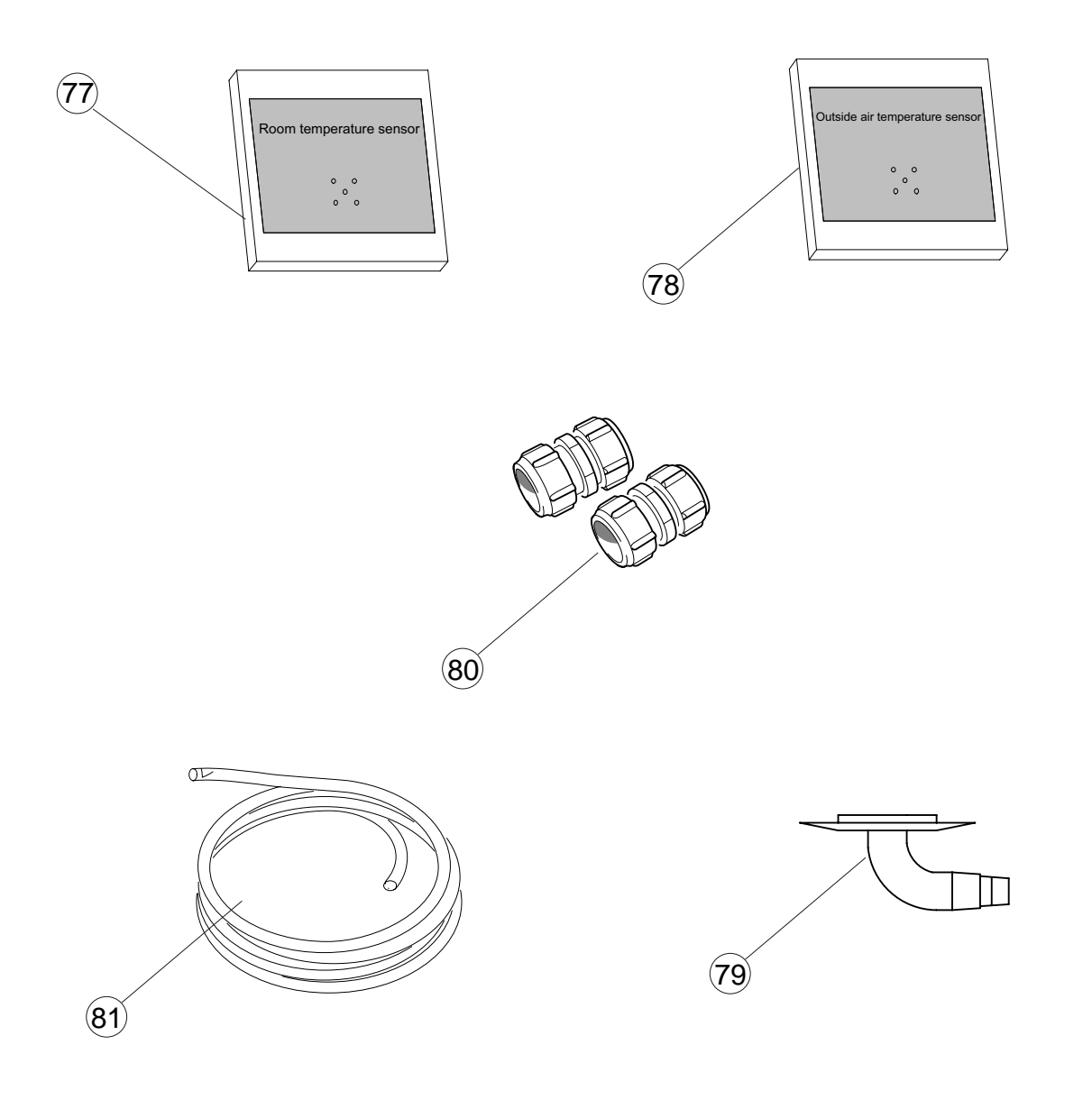

# Technical specifications 230V / 1 / 50Hz

# ( E IP 21 Refrigerant : R410A

| Type ( DC AWA-SS-SERIES )                       |          | 7              | 9          | 12          | 15          |  |  |
|-------------------------------------------------|----------|----------------|------------|-------------|-------------|--|--|
| Heating Capacity at 7/35 °C (KW)                |          | 7.0            | 9.013      | 12.15       | 14.65       |  |  |
| Heating Power Input at 7/35 °C                  | ( KW )   | 1.65           | 2.165      | 2.90        | 3.52        |  |  |
| Cooling Capacity at 35/7 °C                     | ( KW )   | 6.4            | 8.15       | 10.56       | 13.08       |  |  |
| Cooling Power Input at 35/7 °C                  | ( KW )   | 2.285          | 2.85       | 3.705       | 4.605       |  |  |
| Operational voltage                             | (V)      | 230 V / 50 Hz  |            |             |             |  |  |
| Starting current, compressor                    | (A)      | 30             | 30         | 30          | 30          |  |  |
| Running current, (heating / cooling)            | (A)      | 7.5 / 10.5     | 9.6 / 12.8 | 12.8 / 16.1 | 15.7 / 20.0 |  |  |
| Operating current of electrical heater 9 kW     | (A)      | 13X3           | 13X3       | 13X3        | 13X3        |  |  |
| Output, HC pump                                 | (W)      | 151            | 151        | 151         | 205         |  |  |
| Connection heating return o.d. $\emptyset$ (mm) |          |                | 28         |             |             |  |  |
| Connection heating flow, o.d. ø                 | (mm)     | 28             |            |             |             |  |  |
| Water tank inlet/outlet, o.d. ø (mm)            |          | 28             |            |             |             |  |  |
| Required ceiling height                         | (mm)     | 1980           |            |             |             |  |  |
| Volume, water heater                            | (litres) | 200            | 200        | 200         | 200         |  |  |
| Volume, spiral copper pipe                      | (litres) | 12.20          | 12.20      | 12.20       | 12.20       |  |  |
| Max pressure in storage heater (MPa)            |          |                | 0.6 (6     | bar)        |             |  |  |
| Max pressure in spiral copper pipe volume (MPa) |          | 0.25 (2.5 bar) |            |             |             |  |  |
| Refrigerant quantity (R410A) (kg)               |          | 1.75           | 2.10       | 3.0         | 3.60        |  |  |
| Heating medium flow                             | (m3/h)   | 1.20           | 1.5        | 2.05        | 2.5         |  |  |
| Max temp. (flow/return circuit)                 | (°C)     | 68/55          |            |             |             |  |  |
| Cut-out value pressostat HP (bar)               |          | 40.0           | 40.0       | 40.0        | 40.0        |  |  |
| Difference pressostat HP                        | (bar)    |                | -7         |             |             |  |  |
| Cut-out value pressostat LP (bar)               |          | 0.5            |            |             |             |  |  |
| Difference pressostat LP (bar)                  |          | +1             |            |             |             |  |  |
| Enclosure class                                 |          |                | IP 2       | 21          |             |  |  |
| Noise of indoor unit dB(A)                      |          | 48             | 46         | 48          | 48          |  |  |
| Noise of outdoor unit                           | dB(A)    | 45             | 48         | 50          | 52          |  |  |
| Net Weight / Gross Weight of indoor unit (Kg)   |          | 203/223        | 212/240    | 228/256     | 235/263     |  |  |
| Net Weight / Gross Weight of outdoor unit (Kg)  |          | 30/35          | 46/50      | 48/56       | 52/64       |  |  |

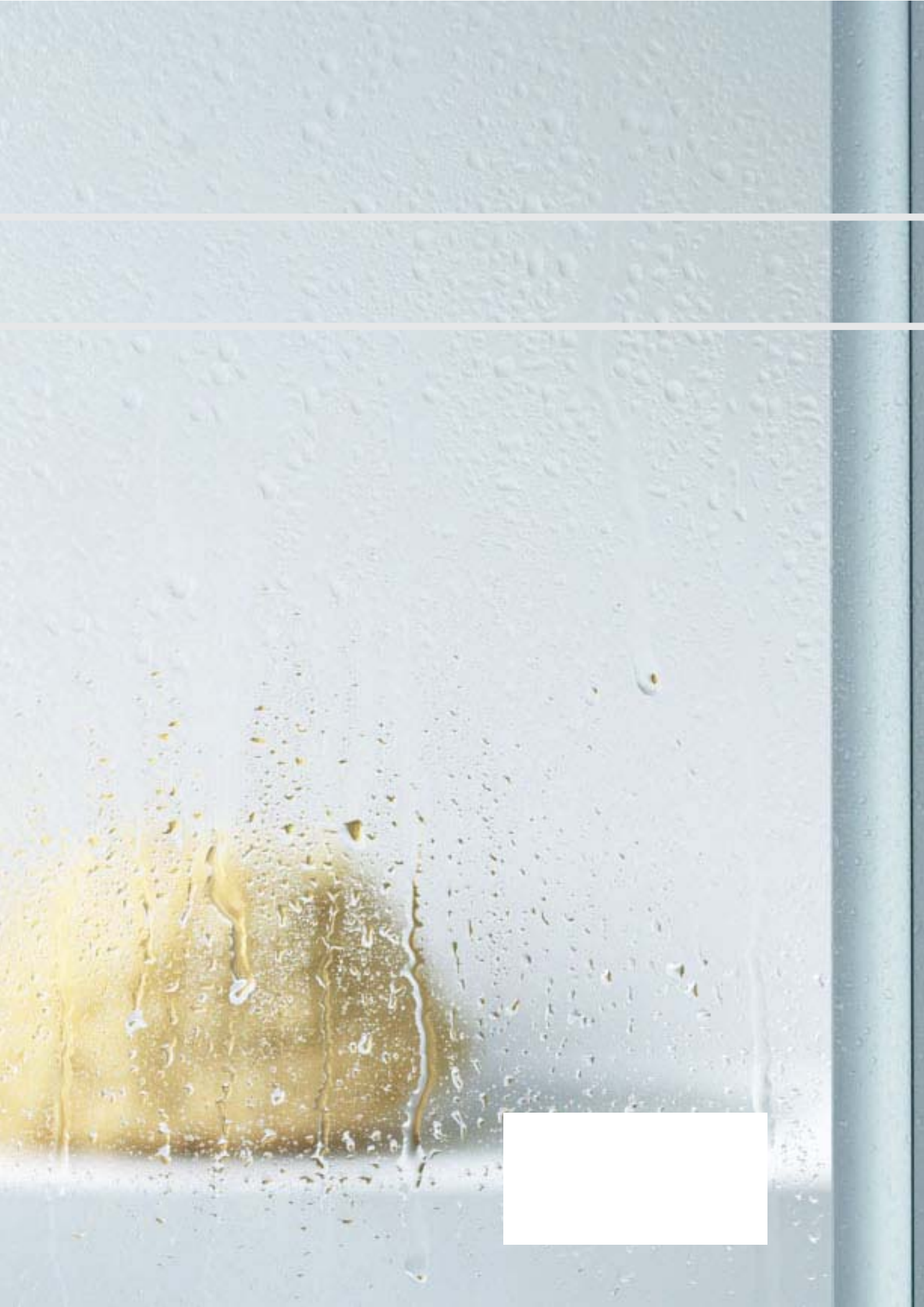